# VMware ESXi Upgrade

Update 3 VMware vSphere 8.0 VMware ESXi 8.0

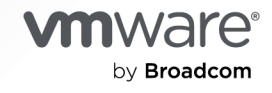

You can find the most up-to-date technical documentation on the VMware by Broadcom website at:

https://docs.vmware.com/

VMware by Broadcom 3401 Hillview Ave. Palo Alto, CA 94304 www.vmware.com

Copyright <sup>©</sup> 2018-2024 Broadcom. All Rights Reserved. The term "Broadcom" refers to Broadcom Inc. and/or its subsidiaries. For more information, go to https://www.broadcom.com. All trademarks, trade names, service marks, and logos referenced herein belong to their respective companies.

# Contents

- 1 About VMware ESXi Upgrade 5
- 2 vCenter Server Upgrade Options 6

#### 3 Upgrading ESXi Hosts 12

ESXi Requirements 12 ESXi System Storage Overview 13 ESXi Hardware Requirements 17 Using Remote Management Applications 20 Recommendations for Enhanced ESXi Performance 21 Incoming and Outgoing Firewall Ports for ESXi Hosts 23 Required Free Space for System Logging 23 VMware Host Client System Requirements 24 ESXi Passwords and Account Lockout 24 Before Upgrading ESXi Hosts 27 Upgrading Hosts That Have Third-Party Custom VIBs 28 Upgrading ESXi Hosts in an Environment With VMware NSX 28 Upgrade ESXi by a Custom Image Profile in a VMware NSX Setup 29 Upgrade ESXi in a VMware NSX Setup with a New ISO Image 30 Use ESXCLI to Upgrade ESXi Hosts in a VMware NSX Setup 31 Media Options for Booting the ESXi Installer 31 Download the ESXi Installer 36 ESXi Storage Device Names and Identifiers 36 Upgrade Hosts Interactively 38 Installing or Upgrading Hosts by Using a Script 39 Enter Boot Options to Run an Installation or Upgrade Script 40 Installing ESXi by Using a Script 42 Install or Upgrade ESXi from a CD or DVD by Using a Script 53 Install or Upgrade ESXi from a USB Stick by Using a Script 54 Network Boot the ESXi Installer for a Scripted Installation or Upgrade 55 Disk Device Names 56 How to Boot an ESXi Host from a Network Device 56 Network Booting the ESXi Installer 56 Boot the ESXi Installer by Using PXE and TFTP 61 Boot the ESXi Installer by Using iPXE and HTTP 63 Boot the ESXi Installer by Using Native UEFI HTTP 66 Sample DHCP Configurations 68 How to Upgrade Hosts by Using ESXCLI Commands 72

VMware ESXi Upgrade

Upgrading Hosts by Using ESXCLI Commands 72 See if ESXi Host Update Requires Maintenance Mode or Reboot 75 Place a Host in Maintenance Mode 76 Update a Host with Individual VIBs 78 Upgrade or Update a Host with Image Profiles 79 Update ESXi Hosts by Using Zip Files 82 Remove VIBs from a Host 83 Add Third-Party Extensions to Hosts with an ESXCLI Command 87 Perform a Dry Run of an ESXCLI Installation or Upgrade 87 List the Available VIBs and Profiles After Host Reboot 88 Display the Image Profile and Acceptance Level of the Host 89 After You Upgrade ESXi Hosts 89 About ESXi Evaluation and Licensed Modes 90 Licensing ESXi Hosts After Upgrade 90 Run the Secure Boot Validation Script After ESXi Upgrade 91 Configure Syslog on ESXi Hosts 92 ESXi Syslog Options 93 Fine-tune Syslog on ESXi Hosts 98 Configure Log Filtering on ESXi Hosts 106

4 Using vSphere Auto Deploy to Reprovision Hosts 108

Introduction to vSphere Auto Deploy 108 Install and Configure vSphere Auto Deploy 112 vSphere Auto Deploy Preinstallation Checklist 112 Prepare Your System for vSphere Auto Deploy 113 Using vSphere Auto Deploy Cmdlets 116 Set Up Bulk Licensing 117 Reprovisioning Hosts 119 Reprovision Hosts with Simple Reboot Operations 119 Use vSphere PowerCLI To Reprovision a Host 120 Write a Rule and Assign a Host Profile to Hosts 122 Test and Repair Rule Compliance 123

**5** Collect Logs to Troubleshoot ESXi Hosts 125

# About VMware ESXi Upgrade

*VMware ESXi Upgrade* describes how to upgrade VMware ESXi<sup>TM</sup> to the current version.

At VMware, we value inclusion. To foster this principle within our customer, partner, and internal community, we have updated this guide to remove instances of non-inclusive language.

# **Intended Audience**

*VMware ESXi Upgrade* is for anyone who needs to upgrade from earlier versions of ESXi. These topics are for experienced Microsoft Windows or Linux system administrators who are familiar with virtual machine technology and data center operations.

# vCenter Server Upgrade Options

vCenter Server 8.0 provides many options for upgrading your vCenter Server deployment. For a successful vCenter Server upgrade, you must understand the upgrade options, the configuration details that impact the upgrade process, and the sequence of tasks.

The two core components of vSphere are VMware ESXi<sup>™</sup> and VMware vCenter Server<sup>™</sup>. ESXi is the virtualization platform on which you can create and run virtual machines and virtual appliances. vCenter Server is a service that acts as a central administrator for ESXi hosts connected in a network. You use the vCenter Server system to pool and manage the resources of multiple hosts. vCenter Server appliance is a preconfigured virtual machine optimized to run vCenter Server.

You can upgrade existing vCenter Server deployments that include either an embedded or an external Platform Services Controller to a deployment consisting of a vCenter Server appliance.

Read the following topics next:

Overview of the vSphere Upgrade Process

# Overview of the vSphere Upgrade Process

vSphere is a sophisticated product with multiple components to upgrade. Understanding the required sequence of tasks is vital for a successful vSphere upgrade.

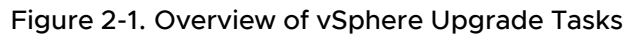

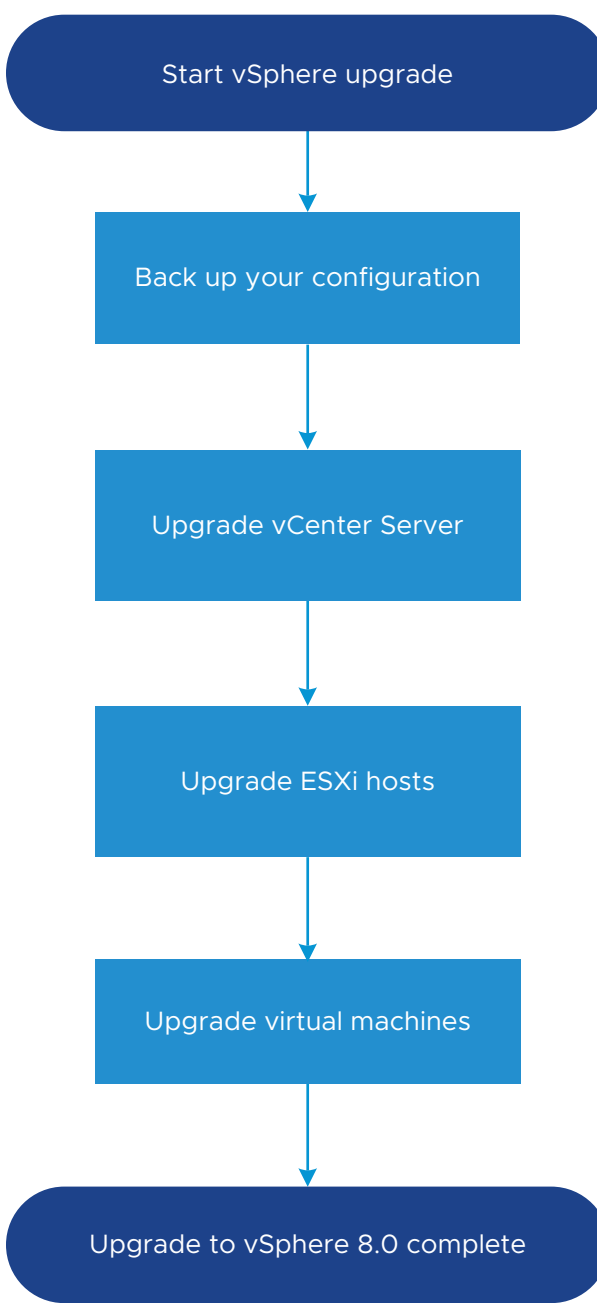

Upgrading vSphere includes the following tasks:

- 1 Read the vSphere release notes.
- 2 Verify that you have backed up your configuration.
- 3 If your vSphere system includes VMware solutions or plug-ins, verify that they are compatible with the vCenter Server appliance version to which you are upgrading. See *VMware Product Interoperability Matrix* at http://www.vmware.com/resources/compatibility/sim/ interop\_matrix.php.
- 4 Upgrade vCenter Server.

For detailed instructions, see vCenter Server Upgrade.

- 5 Upgrade your ESXi hosts. See Overview of the ESXi Host Upgrade Process.
- 6 To ensure sufficient disk storage for log files, consider setting up a syslog server for remote logging. Setting up logging on a remote host is especially important for hosts with a limited amount of local storage.

See Required Free Space for System Logging and Configure Syslog on ESXi Hosts.

7 Upgrade your VMs manually or by using vSphere Lifecycle Manager to perform an orchestrated upgrade.

See Upgrading Virtual Machines and VMware Tools

# Overview of the ESXi Host Upgrade Process

VMware provides several ways to upgrade ESXi hosts with earlier versions to ESXi version 8.0.

The details and level of support for an upgrade to ESXi 8.0 depend on the host to be upgraded and the upgrade method that you use. Verify that the upgrade path from your current version of ESXi to the version to which you are upgrading, is supported. For more information, see the VMware Product Interoperability Matrices at http://www.vmware.com/ resources/compatibility/sim/interop\_matrix.php.

You can upgrade an ESXi host to version 8.0 by using an interactive upgrade from a CD, DVD, or USB, a scripted upgrade, ESXCLI, or vSphere Lifecycle Manager. When you upgrade an ESXi host that has custom VIBs to version 8.0, all supported custom VIBs are migrated. For more information, see Upgrading Hosts That Have Third-Party Custom VIBs.

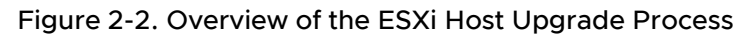

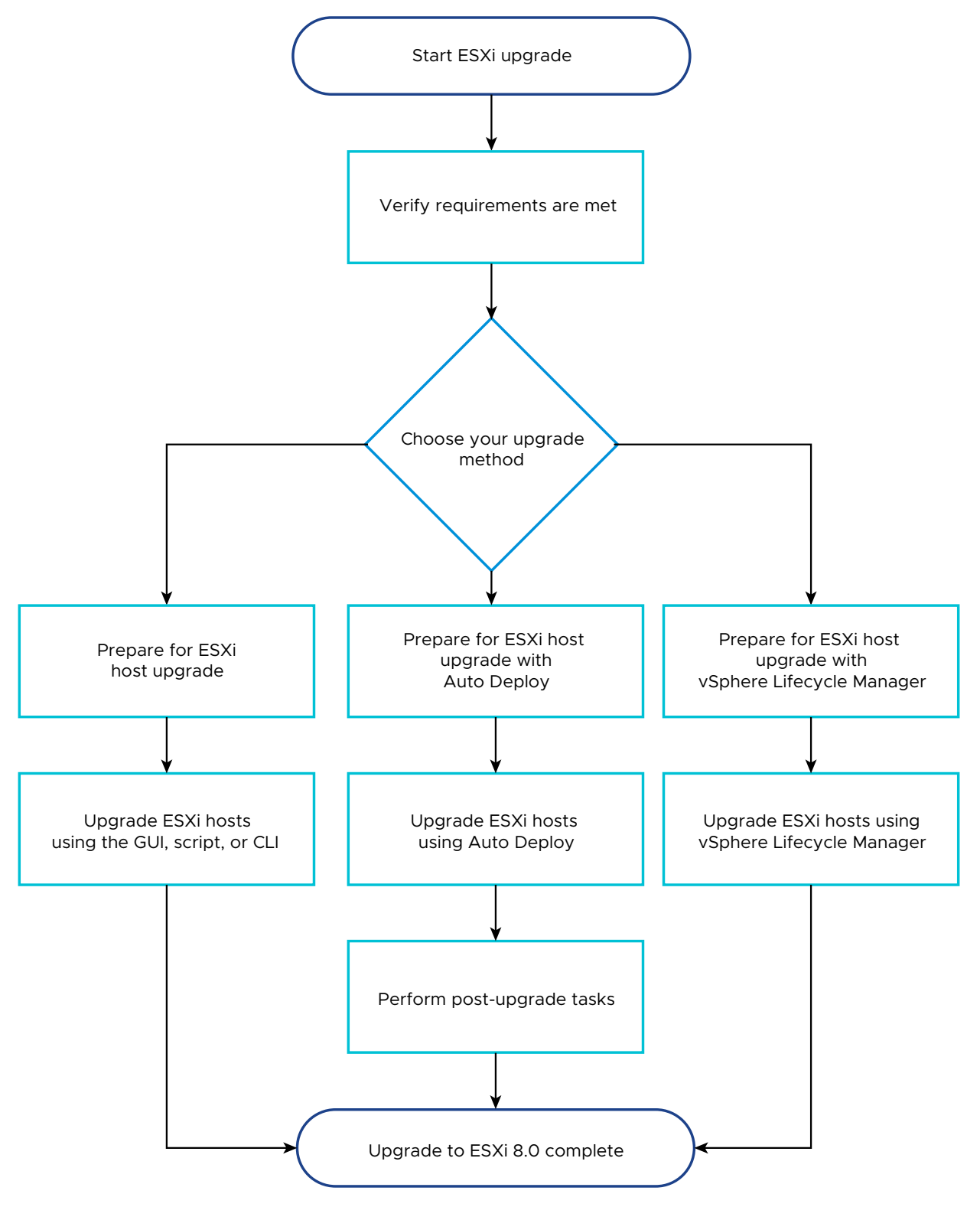

The following high-level steps are for upgrading ESXi.

1 Verify that your system meets the upgrade requirements. See ESXi Requirements.

- 2 Prepare your environment before upgrading. See Before Upgrading ESXi Hosts.
- 3 Determine where you want to locate and boot the ESXi installer. See Media Options for Booting the ESXi Installer. If you are network booting the installer, verify that your network boot infrastructure is properly set up. See Network Booting the ESXi Installer.
- 4 Upgrade ESXi. See Chapter 3 Upgrading ESXi Hosts
- 5 After upgrading ESXi hosts, you must reconnect the hosts to the vCenter Server and reapply the licenses. See After You Upgrade ESXi Hosts.

The following methods are supported for a direct upgrade to ESXi 8.0.

- Use the interactive graphical user interface (GUI) installer from a CD, DVD, or USB drive.
- Perform a scripted upgrade.
- Use ESXCLI.
- Use vSphere Auto Deploy. If the ESXi host is deployed by using vSphere Auto Deploy, you can use vSphere Auto Deploy to reprovision the host with a 8.0 image.
- Use the vSphere Lifecycle Manager.

#### Graphical User Interface (GUI) Installer

You can upgrade interactively by using an ESXi installer ISO image on a CD, DVD, or USB flash drive or by network booting the installer. This method is appropriate for deployments with a few hosts. If during the installation process, you select a target disk that contains an ESXi installation, the installer upgrades the host to ESXi version 8.0. The installer also gives you the option to migrate some existing host settings and configuration files and to preserve the existing VMFS datastore. See Upgrade Hosts Interactively.

#### Perform a Scripted Upgrade

To do a scripted upgrade, you can use the ESXi 8.0 installer from a CD, DVD, or USB flash drive or by network booting the installer. This method is an efficient way to deploy multiple hosts. For more information, see Installing or Upgrading Hosts by Using a Script.

#### ESXCLI

You can use ESXCLI to upgrade ESXi 6.7 hosts or ESXi 7.0 hosts to ESXi 8.0 hosts.

vSphere 8.0 introduces configuration files, components, base images, and add-ons as new software deliverables that you can use to update or patch ESXi 8.0 hosts. For information about managing components, base images, and add-ons on ESXi, see *ESXCLI Concepts and Examples*.

To use ESXCLI commands, you must install Standalone ESXCLI. For more information about installing and using ESXCLI, see the following documents.

- Getting Started with ESXCLI
- ESXCLI Reference

#### See Upgrading Hosts by Using ESXCLI Commands .

#### vSphere Auto Deploy

If an ESXi host is deployed with vSphere Auto Deploy, you can use vSphere Auto Deploy to reprovision the host and reboot it with a new image profile or a configuration that you manage on a cluster level. An image profile contains an ESXi upgrade or patch, a host configuration profile, and optionally, third-party drivers or management agents that are provided by VMware partners. To add ESXi hosts to a cluster that manages ESXi configuration at a cluster level, you create a rule in Auto Deploy that assigns such a cluster as the host location for newly added hosts, which inherit the same settings and do not require manual configuration.You can build custom images by using vSphere ESXi Image Builder CLI. For more information, see Chapter 4 Using vSphere Auto Deploy to Reprovision Hosts .

#### vSphere Lifecycle Manager

vSphere Lifecycle Manager is a vCenter Server service for installing, upgrading, and updating ESXi hosts. By using images and baselines, vSphere Lifecycle Manager enables centralized and simplified lifecycle management for multiple ESXi hosts at a cluster level. For more information about performing orchestrated installations, upgrades, and updates, see the *Managing Host and Cluster Lifecycle* documentation.

# Upgrading Virtual Machines and VMware Tools

After you upgrade an ESXi host, you can upgrade the virtual machines on the host to take advantage of new features.

You have the following tools for upgrading virtual machines.

#### vSphere Client

You can use the vSphere Client to upgrade a virtual machine step by step. For more information about upgrading virtual machines, see the *vSphere Virtual Machine Administration* documentation.

#### vSphere Lifecycle Manager

You can use the vSphere Lifecycle Manager to upgrade the virtual machine hardware and VMware Tools versions of the virtual machines in your environment. The vSphere Lifecycle Manager automates the upgrade process and verifies that the steps occur in the correct order. For more information, see the *Managing Host and Cluster Lifecycle* documentation.

# **Upgrading ESXi Hosts**

After you upgrade vCenter Server, upgrade your ESXi hosts. You can upgrade ESXi 6.7 and 7.0 hosts directly to ESXi 8.0.

To upgrade hosts, you can use the tools and methods that are described in Overview of the ESXi Host Upgrade Process.

**Caution** If you upgrade hosts managed by vCenter Server, you must upgrade vCenter Server before you upgrade the ESXi hosts. If you do not upgrade your environment in the correct order, you can lose data and lose access to servers.

Read the following topics next:

- ESXi Requirements
- Before Upgrading ESXi Hosts
- Upgrading Hosts That Have Third-Party Custom VIBs
- Upgrading ESXi Hosts in an Environment With VMware NSX
- Media Options for Booting the ESXi Installer
- Download the ESXi Installer
- ESXi Storage Device Names and Identifiers
- Upgrade Hosts Interactively
- Installing or Upgrading Hosts by Using a Script
- How to Boot an ESXi Host from a Network Device
- How to Upgrade Hosts by Using ESXCLI Commands
- After You Upgrade ESXi Hosts

# **ESXi Requirements**

To install or upgrade ESXi, your system must meet specific hardware and software requirements.

# ESXi System Storage Overview

ESXi 8.0 has a system storage layout that allows flexible management of partitions and thirdparty components, while facilitating debugging.

# ESXi System Storage

The ESXi 8.0 system storage layout consists of four partitions:

Table 3-1. ESXi system storage partitions:

| Partition   | Use                                                                                                    | Туре   |  |
|-------------|----------------------------------------------------------------------------------------------------|--------|--|
| System Boot | Stores boot loader and EFI modules.                                                                                                    | FAT16  |  |
| Boot-bank 0 | System space to store ESXi boot modules.                                                                                                    | FAT16  |  |
| Boot-bank 1 | System space to store ESXi boot modules.                                                                                                    | FAT16  |  |
| ESX-OSData  | Acts as the unified location to store additional modules.<br>Not used for booting and virtual machines.<br>Consolidates the legacy /scratch partition, locker partition for VMware Tools, and<br>core dump destinations. | VMFS-L |  |
|             | <b>Caution</b> In case the installation media is a USB or an SD card device, best practice is to create ESX-OSData partitions on persistent storage device that is not shared between ESXi hosts.                        |        |  |

The ESX-OSData volume is divided into two high-level categories of data, persistent and nonpersistent data. Persistent data contains of data written infrequently, for example, VMware Tools ISOs, configurations, and core dumps.

Non-persistent data contains of frequently written data, for example, logs, VMFS global traces, vSAN Entry Persistence Daemon (EPD) data, vSAN traces, and real-time databases.

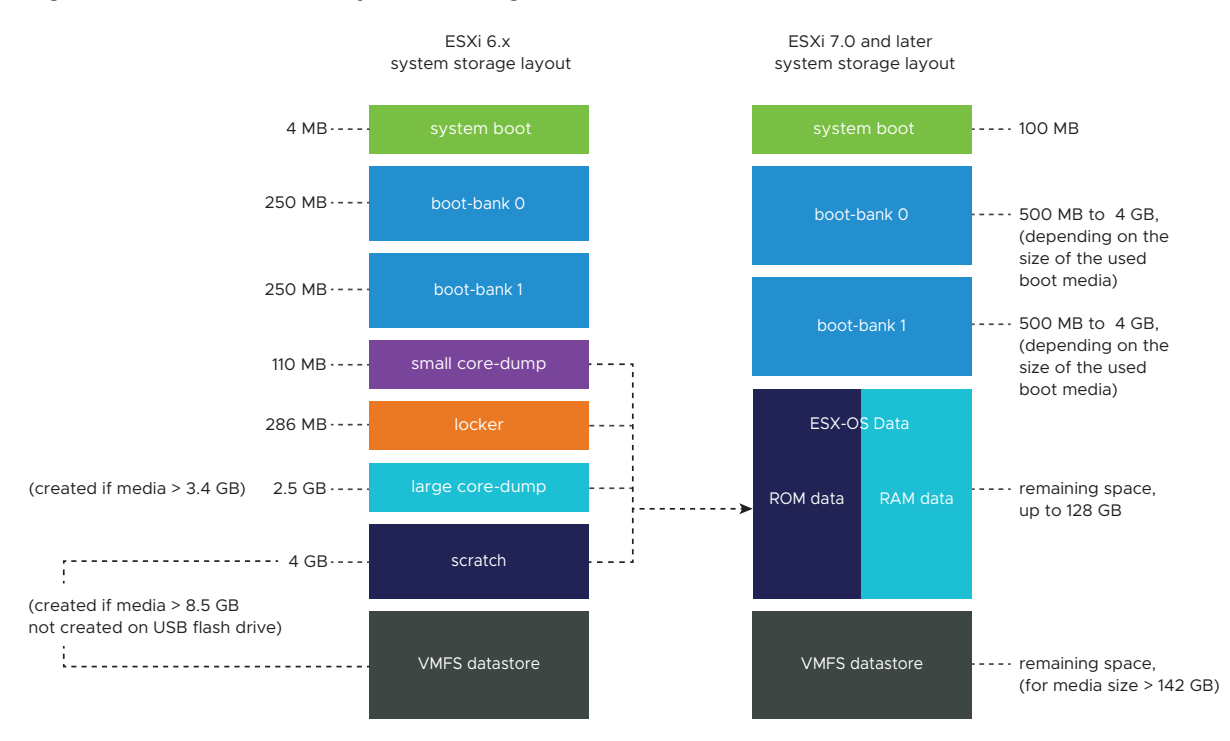

#### Figure 3-1. Consolidated system storage in ESXi 8.0

## ESXi System Storage Sizes

Partition sizes, except for the system boot partition, can vary depending on the size of the boot media used. If the boot media is a high-endurance one with capacity larger than 142 GB, a VMFS datastore is created automatically to store virtual machine data.

You can review the boot media capacity and the automatic sizing as configured by the ESXi installer by using the vSphere Client and navigating to the **Partition Details** view. Alternatively, you can use ESXCLI, for example the esxcli storage filesystem list command.

| Boot Media Size | 8-10 GB         | 10-32 GB        | 32-128 GB       | >128 GB                                    |
|-----------------|-----------------|-----------------|-----------------|--------------------------------------------|
| System Boot     | 100 MB          | 100 MB          | 100 MB          | 100 MB                                     |
| Boot-bank 0     | 500 MB          | 1 GB            | 4 GB            | 4 GB                                       |
| Boot-bank 1     | 500 MB          | 1 GB            | 4 GB            | 4 GB                                       |
| ESX-OSData      | remaining space | remaining space | remaining space | up to 128 GB                               |
| VMFS datastore  |                 |                 |                 | remaining space for<br>media size > 142 GB |

| Table 3-2, ESXi S | vstem Storage Sizes.          | Depending on the | Used Boot Media | and Its Capacity. |
|-------------------|-------------------------------|------------------|-----------------|-------------------|
|                   | <i>yotonn otonage o</i> .200, | Depending on the | obca boot meana | and no capacity.  |

You can use the ESXi installer boot option systemMediaSize to limit the size of system storage partitions on the boot media. If your system has a small footprint that does not require the maximum of 128 GB of system storage size, you can limit it to the minimum of 32 GB. The systemMediaSize parameter accepts the following values:

- min (32 GB, for single disk or embedded servers)
- small (64 GB, for servers with at least 512 GB of RAM)
- default (128 GB)
- max (consume all available space, for multi-terabyte servers)

The selected value must fit the purpose of your system. For example, a system with 1 TB of memory must use the minimum of 64 GB for system storage. To set the boot option at install time, for example systemMediaSize=small, refer to Enter Boot Options to Start an Installation or Upgrade Script. For more information, see Knowledge Base article 81166.

### ESXi System Storage Links

The sub-systems that require access to the ESXi partitions, access these partitions by using the following symbolic links:

| System Storage Volume | Symbolic Link                                                                                   |
|-----------------------|-------------------------------------------------------------------------------------------------|
| Boot-bank 0           | /bootbank                                                                                       |
| Boot-bank 1           | /altbootbank                                                                                    |
| Persistent data       | /productLocker<br>/locker<br>/var/core<br>/usr/lib/vmware/isoimages<br>/usr/lib/vmware/floppies |
| Non-persistent data   | /var/run<br>/var/log<br>/var/vmware<br>/var/tmp<br>/scratch                                     |

#### Table 3-3. ESXi system storage symbolic links.

### **Storage Behavior**

When you start ESXi, the host enters an autoconfiguration phase during which system storage devices are configured with defaults.

When you reboot the ESXi host after installing the ESXi image, the host configures the system storage devices with default settings. Starting with ESXi 7.0, you can activate the option autoPartition, which automatically formats all available empty devices with VMFS, except for legacy SD and USB devices. The default is autoPartition=FALSE, which formats with VMFS only boot devices with size larger than 128 GB. For more information, see VMware knowledge base article 77009.

**Caution** ESXi overwrites any disks that appear to be blank. Disks are considered to be blank if they do not have a valid partition table or partitions. If you are using software that uses such disks, in particular if you are using logical volume manager (LVM) instead of, or in addition to, conventional partitioning schemes, ESXi might cause local LVM to be reformatted. Back up your system data before you power on ESXi for the first time.

On the hard drive or USB device that the ESXi host is booting from, the disk-formatting software retains existing diagnostic partitions that the hardware vendor creates. In the remaining space, the software creates the partitions described below.

#### Partitions Created by ESXi on the Host Drive

For fresh installations, several new partitions are created for the system boot, boot banks, and ESX-OSData. Fresh ESXi installations use GUID Partition Tables (GPT) instead of MSDOS-based partitioning. The installer creates boot banks of varying size depending on the size of the disk. For more information on the scratch partition see About the Scratch Partition.

The installer affects only the installation disk. The installer does not affect other disks of the server. When you install on a disk, the installer overwrites the entire disk. When the installer autoconfigures storage, the installer does not overwrite hardware vendor partitions.

To create the VMFS datastore, the ESXi installer requires a minimum of 128 GB of free space on the installation disk.

You might want to override this default behavior if, for example, you use shared storage devices instead of local storage. To prevent automatic disk formatting, detach the local storage devices from the host under the following circumstances:

- Before you start the host for the first time.
- Before you start the host after you reset the host to the configuration defaults.

To override the VMFS formatting if automatic disk formatting already occurred, you can remove the datastore. See the *vCenter Server and Host Management* documentation.

# About the Scratch Partition

For new installations of ESXi, during the autoconfiguration phase, a scratch partition is created as part of the ESX-OSDATA partition.

**Note** Partitioning for hosts that are upgraded to ESXi 7.0 and later from earlier versions differs significantly from partitioning for new installations of ESXi. The upgrade process to ESXi 7.0 and later repartitions the boot device and consolidates the original core dump, locker, and scratch partitions into the ESX-OSData volume.

The scratch partition serves to store system logs, which you need when you create a support bundle. If the scratch partition is not present, system logs are stored in a ramdisk. If no scratch partition is created, you can configure one. You can also override the default configuration.

You can create the scratch partition on a remote SAN or NFS-mounted directory.

# Set the Scratch Partition from the vSphere Client

If a scratch partition is not set up, you might want to configure one, especially if the host is low on memory. When a scratch partition is not present, system logs are stored in a ramdisk.

#### Prerequisites

The directory to use for the scratch partition must exist on the host.

#### Procedure

- 1 From the vSphere Client, connect to the vCenter Server.
- 2 Select the host in the inventory.
- 3 Click the **Configure** tab.
- 4 Select System.
- 5 Select Advanced System Settings.

The setting **ScratchConfig.CurrentScratchLocation** shows the current location of the scratch partition.

6 In the ScratchConfig.ConfiguredScratchLocation text box, enter a directory path that is unique for this host.

For example, /vmfs/volumes/DatastoreUUID/DatastoreFolder.

7 Reboot the host for the changes to take effect.

# ESXi Hardware Requirements

Make sure that the host meets the minimum hardware configurations supported by ESXi 8.0.

# Hardware and System Resources

To install or upgrade ESXi, your hardware and system resources must meet the following requirements:

- Supported server platform. For a list of supported platforms, see the VMware Compatibility Guide.
- ESXi 8.0 requires a host with at least two CPU cores.
- ESXi 8.0 supports a broad range of multi-core of 64-bit x86 processors. For a complete list of supported processors, see the VMware Compatibility Guide.
- ESXi 8.0 requires the NX/XD bit to be enabled for the CPU in the BIOS.
- ESXi 8.0 requires a minimum of 8 GB of physical RAM. Provide at least 12 GB of RAM to run virtual machines in typical production environments.
- To support 64-bit virtual machines, support for hardware virtualization (Intel VT-x or AMD RVI) must be enabled on x64 CPUs.
- One or more Gigabit or faster Ethernet controllers. For a list of supported network adapter models, see the VMware Compatibility Guide.
- ESXi 8.0 requires a boot disk of at least 32 GB of persistent storage such as HDD, SSD, or NVMe. A boot device must not be shared between ESXi hosts.
- SCSI disk or a local, non-network, RAID LUN with unpartitioned space for the virtual machines.
- For Serial ATA (SATA), a disk connected through supported SAS controllers or supported on-board SATA controllers. SATA disks are considered remote, not local. These disks are not used as a scratch partition by default because they are seen as remote.

**Note** You cannot connect a SATA CD-ROM device to a virtual machine on an ESXi host. To use the SATA CD-ROM device, you must use IDE emulation mode.

# Storage Systems

For a list of supported storage systems, see the VMware Compatibility Guide. Starting with ESXi 8.0, you cannot use software adapters for Fibre Channel over Ethernet (FCoE), only hardware FCoE adapters.

# **ESXi Booting Requirements**

In vSphere 8.0, support for legacy BIOS is limited and booting ESXi hosts from the Unified Extensible Firmware Interface (UEFI) is recommended. With UEFI, you can boot systems from hard drives, CD-ROM drives, or USB media. vSphere Auto Deploy supports network booting and provisioning of ESXi hosts with UEFI. If your system has supported data processing units (DPU), you can only use UEFI to install and boot ESXi on the DPUs. For more information on VMware plans to deprecate support for legacy BIOS in server platforms, see Deprecation of legacy BIOS support in vSphere.

ESXi can boot from a disk larger than 2 TB if the system firmware and the firmware on any add-in card that you are using support it. See the vendor documentation.

### Storage Requirements for ESXi 8.0 Installation or Upgrade

For best performance of an ESXi 8.0 installation, use a persistent storage device that is a minimum of 32 GB for boot devices. Upgrading to ESXi 8.0 requires a boot device that is a minimum of 8 GB. When booting from a local disk, SAN or iSCSI LUN, at least a 32 GB disk is required to allow for the creation of system storage volumes, which include a boot partition, boot banks, and a VMFS-L based ESX-OSData volume. The ESX-OSData volume takes on the role of the legacy /scratch partition, locker partition for VMware Tools, and core dump destination.

**Note** In ESXi 8.0, the ESX-OSData volume is considered a unified partition and the separate components, such as /scratch and VMware Tools, are consolidated into a single persistent OSDATA partition.

Other options for best performance of an ESXi 8.0 installation are the following:

- A local disk of 128 GB or larger for optimal support of ESX-OSData. The disk contains the boot partition, ESX-OSData volume and a VMFS datastore.
- A device that supports the minimum of 128 terabytes written (TBW).
- A device that delivers at least 100 MB/s of sequential write speed.
- To provide resiliency in case of device failure, a RAID 1 mirrored device is recommended.

Legacy SD and USB devices are supported with the following limitations:

- SD and USB devices are supported for boot bank partitions. The use of SD and USB devices for storing ESX-OSData partitions is being deprecated and best practice is to provide a separate persistent local device with a minimum of 32 GB to store the ESX-OSData volume. The persistent local boot device can be an industrial grade M.2 flash (SLC and MLC), SAS, SATA, HDD, SSD, or a NVMe device. The optimal capacity for persistent local devices is 128 GB.
- If you do not provide persistent storage, you see an alarm such as Secondary persistent device not found. Please move installation to persistent storage as support for SD-Card/USB only configuration is being deprecated.
- You must use an SD flash device that is approved by the server vendor for the particular server model on which you want to install ESXi on an SD flash storage device. You can find a list of validated devices on partnerweb.vmware.com.
- See SD card/USB boot device revised guidance on updated guidance for SD card or USBbased environments.
- To chose a proper SD or USB boot device, see Boot device guidance for low endurance media (vSphere and vSAN).

The upgrade process to ESXi 8.0 from versions earlier than 7.x repartitions the boot device and consolidates the original core dump, locker, and scratch partitions into the ESX-OSData volume.

The following events occur during the repartitioning process:

- If a custom core dump destination is not configured, then the default core dump location is a file in the ESX-OSData volume.
- If the syslog service is configured to store log files on the 4 GB VFAT scratch partition, the log files in var/run/log are migrated to the ESX-OSData volume.
- VMware Tools are migrated from the locker partition and the partition is wiped.
- The core dump partition is wiped. The application core dump files that are stored on the scratch partition are deleted.

**Note** Rollback from ESXi 8.x to a version of ESXi earlier than 7.x is not possible due to the repartitioning process of the boot device. To use a version of ESXi earlier than 7.x after upgrading to version 8.0, you must create a backup of the boot device before the upgrade, and restore the ESXi boot device from the backup. Rollback from ESXi 8.x to 7.x is possible as long as no changes to the bootbank partitions have been made and no corrupt partition is detected.

If you use USB or SD devices to perform an upgrade, best practice is to allocate an ESX-OSData region on an available persistent disk or a SAN LUN. If persistent storage or a SAN LUN are not available, ESX-OSData is automatically created on a RAM disk. VMFS can also be used for ESX-OSData partition.

After upgrade, if ESX-OSData resides on a RAM disk and a new persistent device is found on subsequent boots, and this device has the setting autoPartition=True, ESX-OSData is automatically created on the new persistent device. ESX-OSData does not move between persistent storage automatically, but you can manually change the ESX-OSData location on a supported storage.

For more information on reconfiguring the /scratch partition, see the *vCenter Server Installation and Setup* documentation.

To configure the size of ESXi system partitions, you can use the systemMediaSize option. For more information, see Boot option to configure the size of ESXi system partitions.

In Auto Deploy installations, the installer attempts to allocate a scratch region on an available local disk or datastore. If no local disk or datastore is found, installation fails.

For environments that boot from a SAN or use Auto Deploy, the ESX-OSData volume for each ESXi host must be set up on a separate SAN LUN.

# **Using Remote Management Applications**

Remote management applications allow you to install ESXi on servers that are in remote locations.

Remote management applications supported for installation include HP Integrated Lights-Out (iLO), Dell Remote Access Card (DRAC), IBM management module (MM), and Remote Supervisor Adapter II (RSA II). For support on remote management applications, contact the vendor.

You can use remote management applications to do both interactive and scripted installations of ESXi remotely.

If you use remote management applications to install ESXi, the virtual CD might encounter corruption problems with systems or networks operating at peak capacity. If a remote installation from an ISO image fails, complete the installation from the physical CD media.

## Supported Remote Management Server Models and Firmware Versions

You can use remote management applications to install or upgrade ESXi, or to manage hosts remotely.

| Remote Management Server<br>Model | Firmware Version                 | Java               |
|-----------------------------------|----------------------------------|--------------------|
| Dell DRAC 9                       | 6.0.30.00                        | N/A                |
| Dell DRAC 7                       | 1.30.30 (Build 43)               | 1.7.0_60-b19       |
| Dell DRAC 6                       | 1.54 (Build 15), 1.70 (Build 21) | 1.6.0_24           |
| Dell DRAC 5                       | 1.0, 1.45, 1.51                  | 1.6.0_20,1.6.0_203 |
| Dell DRAC 4                       | 1.75                             | 1.6.0_23           |
| HP ILO                            | 1.81, 1.92                       | 1.6.0_22, 1.6.0_23 |
| HP ILO 2                          | 1.8, 1.81                        | 1.6.0_20, 1.6.0_23 |
| HP ILO 3                          | 1.28                             | 1.7.0_60-b19       |
| HP ILO 4                          | 1.13                             | 1.7.0_60-b19       |
| HP ILO 5                          | 2.72                             | N/A                |
| IBM RSA 2                         | 1.03, 1.2                        | 1.6.0_22           |

Table 3-4. Supported Remote Management Server Models and Minimum Firmware Versions

# Recommendations for Enhanced ESXi Performance

To enhance performance, install or upgrade ESXi on a robust system with more RAM than the minimum required and with multiple physical disks.

For ESXi system requirements, see ESXi Hardware Requirements.

| System Element                                        | Recommendation                                                                                                    |
|-------------------------------------------------------|----------------------------------------------------------------------------------------------------|
| RAM                                                   | ESXi hosts require more RAM than typical servers. ESXi<br>8.0 requires a minimum of 8 GB of physical RAM. Provide<br>at least 12 GB of RAM to take full advantage of ESXi<br>features and run virtual machines in typical production<br>environments. An ESXi host must have sufficient RAM to<br>run concurrent virtual machines. The following examples<br>are provided to help you calculate the RAM required by<br>the virtual machines running on the ESXi host.<br>Operating four virtual machines with<br>Red Hat Enterprise Linux or Windows XP requires at<br>least 3 GB of RAM for baseline performance. This figure<br>includes 1024 MB for the virtual machines, 256 MB<br>minimum for each operating system as recommended by<br>vendors.<br>Running these four virtual machines with 512 MB RAM |
|                                                       | includes 2048 MB for the virtual machines.                                                                                                    |
|                                                       | These calculations do not include possible memory savings from using variable overhead memory for each virtual machine. See <i>vSphere Resource Management</i> .                                                                                                    |
| Dedicated Fast Ethernet adapters for virtual machines | Place the management network and virtual machine<br>networks on different physical network cards. Dedicated<br>Gigabit Ethernet cards for virtual machines, such as<br>Intel PRO 1000 adapters, improve throughput to virtual<br>machines with high network traffic.                                                                                                    |
| Disk location                                         | Place all data that your virtual machines use on<br>physical disks allocated specifically to virtual machines.<br>Performance is better when you do not place your virtual<br>machines on the disk containing the ESXi boot image. Use<br>physical disks that are large enough to hold disk images<br>that all the virtual machines use.                                                                                                    |
| VMFS6 partitioning                                    | The ESXi installer creates the initial VMFS volumes on<br>the first blank local disk found. To add disks or modify<br>the original configuration, use the vSphere Client. This<br>practice ensures that the starting sectors of partitions are<br>64K-aligned, which improves storage performance.                                                                                                    |
|                                                       | <b>Note</b> For SAS-only environments, the installer might not format the disks. For some SAS disks, it is not possible to identify whether the disks are local or remote. After the installation, you can use the vSphere Client to set up VMFS.                                                                                                    |
| Processors                                            | Faster processors improve ESXi performance. For certain workloads, larger caches improve ESXi performance.                                                                                                    |
| Hardware compatibility                                | Use devices in your server that are supported by ESXI drivers. See the <i>Hardware Compatibility Guide</i> at http://www.vmware.com/resources/compatibility.                                                                                                    |

#### Table 3-5. Recommendations for Enhanced Performance

# Incoming and Outgoing Firewall Ports for ESXi Hosts

Open and close firewall ports for each service by using either the vSphere Client or the VMware Host Client.

ESXi includes a firewall that is enabled by default. At installation time, the ESXi firewall is configured to block incoming and outgoing traffic, except traffic for services that are enabled in the host's security profile. For the list of supported ports and protocols in the ESXi firewall, see the VMware Ports and Protocols Tool<sup>™</sup> at https://ports.vmware.com/.

The VMware Ports and Protocols Tool lists port information for services that are installed by default. If you install other VIBs on your host, additional services and firewall ports might become available. The information is primarily for services that are visible in the vSphere Client but the VMware Ports and Protocols Tool includes some other ports as well.

# Required Free Space for System Logging

See the recommended minimum size and rotation configuration for hostd, vpxa, and fdm logs.

If you used Auto Deploy to install your ESXi 8.0 host, or if you set up a log directory separate from the default location in a scratch directory on the VMFS volume, you might need to change your current log size and rotation settings to ensure that enough space is available for system logging. All vSphere components use this infrastructure. The default values for log capacity in this infrastructure vary, depending on the amount of storage available and on how you have configured system logging. Hosts that are deployed with Auto Deploy store logs on a RAM disk, which means that the amount of space available for logs is small.

If your host is deployed with Auto Deploy, reconfigure your log storage in one of the following ways:

- Redirect logs over the network to a remote collector.
- Redirect logs to a NAS or NFS store.

If you redirect logs to non-default storage, such as a NAS or NFS store, you might also want to reconfigure log sizing and rotations for hosts that are installed to disk.

You do not need to reconfigure log storage for ESXi hosts that use the default configuration, which stores logs in a scratch directory on the VMFS volume. For these hosts, ESXi 8.0 configures logs to best suit your installation, and provides enough space to accommodate log messages.

| -                                               |                       |                                    |                             |
|-------------------------------------------------|-----------------------|------------------------------------|-----------------------------|
| Log                                             | Maximum Log File Size | Number of Log Files to<br>Preserve | Minimum Disk Space Required |
| Management Agent<br>(hostd)                     | 10 MB                 | 10                                 | 100 MB                      |
| VirtualCenter Agent<br>(vpxa)                   | 5 MB                  | 10                                 | 50 MB                       |
| vSphere HA agent (Fault<br>Domain Manager, fdm) | 5 MB                  | 10                                 | 50 MB                       |

Table 3-6. Recommended Minimum Size and Rotation Configuration for hostd, vpxa, and fdm Logs

You can optionally install VMware vCenter Log Insight, which provides log aggregation and analytics.

# VMware Host Client System Requirements

Make sure that your browser supports the VMware Host Client.

The following guest operating systems and Web browser versions are supported for the VMware Host Client.

| Supported Browsers | Mac OS | Windows 32-bit and 64-bit | Linux |
|--------------------|--------|---------------------------|-------|
| Google Chrome      | 89+    | 89+                       | 75+   |
| Mozilla Firefox    | 80+    | 80+                       | 60+   |
| Microsoft Edge     | 90+    | 90+                       | N/A   |
| Safari             | 9.0+   | N/A                       | N/A   |

# ESXi Passwords and Account Lockout

For ESXi hosts, you must use a password with predefined requirements. You can change the required length and the character class requirement or allow pass phrases using the Security.PasswordQualityControl advanced system setting. You can also set the number of passwords to remember for each user using the Security.PasswordHistory advanced system setting.

**Note** The default requirements for ESXi passwords can change from one release to the next. You can check and change the default password restrictions by using the Security.PasswordQualityControl advanced system setting.

# ESXi Passwords

ESXi enforces password requirements for access from the Direct Console User Interface, the ESXi Shell, SSH, or the VMware Host Client.

- By default, you must include a mix of at least three from the following four character classes: lowercase letters, uppercase letters, numbers, and special characters such as underscore or dash when you create a password.
- By default, password length is at least 7 characters and less than 40.
- Passwords must not contain a dictionary word or part of a dictionary word.
- Passwords must not contain the user name or parts of the user name.

**Note** An uppercase character that begins a password does not count toward the number of character classes used. A number that ends a password does not count toward the number of character classes used. A dictionary word used inside a password reduces the overall password strength.

# Example ESXi Passwords

The following password candidates illustrate potential passwords if the option is set as follows.

retry=3 min=disabled, disabled, disabled, 7, 7

With this setting, a user is prompted up to three times (retry=3) for a new password that is not sufficiently strong or if the password was not entered correctly twice. Passwords with one or two character classes and pass phrases are not allowed, because the first three items are deactivated. Passwords from three- and four-character classes require seven characters. See the pam\_passwdqc man page for details on other options, such as max, passphrase, and so on.

With these settings, the following passwords are allowed.

- xQaTEhb!: Contains eight characters from three character classes.
- xQaT3#A: Contains seven characters from four character classes.

The following password candidates do not meet requirements.

- Xqat3hi: Begins with an uppercase character, reducing the effective number of character classes to two. The minimum number of required character classes is three.
- xQaTEh2: Ends with a number, reducing the effective number of character classes to two.
   The minimum number of required character classes is three.

# ESXi Pass Phrase

Instead of a password, you can also use a pass phrase. However, pass phrases are deactivated by default. You can change the default setting and other settings by using the Security.PasswordQualityControl advanced system setting from the vSphere Client.

For example, you can change the option to the following.

```
retry=3 min=disabled,disabled,16,7,7
```

This example allows pass phrases of at least 16 characters and at least three words.

# **Changing Default Password Restrictions**

You can change the default restriction on passwords or pass phrases by using the Security.PasswordQualityControl advanced system setting for your ESXi host. See the *vCenter Server and Host Management* documentation for information on changing ESXi advanced system settings.

You can change the default, for example, to require a minimum of 15 characters and a minimum number of four words (passphrase=4), as follows:

retry=3 min=disabled,disabled,15,7,7 passphrase=4

See the man page for pam passwdqc for details.

**Note** Not all possible combinations of password options have been tested. Perform testing after you change the default password settings.

This example sets the password complexity requirement to require eight characters from four character classes that enforce a significant password difference, a remembered history of five passwords, and a 90 day rotation policy:

min=disabled, disabled, disabled, 8 similar=deny

# ESXi Account Lockout Behavior

Account locking is supported for access through SSH and through the vSphere Web Services SDK. The Direct Console Interface (DCUI) and the ESXi Shell do not support account lockout. By default, a maximum of five failed attempts is allowed before the account is locked. The account is unlocked after 15 minutes by default.

# **Configuring Login Behavior**

You can configure the login behavior for your ESXi host with the following advanced system settings:

- Security.AccountLockFailures. Maximum number of failed login attempts before a user's account is locked. Zero deactivates account locking.
- Security.AccountUnlockTime. Number of seconds that a user is locked out.
- Security. PasswordHistory. Number of passwords to remember for each user. Starting in vSphere 8.0 Update 1, the default is five. Zero deactivates password history.

See the *vCenter Server and Host Management* documentation for information on setting ESXi advanced options.

# Before Upgrading ESXi Hosts

For a successful upgrade of your ESXi hosts, understand and prepare for the changes that are involved.

For a successful ESXi upgrade, follow these best practices:

- 1 Make sure that you understand the ESXi upgrade process, the effect of that process on your existing deployment, and the preparation required for the upgrade.
  - If your vSphere system includes VMware solutions or plug-ins, make sure they are compatible with the vCenter Server version that you are upgrading to. See the VMware Product Interoperability Matrix at http://www.vmware.com/resources/compatibility/sim/ interop\_matrix.php.
  - Read Overview of the ESXi Host Upgrade Process to understand the upgrade scenarios that are supported, and the options and tools that are available to perform the upgrade.
  - Read the VMware vSphere Release Notes for known installation issues.
- 2 Prepare the system for the upgrade.
  - Make sure that the current ESXi version is supported for the upgrade. See Overview of the ESXi Host Upgrade Process.
  - Make sure that the system hardware complies with ESXi requirements. See ESXi Requirements and VMware Compatibility Guide at http://www.vmware.com/resources/ compatibility/search.php. Check for system compatibility, I/O compatibility with network and host bus adapter (HBA) cards, storage compatibility, and backup software compatibility.
  - Make sure that sufficient disk space is available on the host for the upgrade.
  - If a SAN is connected to the host, detach the Fibre Channel system before continuing with the upgrade. Do not deactivate HBA cards in the BIOS.
- 3 Back up the host before performing an upgrade. If the upgrade fails, you can restore the host.
- 4 If you are using Auto Deploy to provision hosts, the user who is running the process must have local administrator privileges on the ESXi host that is being provisioned. By default the installation process has these privileges and certificate provisioning happens as expected. However, if you are using another method than the installer, you must run it as a user who has the local administrator privileges.
- 5 Depending on the upgrade option you choose, you might need to migrate or power off all virtual machines on the host. See the instructions for your upgrade method.
  - For an interactive upgrade from CD, DVD, or USB drive: see Upgrade Hosts Interactively.
  - For a scripted upgrade: see Installing or Upgrading Hosts by Using a Script.

- For vSphere Auto Deploy: see Chapter 4 Using vSphere Auto Deploy to Reprovision Hosts. If the ESXi 6.7x or 7.0.x host was deployed by using vSphere Auto Deploy, you can use vSphere Auto Deploy to reprovision the host with a 8.0 image.
- For the esxcli command method: see Upgrading Hosts by Using ESXCLI Commands .
- 6 Plan for the tasks that must be performed after the ESXi host upgrade:
  - Test the system to ensure that the upgrade completed successfully.
  - Apply a host's licenses. See Licensing ESXi Hosts After Upgrade.
  - Consider setting up a syslog server for remote logging, to ensure sufficient disk storage for log files. Setting up logging on a remote host is especially important for hosts with limited local storage. You can optionally install VMware vCenter Log Insight, which provides log aggregation and analytics. See Required Free Space for System Logging.
- 7 If the upgrade was unsuccessful and you backed up the host, you can restore the host.

# Upgrading Hosts That Have Third-Party Custom VIBs

A host can have custom vSphere Installation Bundles (VIBs) installed, for example, third-party drivers or management agents.

When you upgrade an ESXi host to 8.0, all supported custom VIBs are migrated, regardless of whether the VIBs are included in the installer ISO. If the host or the installer ISO image contains a VIB that creates a conflict and prevents the upgrade, an error message identifies the VIB that created the conflict. To upgrade the host, take one of the following actions:

- Remove the VIB that created the conflict from the ESXi host and retry the upgrade. You can
  remove a VIB from the host by using esxcli commands. For more information, see Remove
  VIBs from a Host.
- Use the vSphere ESXi Image Builder CLI to create a custom installer ISO image that resolves the conflict. For more information about vSphere ESXi Image Builder CLI, see the vCenter Server Installation and Setup documentation.

# Upgrading ESXi Hosts in an Environment With VMware NSX

In a VMware NSX setup, before an upgrade to ESXi 8.0 and later, make sure that the NSX kernel module is part of the image or upgrade baseline.

If your vSphere system includes VMware NSX, before you start an upgrade of your ESXi hosts, you must ensure that the NSX kernel module is part of the desired software specification or baseline that you use for the upgrade. When you upgrade an ESXi host to 8.0 or later, all supported custom VIBs are migrated, regardless of whether the VIBs are included in the installer ISO. However, the NSX kernel module is not automatically migrated to the installer ISO image. Before you proceed to the upgrade operation, you must take one of the following actions:

- Create an extension baseline with a newly uploaded NSX kernel module. For more information, see Managing Host and Cluster Lifecycle.
- Create a custom image profile with the NSX kernel module. For more information, see Upgrade ESXi by a Custom Image Profile in a VMware NSX Setup.
- Use PowerCLI to create a new ISO image. For more information, see Upgrade ESXi in a VMware NSX Setup with a New ISO Image.
- Use ESXCLI. For more information, see Use ESXCLI to Upgrade ESXi Hosts in a VMware NSX Setup.

# Upgrade ESXi by a Custom Image Profile in a VMware NSX Setup

In a VMware NSX setup, before an upgrade to ESXi 8.0 and later, make sure that the NSX kernel module is part of the upgrade baseline.

#### Prerequisites

If your vSphere system includes VMware NSX, before you start an upgrade of your ESXi hosts to 8.0 and later from an earlier version of ESXi, you must ensure that the NSX kernel module is part of the baseline that you use for the upgrade. For this purpose, you can create a custom image profile with an ESXi base image and a newly uploaded NSX kernel module.

- Download from VMware Customer Connect the NSX Kernel Module for VMware ESXi 8.0 zip file for the version of VMware NSX deployed in your environment. For example, nsx-lcp-4.0.1.0.0.xxx-esx80.zip for VMware NSX 4.0.1.
- Make sure that Auto Deploy and Image Builder are enabled in your vCenter Server system.

#### Procedure

- 1 Log in to a vCenter Server 8.x system.
- 2 Navigate to Home > Autodeploy > Software Depots to import to the vSphere ESXi Image Builder inventory an ESXi 8.x base image, if it is not already available, and the ZIP file for the NSX kernel module.
- **3** Create an image profile that combines the VMware NSX Kernel Module and the base image for ESX 8.x. For detailed steps, see Create an Image Profile.
- 4 Export the custom image profile to an ISO image.

5 Import the ISO image to the vSphere Lifecycle Manager depot.

You can now create an upgrade baseline based on the imported ISO image by using the vSphere Lifecycle Manager. For more information on vSphere Lifecycle Manager upgrades workflow with baselines, see the Managing Host and Cluster Lifecycle guide.

# Upgrade ESXi in a VMware NSX Setup with a New ISO Image

In a VMware NSX setup, before an upgrade to ESXi 8.0 and later, make sure that the NSX kernel module is part of the image or upgrade baseline.

#### Prerequisites

If your vSphere system includes VMware NSX, before you start an upgrade of your ESXi hosts to 8.0 and later from an earlier version of ESXi, you must ensure that the NSX kernel module is part of the software specification or baseline that you use for the upgrade. For this purpose, you can use the New-IsoImage PowerCLI cmdlet to create a new ISO image and perform the ESXi upgrade in your preferred way.

- Download from VMware Customer Connect the NSX Kernel Module for VMware ESXi 8.0 zip file for the version of VMware NSX deployed in your environment. For example, nsx-lcp-4.0.1.0.0.xxx-esx80.zip for VMware NSX 4.0.1.
- Install the PowerCLI and all prerequisite software. See vSphere ESXi Image Builder Installation and Usage.
- Verify that you have access to the software depot that contains the software specification you want to use.

#### Procedure

 In a PowerCLI session, run the New-IsoImage cmdlet to generate an ISO image by passing the parameters Depots,Destination and SoftwareSpec. For example, PS C:\Users\Administrator> New-IsoImage -Depots "C:\VMware-ESXi-8.x.xxxx-depot.zip", "C:\nsx-lcp-4.0.1.0.0.xxx-esx80.zip", -Destination C:\<your new ISO image name>.iso -SoftwareSpec C:\<your file name>.json. This command creates a new ISO image by using the ESXi base image and the NSX kernel zip files, and the software specification of your desired image in a JSON file. You can use any number and combination of software depots, offline and online. For upgrades to ESXi 8.0, the New-IsoImage cmdlet preserves additional metadata for ESXi 8.0 required by the vSphere Lifecycle Manager.

#### What to do next

Use the new ISO image to complete the ESXi upgrade in your preferred way. For more information on vSphere Lifecycle Manager upgrade workflows, see the Managing Host and Cluster Lifecycle guide.

# Use ESXCLI to Upgrade ESXi Hosts in a VMware NSX Setup

In a VMware NSX setup, before an upgrade to ESXi 8.0 and later, make sure that the NSX kernel module is part of the image or upgrade baseline.

To use ESXCLI for the upgrade of an ESXi host in a vSphere system that includes NSX-T Data Center, you must follow the procedures described in Upgrading Hosts by Using ESXCLI Commands:

#### Prerequisites

If your vSphere system includes VMware NSX, before you start an upgrade of your ESXi hosts to 8.0 and later from an earlier version of ESXi, you must ensure that the NSX kernel module is part of the software specification or baseline that you use for the upgrade. You can use ESXCLI commands to upgrade your ESXi hosts and re-install the NSX kernel module.

Download from VMware Customer Connect the NSX Kernel Module for VMware ESXi 8.0 zip file for the version of VMware NSX deployed in your environment. For example, nsx-lcp-4.0.1.0.0.xxx-esx80.zip for VMware NSX 4.0.1.

#### Procedure

- 1 Place your ESXi host in maintenance mode. For more information, see Place a Host in Maintenance Mode.
- 2 Download an ESXi 8.x image profile in a software depot that is accessible through a URL or in an offline ZIP depot.
- 3 Run the ESXCLI command esxcli software profile update --depot <path-to-depot-file> -p ESXi-X.X.X-XXXXX-standard --allow-downgrades --no-sig-check. For example: esxcli software profile update --depot /vmfs/volumes/5e8fd197-68bce4dc-f8f1-005056af93cf/ VMware-ESXi-8.0.0-xxx-depot.zip -p ESXi-8.0.0-xxx-standard --allow-downgrades --nosig-check. For more information, see Upgrade or Update a Host with Image Profiles.
- 4 Install the NSX kernel module by using the ESXCLI command esxcli software vib install -d <path\_to\_kernel\_module\_file> --no-sig-check. For example: esxcli software vib install -d /tmp/nsx-lcp-4.0.1.0.0.xxx-esx80.zip
- 5 Reboot the ESXi host.
- 6 Move your ESXi host out of maintenance mode.

# Media Options for Booting the ESXi Installer

The ESXi installer must be accessible to the system on which you are installing ESXi.

The following boot media are supported for the ESXi installer:

- Boot from a CD/DVD. See Download and Burn the ESXi Installer ISO Image to a CD or DVD.
- Boot from a USB flash drive. See Format a USB Flash Drive to Boot the ESXi Installation or Upgrade.

- Boot from a network. See Network Booting the ESXi Installer.
- Boot from a remote location using a remote management application. See Using Remote Management Applications.

# Download and Burn the ESXi Installer ISO Image to a CD or DVD

If you do not have an ESXi installation CD/DVD, you can create one.

You can also create an installer ISO image that includes a custom installation script. See Create an Installer ISO Image with a Custom Installation or Upgrade Script.

#### Procedure

- 1 Follow the procedure Download the ESXi Installer.
- 2 Burn the ISO image to a CD or DVD.

# Format a USB Flash Drive to Boot the ESXi Installation or Upgrade

You can format a USB flash drive to boot the ESXi installation or upgrade.

The instructions in this procedure assume that the USB flash drive is detected as /dev/sdb.

**Note** The ks.cfg file that contains the installation script cannot be located on the same USB flash drive that you are using to boot the installation or upgrade. The kickstart file does not have any dependency on BIOS or UEFI boot.

#### Prerequisites

- Linux machine with superuser access to it
- USB flash drive that can be detected by the Linux machine
- The ESXi ISO image, VMware-VMvisor-Installer-version\_numberbuild number.x86 64.iso, which includes the isolinux.cfg file

#### Procedure

1 Boot Linux, log in, and enter superuser mode by using a su or sudo root command.

- 2 If your USB flash drive is not detected as /dev/sdb, or you are not sure how your USB flash drive is detected, determine how it is detected.
  - a Plug in your USB flash drive.
  - b At the command line, run the command for displaying the current log messages.

tail -f /var/log/messages

You see several messages that identify the USB flash drive in a format similar to the following message.

Oct 25 13:25:23 ubuntu kernel: [ 712.447080] sd 3:0:0:0: [sdb] Attached SCSI removable disk

In this example, sdb identifies the USB device. If your device is identified differently, use that identification in place of *sdb*.

**3** Overwrite the entire USB drive with the ISO image. This overwrites the partition table and any previous content on the USB drive.

```
dd bs=10M if=VMware-VMvisor-Installer-version_number-build_number.x86_64.iso
of=/dev/sdb
```

4 Eject the USB drive.

eject /dev/sdb

#### Results

You can use the USB flash drive to boot the ESXi installer.

# Create a USB Flash Drive to Store the ESXi Installation Script or Upgrade Script

You can use a USB flash drive to store the ESXi installation script or upgrade script that is used during scripted installation or upgrade of ESXi.

When multiple USB flash drives are present on the installation machine, the installation software searches for the installation or upgrade script on all attached USB flash drives.

The instructions in this procedure assume that the USB flash drive is detected as /dev/sdb.

**Note** Do not store the ks file containing the installation or upgrade script on the same USB flash drive that you are using to boot the installation or upgrade.

#### Prerequisites

- Linux machine
- ESXi installation or upgrade script, the ks.cfg kickstart file
- USB flash drive

#### Procedure

- 1 Attach the USB flash drive to a Linux machine that has access to the installation or upgrade script.
- 2 Create a partition table.

/sbin/fdisk /dev/sdb

- a Type d to delete partitions until they are all deleted.
- b Type n to create primary partition 1 that extends over the entire disk.
- c Type t to set the type to an appropriate setting for the FAT32 file system, such as c.
- d Type p to print the partition table.

The result should be similar to the following text:

Disk /dev/sdb: 2004 MB, 2004877312 bytes 255 heads, 63 sectors/track, 243 cylinders Units = cylinders of 16065 \* 512 = 8225280 bytes Device Boot Start End Blocks Id System /dev/sdb1 1 243 1951866 c W95 FAT32 (LBA)

- e Type w to write the partition table and quit.
- 3 Format the USB flash drive with the FAT32 file system.

```
/sbin/mkfs.vfat -F 32 -n USB /dev/sdb1
```

4 Create a destination directory and mount the USB flash drive to it.

mkdir -p /usbdisk

mount /dev/sdb1 /usbdisk

5 Copy the ESXi installation script to the USB flash drive.

cp ks.cfg /usbdisk

6 Unmount the USB flash drive.

umount /usbdisk

#### Results

The USB flash drive contains the installation or upgrade script for ESXi.

#### What to do next

When you boot the ESXi installer, point to the location of the USB flash drive for the installation or upgrade script. See Enter Boot Options to Run an Installation or Upgrade Script and PXELINUX Configuration Files.

# Create an Installer ISO Image with a Custom Installation or Upgrade Script

You can customize the standard ESXi installer ISO image with your own installation or upgrade script. This customization enables you to perform a scripted, unattended installation or upgrade when you boot the resulting installer ISO image.

See also Installing ESXi by Using a Script and About the boot.cfg File .

#### Prerequisites

- Linux machine
- The ESXi ISO image VMware-VMvisor-Installer-x.x.x-XXXXXX.x86\_64.iso,where x.x.x is the version of ESXi you are installing, and XXXXXX is the build number of the installer ISO image
- Your custom installation or upgrade script, the KS CUST.CFG kickstart file

#### Procedure

- 1 Download the ESXi ISO image from the Broadcom Support Portal.
- 2 Mount the ISO image in a folder:

```
mount -o loop VMware-VMvisor-Installer-x.x.x-XXXXXX.x86_64.iso /
esxi_cdrom_mount
```

**XXXXXX** is the ESXi build number for the version that you are installing or upgrading to.

3 Copy the contents of esxi\_cdrom to another folder:

cp -r /esxi\_cdrom\_mount/\* /esxi\_cdrom

4 Copy the kickstart file to /esxi\_cdrom.

#### cp KS\_CUST.CFG /esxi\_cdrom

5 Modify the boot.cfg file in both /esxi\_cdrom/efi/boot/boot.cfg (for UEFI boot) and / esxi\_cdrom/boot.cfg (for legacy BIOS boot) to specify the location of the installation or upgrade script by using the kernelopt option.

You must use uppercase characters to provide the path of the script, for example,

kernelopt=runweasel ks=cdrom:/KS\_CUST.CFG

The installation or upgrade becomes completely automatic, without the need to specify the kickstart file during the installation or upgrade.

6 Recreate the ISO image using the mkisofs or the genisoimage command.

| Command     | Syntax                                                                                                    |
|-------------|----------------------------------------------------------------------------------------------------|
| mkisofs     | <pre>mkisofs -relaxed-filenames -J -R -o custom_esxi.iso -b<br/>ISOLINUX.BIN -c BOOT.CAT -no-emul-boot -boot-load-size 4<br/>-boot-info-table -eltorito-alt-boot -eltorito-platform efi -b<br/>EFIBOOT.IMG -no-emul-boot /esxi_cdrom</pre> |
| genisoimage | <pre>genisoimage -relaxed-filenames -J -R -o custom_esxi.iso -b ISOLINUX.BIN -c BOOT.CAT -no-emul-boot -boot-load-size 4 -boot-info-table -eltorito-alt-boot -e EFIBOOT.IMG -no-emul- boot /esxi_cdrom</pre>                               |

You can use this ISO installer image for regular boot or UEFI secure boot. However, the vSphere Lifecycle Manager cannot verify the checksum of such an ISO image and you cannot use it for upgrades by using vSphere Lifecycle Manager workflows.

#### Results

The ISO image includes your custom installation or upgrade script.

#### What to do next

Install ESXi from the ISO image.

# Download the ESXi Installer

You can obtain the ESXi installer software either from an OEM or from the Broadcom Support Portal.

Register on the Broadcom Support Portal. For more information, see Register for an account on the Broadcom Support Portal and Communities.

For product download instructions, see Download Broadcom products and software.

For download of offline bundle ZIP files for ESXi patches and updates, see Downloading Broadcom PTF files and solutions.

For more information, see VMware to Broadcom Support Frequently Asked Questions.

# ESXi Storage Device Names and Identifiers

In the ESXi environment, each storage device is identified by several names.

# **Device Identifiers**

Depending on the type of storage, the ESXi host uses different algorithms and conventions to generate an identifier for each storage device.

#### Storage-provided identifiers
The ESXi host queries a target storage device for the device name. From the returned metadata, the host extracts or generates a unique identifier for the device. The identifier is based on specific storage standards, is unique and persistent across all hosts, and has one of the following formats:

- naa.xxx
- eui.*xxx*
- t10.*xxx*

### Path-based identifier

When the device does not provide an identifier, the host generates an mpx.*path* name, where *path* represents the first path to the device, for example, mpx.vmhbal:C0:T1:L3. This identifier can be used in the same way as the storage-provided identifies.

The mpx.*path* identifier is created for local devices on the assumption that their path names are unique. However, this identifier is not unique or persistent, and can change after every system restart.

Typically, the path to the device has the following format:

### vmhbaAdapter.CChannel.TTarget.LLUN

- vmhbaAdapter is the name of the storage adapter. The name refers to the physical adapter on the host, not to the SCSI controller used by the virtual machines.
- C*Channel* is the storage channel number.

Software iSCSI adapters and dependent hardware adapters use the channel number to show multiple paths to the same target.

- T*Target* is the target number. Target numbering is determined by the host and might change when the mappings of targets visible to the host change. Targets that are shared by different hosts might not have the same target number.
- LLUN is the LUN number that shows the position of the LUN within the target. The LUN number is provided by the storage system. If a target has only one LUN, the LUN number is always zero (0).

For example, vmhba1:C0:T3:L1 represents LUN1 on target 3 accessed through the storage adapter vmhba1 and channel 0.

### Legacy identifier

In addition to the device-provided identifiers or mpx.*path* identifiers, ESXi generates an alternative legacy name for each device. The identifier has the following format:

vml.*number* 

The legacy identifier includes a series of digits that are unique to the device. The identifier can be derived in part from the metadata obtained through the SCSI INQUIRY command. For nonlocal devices that do not provide SCSI INQUIRY identifiers, the vml.*number* identifier is used as the only available unique identifier.

## Example: Displaying Device Names in the vSphere CLI

You can use the esxcli storage core device list command to display all device names in the vSphere CLI. The output is similar to the following example:

```
# esxcli storage core device list
naa.XXX
Display Name: DGC Fibre Channel Disk(naa.XXX)
...
Other UIDs: vml.000XXX
mpx.vmhba1:C0:T0:L0
Display Name: Local VMware Disk (mpx.vmhba1:C0:T0:L0)
...
Other UIDs: vml.00000000XYZ
```

# Upgrade Hosts Interactively

To upgrade ESXi 6.7 hosts or ESXi 7.0 hosts to ESXi 8.0, you can boot the ESXi installer from a CD, DVD, or USB flash drive.

Before upgrading, consider disconnecting the network storage. This action decreases the time it takes the installer to search for available disk drives. When you disconnect network storage, any files on the disconnected disks are unavailable at installation. Do not disconnect a LUN that contains an existing ESXi installation.

Note Interactive upgrade is not supported on ESXi hosts with a data processing unit (DPU).

### Prerequisites

- Verify that the ESXi installer ISO in one of the following locations.
  - On CD or DVD. If you do not have the installation CD or DVD, you can create one. See Download and Burn the ESXi Installer ISO Image to a CD or DVD
  - On a USB flash drive. See Format a USB Flash Drive to Boot the ESXi Installation or Upgrade

**Note** You can also use PXE to boot the ESXi installer to run an interactive installation or a scripted installation. See Overview of the Network Boot Installation Process.

- Verify that the server hardware clock is set to UTC. This setting is in the system BIOS or UEFI.
- ESXi Embedded must not be on the host. ESXi Installable and ESXi Embedded cannot exist on the same host.

- If you are upgrading an ESXi host, supported custom VIBs that are not included in the ESXi installer ISO are migrated. See Upgrading Hosts That Have Third-Party Custom VIBs
- See your hardware vendor documentation for information about changing the boot order.

#### Procedure

- 1 Insert the ESXi installer CD or DVD in the CD-ROM or DVD-ROM drive, or attach the Installer USB flash drive and restart the machine.
- 2 Set the BIOS or UEFI to boot from the CD-ROM device or the USB flash drive.
- 3 In the Select a Disk panel, select the drive on which to install or upgrade ESXi and press Enter.

Press F1 for information about the selected disk.

**Note** Do not rely on the disk order in the list to select a disk. The disk order is determined by the BIOS or UEFI. On systems where drives are continuously being added and removed, they might be out of order.

4 Upgrade or install ESXi if the installer finds an existing ESXi installation and VMFS datastore.

If an existing VMFS datastore cannot be preserved, you can choose only to install ESXi and overwrite the existing VMFS datastore, or to cancel the installation. If you choose to overwrite the existing VMFS datastore, back up the datastore first.

- 5 Press F11 to confirm and start the upgrade.
- 6 Remove the installation CD or DVD or USB flash drive when the upgrade is complete.
- 7 Press Enter to reboot the host.
- 8 Set the first boot device to be the drive which you selected previously when you upgraded ESXi.

# Installing or Upgrading Hosts by Using a Script

You can quickly deploy ESXi hosts by using scripted, unattended installations or upgrades.

Scripted installations or upgrades provide an efficient way to deploy multiple hosts. The installation or upgrade script contains the installation settings for ESXi. You can apply the script to all hosts that you want to have a similar configuration.

For a scripted installation or upgrade, you must use the supported commands to create a script. You can edit the script to change settings that are unique for each host.

The installation or upgrade script can reside in one of the following locations:

- FTP server
- HTTP/HTTPS server
- NFS server

- USB flash drive
- CD-ROM drive

## Enter Boot Options to Run an Installation or Upgrade Script

You can start an installation or upgrade script by typing boot options at the ESXi installer boot command line.

At boot time you might need to specify options to access the kickstart file. You can enter boot options by pressing Shift+O in the boot loader. For a PXE boot installation, you can pass options through the kernelopts line of the boot.cfg file. See About the boot.cfg File and Network Booting the ESXi Installer.

To specify the location of the installation script, set the ks=filepath option, where *filepath* indicates the location of your kickstart file. Otherwise, a scripted installation or upgrade cannot start. If ks=filepath is omitted, the text installer is run.

Supported boot options are listed in Boot Options .

#### Procedure

- 1 Start the host.
- 2 When the ESXi installer window appears, press Shift+O to edit boot options.

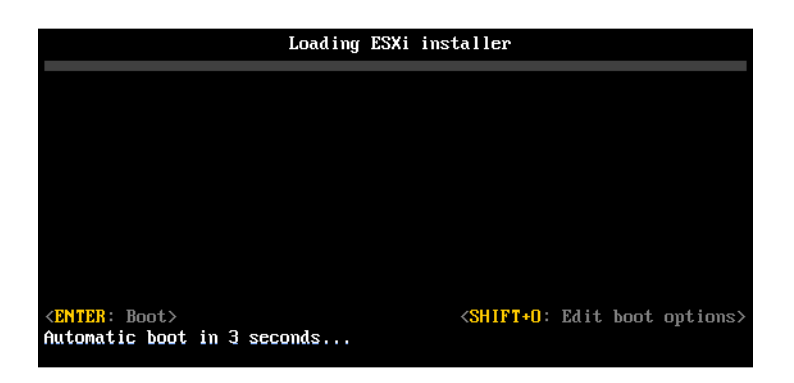

3 At the runweasel command prompt, type ks=location of installation script plus boot command-line options.

### **Example: Boot Option**

You type the following boot options:

```
ks=http://00.00.00/kickstart/ks-osdc-pdp101.cfg nameserver=00.00.00.0 ip=00.00.00.000 netmask=255.255.255.0 gateway=00.00.000
```

### **Boot Options**

When you perform a scripted installation, you might need to specify options at boot time to access the kickstart file.

## Supported Boot Options

### Table 3-7. Boot Options for ESXi Installation

| Boot Option                   | Description                                                                                                    |
|-------------------------------|----------------------------------------------------------------------------------------------------|
| BOOTIF=hwtype-MAC address     | Similar to the netdevice option, except in the PXELINUX format as described in the IPAPPEND option under SYSLINUX at the syslinux.org site.                                                                                                    |
| gateway= <i>ip address</i>    | Sets this network gateway as the default gateway to be<br>used for downloading the installation script and installation<br>media.                                                                                                    |
| ip= <i>ip</i> address         | Sets up a static IP address to be used for downloading<br>the installation script and the installation media. Note: the<br>PXELINUX format for this option is also supported. See the<br>IPAPPEND option under SYSLINUX at the syslinux.org<br>site.                                                                                                    |
| ks=cdrom:/path                | Performs a scripted installation with the script at <i>path</i> ,<br>which resides on the CD in the CD-ROM drive. Each<br>CDROM is mounted and checked until the file that matches<br>the path is found.                                                                                                    |
|                               | <b>Important</b> If you have created an installer ISO image with a custom installation or upgrade script, you must use uppercase characters to provide the path of the script, for example, ks=cdrom:/KS_CUST.CFG.                                                                                                    |
| ks=file://path                | Performs a scripted installation with the script at <i>path</i> .                                                                                                    |
| ks=protocol://serverpath      | Performs a scripted installation with a script located on the network at the given URL. <i>protocol</i> can be http, https, ftp, or nfs. An example using NFS protocol is ks=nfs:// <i>host/porturl-path</i> . The format of an NFS URL is specified in RFC 2224.                                                                                                    |
| ks=usb                        | Performs a scripted installation, accessing the script from<br>an attached USB drive. Searches for a file named ks.cfg.<br>The file must be located in the root directory of the drive.<br>If multiple USB flash drives are attached, they are searched<br>until the ks.cfg file is found. Only FAT16 and FAT32 file<br>systems are supported.                        |
| ks=usb:/path                  | Performs a scripted installation with the script file at the specified path, which resides on USB.                                                                                                    |
| ksdevice= <i>device</i>       | Tries to use a network adapter <i>device</i> when looking for an installation script and installation media. Specify as a MAC address, for example, 00:50:56:C0:00:01. This location can also be a vmnicNN name. If not specified and files need to be retrieved over the network, the installer defaults to the first discovered network adapter that is plugged in. |
| nameserver= <i>ip address</i> | Specifies a domain name server to be used for downloading the installation script and installation media.                                                                                                    |

| Table 3-7. | Boot C | otions f | for ESXi | Installation ( | (continued) |
|------------|--------|----------|----------|----------------|-------------|
|            |        |          | •. =•/   |                | (           |

| Boot Option                   | Description                                                                                                    |
|-------------------------------|----------------------------------------------------------------------------------------------------|
| netdevice= <i>device</i>      | Tries to use a network adapter <i>device</i> when looking for an installation script and installation media. Specify as a MAC address, for example, 00:50:56:C0:00:01. This location can also be a vmnicNN name. If not specified and files need to be retrieved over the network, the installer defaults to the first discovered network adapter that is plugged in.                                                                     |
| netmask=subnet mask           | Specifies subnet mask for the network interface that downloads the installation script and the installation media.                                                                                                    |
| vlanid=vlanid                 | Configure the network card to be on the specified VLAN.                                                                                                    |
| systemMediaSize= <i>small</i> | <ul> <li>Limits the size of system storage partitions on the boot media. The selected value must fit the purpose of your system. You can select from the following values:</li> <li><i>min</i> (32 GB, for single disk or embedded servers)</li> <li><i>small</i> (64 GB, for servers with at least 512 GB RAM)</li> <li><i>default</i> (128 GB)</li> <li><i>max</i> (consume all available space, for multi-terabyte servers)</li> </ul> |

For more information on ESXi booting options post installation, see VMware knowledge base article 77009.

## Installing ESXi by Using a Script

The installation/upgrade script is a text file, for example ks.cfg, that contains supported commands.

The command section of the script contains the ESXi installation options. This section is required and must appear first in the script.

## About the boot.cfg File

The boot loader configuration file boot.cfg specifies the kernel, the kernel options, and the boot modules that the mboot.c32 or mboot.efi boot loader uses in an ESXi installation.

The boot.cfg file is provided in the ESXi installer. You can modify the kernelopt line of the boot.cfg file to specify the location of an installation script or to pass other boot options.

The boot.cfg file has the following syntax:

```
# boot.cfg -- mboot configuration file
#
# Any line preceded with '#' is a comment.
title=STRING
prefix=DIRPATH
kernel=FILEPATH
```

kernelopt=STRING modules=FILEPATH1 --- FILEPATH2... --- FILEPATHn

# Any other line must remain unchanged.

The commands in boot.cfg configure the boot loader.

#### Table 3-8. Commands in boot.cfg.

| Command                                       | Description                                                                                                    |
|-----------------------------------------------|----------------------------------------------------------------------------------------------------|
| title=STRING                                  | Sets the boot loader title to <i>STRING</i> .                                                                                                    |
| prefix= <i>STRING</i>                         | (Optional) Adds <sub>DIRPATH</sub> / in front of every <code>FILEPATH</code> in the <code>kernel=</code> and <code>modules=</code> commands that do not already start with / or with <code>http://</code> . |
| kernel= <i>FILEPATH</i>                       | Sets the kernel path to FILEPATH.                                                                                                    |
| kernelopt=STRING                              | Appends <i>STRING</i> to the kernel boot options.                                                                                                    |
| modules= <i>FILEPATH1 FILEPATH2 FILEPATHn</i> | Lists the modules to be loaded, separated by three hyphens ().                                                                                                    |

## See Create an Installer ISO Image with a Custom Installation or Upgrade Script and Network Booting the ESXi Installer.

## Locations Supported for Installation or Upgrade Scripts

In scripted installations and upgrades, the ESXi installer can access the installation or upgrade script, also called the kickstart file, from several locations.

The following locations are supported for the installation or upgrade script:

- CD/DVD. See Create an Installer ISO Image with a Custom Installation or Upgrade Script.
- USB Flash drive. See Create a USB Flash Drive to Store the ESXi Installation Script or Upgrade Script.
- A network location accessible through the following protocols: NFS, HTTP, HTTPS, FTP

### Path to the Installation or Upgrade Script

You can specify the path to an installation or upgrade script.

ks=http://XXX.XXX.XXX.XXX/kickstart/KS.CFG is the path to the ESXi installation script, where XXX.XXX.XXX.XXX is the IP address of the machine where the script resides. See Installing ESXi by Using a Script.

To start an installation script from an interactive installation, you enter the ks= option manually. See Enter Boot Options to Run an Installation or Upgrade Script.

## Installation and Upgrade Script Commands

To modify the default installation or upgrade script or to create your own script, use supported commands. Use supported commands in the installation script, which you specify with a boot command when you boot the installer.

To determine which disk to install or upgrade ESXi on, the installation script requires one of the following commands: install, upgrade, or installorupgrade. The install command creates the default partitions, including a VMFS datastore that occupies all available space after the other partitions are created.

With vSphere 8.0, if your system has supported data processing units (DPU), always consider the installation, re-installation or upgrade of ESXi on the DPUs along with ESXi on hosts. ESXi update and upgrade on DPUs is not supported by the interactive or scripted method, you can only use vSphere Lifecycle Manager.

Note The use of SD and USB devices for storing ESX-OSData partitions is being deprecated. You can use SD and USB devices only to create boot bank partitions, boot-bank 0 and bootbank 1. Additionally, you can provide a persistent disk of minimum 32 GB on which to install the ESX-OSData partition. You define such disks by using the parameter systemDisk in the install command.

#### accepteula or vmaccepteula (Required)

Accepts the ESXi license agreement.

### clearpart (Optional)

Clears any existing partitions on the disk. Requires the install command to be specified. Carefully edit the clearpart command in your existing scripts.

| drives=       | Remove partitions on the specified drives.                                                                                               |
|---------------|----------------------------------------------------------------------------------------------------|
| alldrives     | Ignores thedrives= requirement and allows clearing of partitions on every drive.                                                         |
| ignoredrives= | Removes partitions on all drives except those specified. Required unless thedrives= oralldrives flag is specified.                       |
| overwritevmfs | Allows overwriting of VMFS partitions on the specified drives. By default, overwriting VMFS partitions is not allowed.                   |
| firstdisk=    |                                                                                                    |
| disk-type1    | <b>Note</b> If your vSphere system is of version earlier than 8.0 Update 3 and has DPUs, you also specify a PCI slot: : installfirstdisk |
| [disk-type2,] | overwritevmfsdpupcislots= <pcieslotid>. For systems of version</pcieslotid>                                                              |
|               | 8.0 Update 3 and later, the dpupcislots parameter is deprecated.                                                                         |

Partitions the first eligible disk found. By default, the eligible disks are set to the following order:

- 1 Locally attached storage (local)
- 2 Network storage (remote)

You can change the order of the disks by using a commaseparated list appended to the argument. If you provide a filter list, the default settings are overridden. You can combine filters to specify a particular disk, including esx for the first disk with ESXi installed on it, model and vendor information, or the name of the VMkernel device driver. For example, to prefer a disk with the model name ST3120814A and any disk that uses the mptsas driver rather than a normal local disk, the argument is --firstdisk=ST3120814A, mptsas, local. You can use localesx for local storage that contains ESXi image or remoteesx for remote storage that contains ESXi image.

### dryrun (Optional)

Parses and checks the installation script. Does not perform the installation.

#### install

Specifies that this is a fresh installation. Either the install, upgrade, or installorupgrade command is required to determine which disk to install or upgrade ESXi on.

| disk= ordrive= | Specifies the disk to partition. In the commanddisk=diskname, the <i>diskname</i> can be a disk name or a full disk filesystem path in ESXi, for example: |
|----------------|----------------------------------------------------------------------------------------------------|
|                | Disk name:disk=naa.6d09466044143600247aee55ca2a6405 or                                                                                                    |
|                | Device path:disk=/vmfs/devices/disks/mpx.vmhba1:C0:T0:L0                                                                                                  |
|                | For accepted disk name formats, see Disk Device Names.                                                                                                    |
| firstdisk=     |                                                                                                    |
| disk-typel,    | <b>Note</b> If your vSphere system is of version earlier than 8.0 Update 3 and has DPUs, you also specify a PCI slot: : installfirstdisk                  |
| [disk-type2,]  | overwritevmfsdpupcislots= <pcieslotid>. For systems of version</pcieslotid>                                                                               |
|                | 8.0 Update 3 and later, the dpupcislots parameter is deprecated.                                                                                          |
|                | Partitions the first eligible disk found. By default, the eligible disks are set to the following order:                                                  |
|                | 1 Locally attached storage (local)                                                                                                    |
|                | 2 Network storage (remote)                                                                                                    |

You can change the order of the disks by using a commaseparated list appended to the argument. If you provide a filter list, the default settings are overridden. You can combine filters to specify a particular disk, including esx for the first disk with ESX installed on it, model and vendor information, or the name of the VMkernel device driver. For example, to prefer a disk with the model name ST3120814A and any disk that uses the mptsas driver rather than a normal local disk, the argument is --firstdisk=ST3120814A, mptsas, local. You can use localesx for local storage that contains ESXi image or remoteesx for remote storage that contains ESXi image. --ignoressd Excludes solid-state disks from eligibility for partitioning. This option can be used with the install command and the --firstdisk option. This option takes precedence over the --firstdisk option. This option is invalid with the --drive or --disk options and with the upgrade and installorupgrade commands. See the vSphere Storage documentation for more information about preventing SSD formatting during auto-partitioning. You must use the --overwritevsan option when you install ESXi on --overwritevsan a disk, either SSD or HDD (magnetic), that is in a vSAN disk group. If you use this option and no vSAN partition is on the selected disk, the installation fails. When you install ESXi on a disk that is in vSAN disk group, the result depends on the disk that you select: If you select an SSD, the SSD and all underlying HDDs in the same disk group is wiped. If you select an HDD, and the disk group size is greater than two, only the selected HDD is wiped. If you select an HDD disk, and the disk group size is two or less, the SSD and the selected HDD is wiped. For more information about managing vSAN disk groups, see the vSphere Storage documentation. --overwritevmfs Required to overwrite an existing VMFS datastore on the disk before installation. Preserves an existing VMFS datastore on the disk during installation. --preservevmfs --novmfsondisk Prevents a VMFS partition from being created on this disk. Must be used with --overwritevmfs if a VMFS partition exists on the disk. If you use an USB or SD device, systemDisk specifies local persistent --systemdisk disk on which to install the ESX-OSData partition. For example,

install --firstdisk = usb --systemDisk=<diskID>. As a result, boot bank partitions are placed on the USB device, while the OSData partition is on the disk specified in the systemDisk parameter.
 -repartitionsystemdisk If you use an USB or SD device and the local disk that you specify with the systemDisk parameter is not empty or contains a datastore, you can use repartitionSystemDisk to make sure that the persistent disk is repartitioned before use.
 Note If a local persistent disk is not available or the disk size is less than 32GB, you see warning messages, but installation continues.

forceunsupportedinstall

#### installorupgrade

Either the install, upgrade, or installorupgrade command is required to determine which disk to install or upgrade ESXi on.

| disk= ordrive= | Specifies the disk to partition. In the commanddisk=diskname, the <i>diskname</i> can be a disk name or a full disk filesystem path in ESXi, for example:                                                                                                    |
|----------------|----------------------------------------------------------------------------------------------------|
|                | Disk name:disk=naa.6d09466044143600247aee55ca2a6405 or                                                                                                    |
|                | Device path:disk=/vmfs/devices/disks/mpx.vmhba1:C0:T0:L0                                                                                                    |
|                | For accepted disk name formats, see Disk Device Names.                                                                                                    |
| firstdisk=     | Note If your vSphere system is of version earlier than 8.0. Undate 3                                                                                                    |
| disk-type1,    | and has DPUs, you also specify a PCI slot: : installfirstdisk                                                                                                    |
| [disk-type2,]  | overwritevmfsdpupcislots= <pcieslotid>. For systems of version 8.0 Update 3 and later, the dpupcislots parameter is deprecated.</pcieslotid>                                                                                                    |
|                | Partitions the first eligible disk found. By default, the eligible disks are set to the following order:                                                                                                    |
|                | 1 Locally attached storage (local)                                                                                                    |
|                | 2 Network storage (remote)                                                                                                    |
|                | You can change the order of the disks by using a comma-<br>separated list appended to the argument. If you provide a filter<br>list, the default settings are overridden. You can combine filters<br>to specify a particular disk, including esx for the first disk with<br>ESX installed on it, model and vendor information, or the name<br>of the VMkernel device driver. For example, to prefer a disk |

mptsas driver rather than a normal local disk, the argument is --firstdisk=ST3120814A, mptsas, local. You can use localesx for local storage that contains ESXi image or remoteesx for remote storage that contains ESXi image. You must use the --overwritevsan option when you install ESXi on -- overwritevsan a disk, either SSD or HDD (magnetic), that is in a vSAN disk group. If you use this option and no vSAN partition is on the selected disk, the installation fails. When you install ESXi on a disk that is in a vSAN disk group, the result depends on the disk that you select: If you select an SSD, the SSD and all underlying HDDs in the same disk group is wiped. If you select an HDD, and the disk group size is greater than two, only the selected HDD is wiped. If you select an HDD disk, and the disk group size is two or less, the SSD and the selected HDD is wiped.

with the model name ST3120814A and any disk that uses the

For more information about managing vSAN disk groups, see the *vSphere Storage* documentation.

--overwritevmfs Install ESXi if a VMFS partition exists on the disk, but no ESX or ESXi installation exists. Unless this option is present, the installer fails if a VMFS partition exists on the disk, but an ESX or ESXi installation is missing.

### keyboard (Optional)

Sets the keyboard type for the system.

keyboardType

Specifies the keyboard map for the selected keyboard type. *keyboardType* must be one of the following types.

- Belgian
- Brazilian
- Croatian
- Czechoslovakian
- Danish
- Estonian
- Finnish
- French

48

- German
- Greek
- Icelandic
- Italian
- Japanese
- Latin American
- Norwegian
- Polish
- Portuguese
- Russian
- Slovenian
- Spanish
- Swedish
- Swiss French
- Swiss German
- Turkish
- Ukrainian
- United Kingdom
- US Default
- US Dvorak

### serialnum or vmserialnum (Optional)

The command is supported in ESXi version 5.1 and later. Configures licensing. If not included, ESXi installs in evaluation mode.

--esx=<license-key> Specifies the vSphere license key to use. The format is 5 fivecharacter groups (XXXXX-XXXXX-XXXXX-XXXXX).

## network (Optional)

Specifies a network address for the system.

| bootproto=[dhcp <br>static] | Specifies whether to obtain the network settings from DHCP or set them manually.                                                                                                  |
|-----------------------------|----------------------------------------------------------------------------------------------------|
| device=                     | Specifies either the MAC address of the network card or the device<br>name, in the form vmnicNN, as in vmnic0. This option refers to the<br>uplink device for the virtual switch. |
| ip=                         | Sets an IP address for the machine to be installed, in the form xxx.xxx.Required with thebootproto=static option and ignored otherwise.                                           |
| gateway=                    | Designates the default gateway as an IP address, in the form xxx.xxx.xxx. Used with thebootproto=static option.                                                                   |
| nameserver=                 | Designates the primary name server as an IP address. Used with thebootproto=static option. Omit this option if you do not intend to use DNS.                                      |
|                             | Thenameserver option can accept two IP addresses. For example:<br>nameserver="10.126.87.104[,10.126.87.120]"                                                                      |
| netmask=                    | Specifies the subnet mask for the installed system, in the form 255.xxx.xxx.Used with thebootproto=static option.                                                                 |
| hostname=                   | Specifies the host name for the installed system.                                                                                                    |
| vlanid= <i>vlanid</i>       | Specifies which VLAN the system is on. Used with either thebootproto=dhcp orbootproto=static option. Set to an integer from 1 to 4096.                                            |
| addvmportgroup=(0 1)        | Specifies whether to add the VM Network port group, which is used<br>by virtual machines. The default value is 1.                                                                 |

## paranoid (Optional)

Causes warning messages to interrupt the installation. If you omit this command, warning messages are logged.

### part or partition (Optional)

Creates an extra VMFS datastore on the system. Only one datastore per disk can be created. Cannot be used on the same disk as the install command. Only one partition can be specified per disk and it can only be a VMFS partition.

| datastore name            | Specifies where the partition is to be mounted.                                                                                                    |
|---------------------------|----------------------------------------------------------------------------------------------------|
| ondisk= orondrive=        | Specifies the disk or drive where the partition is created.                                                                                                    |
| onfirstdisk=              | Note If your vSphere system is of version earlier than 8.0.1. Indate 3                                                                                                    |
| disk-type1,               | and has DPUs, you also specify a PCI slot: : installfirstdisk                                                                                                    |
| [disk-type2,]             | overwritevmfsdpupcislots= <pcieslotid>. For systems of version</pcieslotid>                                                                                                    |
|                           | 8.0 Update 3 and later, the dpupcislots parameter is deprecated.                                                                                                    |
|                           | Partitions the first eligible disk found. By default, the eligible disks are set to the following order:                                                                                                    |
|                           | 1 Locally attached storage (local)                                                                                                    |
|                           | 2 Network storage (remote)                                                                                                    |
|                           | You can change the order of the disks by using a comma-<br>separated list appended to the argument. If you provide a filter<br>list, the default settings are overridden. You can combine filters<br>to specify a particular disk, including esx for the first disk with<br>ESX installed on it, model and vendor information, or the name<br>of the VMkernel device driver. For example, to prefer a disk<br>with the model name ST3120814A and any disk that uses the<br>mptsas driver rather than a normal local disk, the argument is<br>onfirstdisk=ST3120814A,mptsas,local. You can use localesx for<br>local storage that contains ESXi image or remoteesx for remote<br>storage that contains ESXi image. |
| reboot (Optional)         |                                                                                                    |
| Reboots the machine after | the scripted installation is complete.                                                                                                    |
| <noeject></noeject>       | The CD is not ejected after the installation.                                                                                                    |
| rootpw (Required)         |                                                                                                    |

Sets the root password for the system.

| ed. |
|-----|
| (   |

*password* Specifies the password value.

#### upgrade

Either the install, upgrade, or installorupgrade command is required to determine which disk to install or upgrade ESXi on.

| disk= ordrive=            | Specifies the disk to partition. In the commanddisk=diskname, the <i>diskname</i> can be a disk name or a full disk filesystem path in ESXi, for example:                                                                                                    |
|---------------------------|----------------------------------------------------------------------------------------------------|
|                           | Disk name:disk=naa.6d09466044143600247aee55ca2a6405 or                                                                                                    |
|                           | Device path:disk=/vmfs/devices/disks/mpx.vmhba1:C0:T0:L0                                                                                                    |
|                           | For accepted disk name formats, see Disk Device Names.                                                                                                    |
| firstdisk=<br>disk-type1, | Partitions the first eligible disk found. By default, the eligible disks are set to the following order:                                                                                                    |
| [disk-type2,]             | 1 Locally attached storage (local)                                                                                                    |
|                           | 2 Network storage (remote)                                                                                                    |
|                           | You can change the order of the disks by using a comma-<br>separated list appended to the argument. If you provide a filter<br>list, the default settings are overridden. You can combine filters<br>to specify a particular disk, including esx for the first disk with<br>ESX installed on it, model and vendor information, or the name<br>of the VMkernel device driver. For example, to prefer a disk<br>with the model name ST3120814A and any disk that uses the<br>mptsas driver rather than a normal local disk, the argument is<br>firstdisk=ST3120814A,mptsas,local. You can use localesx for<br>local storage that contains ESXi image or remoteesx for remote<br>storage that contains ESXi image. |

#### %include or include (Optional)

Specifies another installation script to parse. This command is treated similarly to a multiline command, but takes only one argument.

filename For example: %include part.cfg

### %pre (Optional)

Specifies a script to run before the kickstart configuration is evaluated. For example, you can use it to generate files for the kickstart file to include.

--interpreter Specifies an interpreter to use. The default is busybox.

=[python|busybox]

### %post (Optional)

Runs the specified script after package installation is complete. If you specify multiple <code>%post</code> sections, they run in the order that they appear in the installation script.

| interpreter       | Specifies an interpreter to use. The default is busybox.                                                                              |
|-------------------|----------------------------------------------------------------------------------------------------|
| =[python busybox] |                                                                                                    |
| timeout=secs      | Specifies a timeout for running the script. If the script is not finished when the timeout expires, the script is forcefully stopped. |
| ignorefailure     | If true, the installation is considered a success even if the ${\tt \spost}$ script                                                   |
| =[true false]     | stops with an error.                                                                                                    |

### %firstboot

Creates an init script that runs only during the first boot. The script has no effect on subsequent boots. If multiple <code>%firstboot</code> sections are specified, they run in the order that they appear in the kickstart file.

**Note** You cannot check the semantics of *firstboot* scripts until the system is booting for the first time. A *firstboot* script might contain potentially catastrophic errors that are not exposed until after the installation is complete.

Important The %firstboot script does not run, if secure boot is enabled on the ESXi host.

--interpreter

Specifies an interpreter to use. The default is busybox.

=[python|busybox]

**Note** You cannot check the semantics of the *firstboot* script until the system boots for the first time. If the script contains errors, they are not exposed until after the installation is complete.

## Install or Upgrade ESXi from a CD or DVD by Using a Script

You can install or upgrade ESXi from a CD-ROM or DVD-ROM drive by using a script that specifies the installation or upgrade options.

You can start the installation or upgrade script by entering a boot option when you start the host. You can also create an installer ISO image that includes the installation script. With an installer ISO image, you can perform a scripted, unattended installation when you boot the resulting installer ISO image. See Create an Installer ISO Image with a Custom Installation or Upgrade Script.

### Prerequisites

Before you run the scripted installation or upgrade, verify that the following prerequisites are met:

- The system on which you are installing or upgrading meets the hardware requirements. See ESXi Hardware Requirements.
- You have the ESXi installer ISO on an installation CD or DVD . See Download and Burn the ESXi Installer ISO Image to a CD or DVD.
- The default installation or upgrade script (ks.cfg) or a custom installation or upgrade script is accessible to the system. See Installing ESXi by Using a Script.
- You have selected a boot command to run the scripted installation or upgrade. See Enter Boot Options to Run an Installation or Upgrade Script. For a complete list of boot commands, see Boot Options.

### Procedure

- 1 Boot the ESXi installer from the local CD-ROM or DVD-ROM drive.
- 2 When the ESXi installer window appears, press Shift+O to edit boot options.

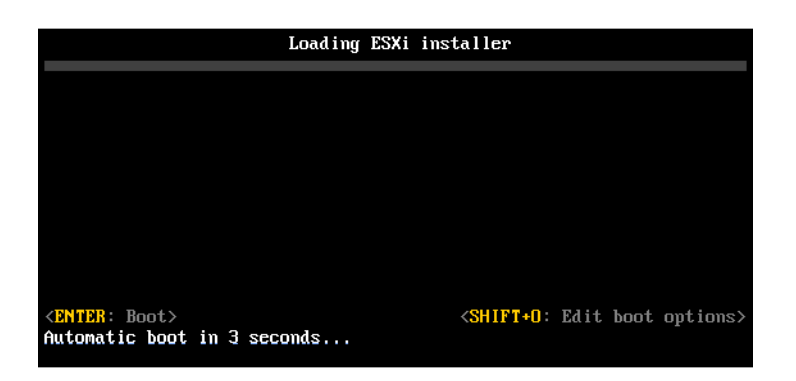

**3** Type a boot option that calls the default installation or upgrade script or an installation or upgrade script file that you created.

The boot option has the form ks=.

4 Press Enter.

### Results

The installation, upgrade, or migration runs, using the options that you specified.

## Install or Upgrade ESXi from a USB Stick by Using a Script

You can install or upgrade ESXi from a USB flash drive by using a script that specifies the installation or upgrade options.

Supported boot options are listed in Boot Options .

### Prerequisites

Before running the scripted installation or upgrade, verify that the following prerequisites are met:

- The system that you are installing or upgrading to ESXi meets the hardware requirements for the installation or upgrade. See ESXi Hardware Requirements.
- You have the ESXi installer ISO on a bootable USB flash drive. See Format a USB Flash Drive to Boot the ESXi Installation or Upgrade.
- The default installation or upgrade script (ks.cfg) or a custom installation or upgrade script is accessible to the system. See Installing ESXi by Using a Script.
- You have selected a boot option to run the scripted installation, upgrade, or migration. See Enter Boot Options to Run an Installation or Upgrade Script.

### Procedure

- 1 Boot the ESXi installer from the USB flash drive.
- 2 When the ESXi installer window appears, press Shift+O to edit boot options.

| Load i ng                                            | ESXi | installer                                                   |
|------------------------------------------------------|------|-------------------------------------------------------------|
|                                                      |      |                                                             |
|                                                      |      |                                                             |
|                                                      |      |                                                             |
|                                                      |      |                                                             |
|                                                      |      |                                                             |
| < <u>ENTER:</u> Boot><br>Automatic boot in 3 seconds |      | <pre><shift+0: boot="" edit="" options=""></shift+0:></pre> |

**3** Type a boot option that calls the default installation or upgrade script or an installation or upgrade script file that you created.

The boot option has the form  ${\tt ks=}.$ 

4 Press Enter.

### Results

The installation, upgrade, or migration runs, using the options that you specified.

## Network Boot the ESXi Installer for a Scripted Installation or Upgrade

ESXi 8.0 provides many options for booting the installer over a network and using an installation or upgrade script.

 For information about setting up a network infrastructure, see Network Booting the ESXi Installer.

- For information about creating and locating an installation script, see Installing ESXi by Using a Script.
- For specific procedures to network boot the ESXi installer and use an installation script, see one of the following topics:
  - Boot the ESXi Installer by Using Native UEFI HTTP
  - Boot the ESXi Installer by Using iPXE and HTTP
  - Boot the ESXi Installer by Using PXE and TFTP
- For information about using vSphere Auto Deploy to perform a scripted upgrade by using PXE to boot, see Chapter 4 Using vSphere Auto Deploy to Reprovision Hosts.

## **Disk Device Names**

The install, upgrade, and installorupgrade installation script commands require the use of disk device names.

| Format | Example                                                   | Description                |
|--------|-----------------------------------------------------------|----------------------------|
| NAA    | naa.6d09466044143600247aee55ca2a6405                      | SCSI INQUIRY identifier    |
| EUI    | eui.3966623838646463                                      | SCSI INQUIRY identifier    |
| T10    | t10.SanDisk00Cruzer_Blade000000004C5300<br>01171118101244 | SCSI INQUIRY identifier    |
| VML    | vml.00025261                                              | Legacy VMkernel identifier |
| MPX    | mpx.vmhba0:C0:T0:L0                                       | Path-based identifier      |

### Table 3-9. Disk Device Names

For more information on storage device names, see *Storage Device Names and Identifiers* in the *vSphere Storage* documentation.

# How to Boot an ESXi Host from a Network Device

## Network Booting the ESXi Installer

You can use preboot execution environment (PXE) to boot an ESXi host from a network device, if your host uses legacy BIOS or UEFI.

Alternatively, if your ESXi host supports native UEFI HTTP, you can use hypertext transfer protocol (HTTP) to boot the host from a network device. ESXi is distributed in an ISO format that is used to install to flash memory or to a local hard drive. You can extract the files and boot them over a network interface.

PXE uses Dynamic Host Configuration Protocol (DHCP) and Trivial File Transfer Protocol (TFTP) to boot an operating system over a network.

PXE booting requires some network infrastructure and a machine with a PXE-capable network adapter. Most machines that can run ESXi have network adapters that can PXE boot.

Native UEFI HTTP uses DHCP and HTTP to boot over a network. UEFI HTTP boot requires a network infrastructure, UEFI firmware version on the ESXi host that includes HTTP boot feature, and a network adapter that supports UEFI networking.

Booting by using HTTP is faster and more reliable than using TFTP. This is due to the capabilities of the TCP protocol that underlies the HTTP, such as built-in streaming and lost packet recovery. If your ESXi hosts do not support native UEFI HTTP, you can use iPXE HTTP for the boot process.

**Note** Network booting with legacy BIOS firmware is possible only over IPv4. Network booting with UEFI BIOS firmware is possible over IPv4 or IPv6.

## **Overview of the Network Boot Installation Process**

You can boot an ESXi host from a network interface. The network boot process varies depending on whether the target host is using legacy BIOS or UEFI firmware, and whether the boot process uses PXE TFTP, iPXE HTTP, or UEFI HTTP.

When you boot a target host, it interacts with the different servers in the environment to get a network adapter, boot loader, kernel, IP address for the kernel, and finally an installation script. When all components are in place, installation starts, as shown in the following illustration.

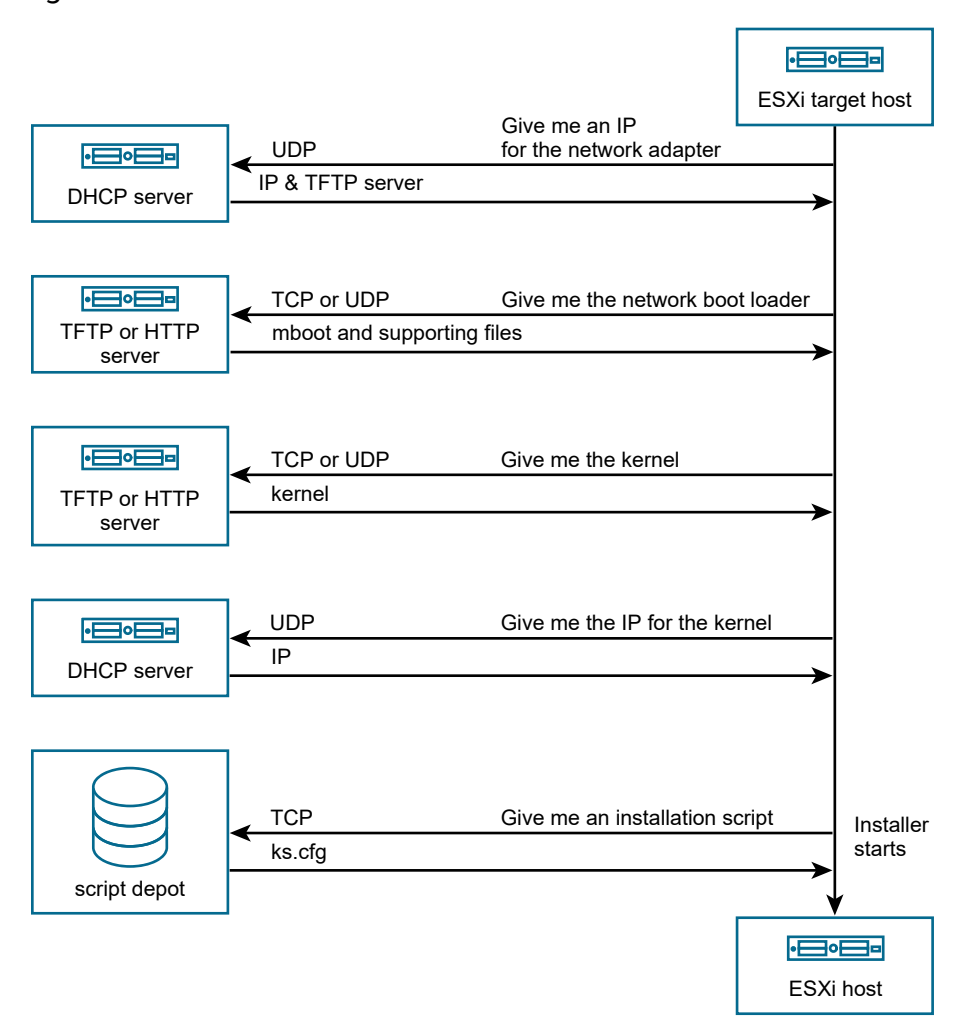

Figure 3-2. Overview of PXE Boot Installation Process

The interaction between the ESXi host and other servers proceeds as follows:

- 1 The user boots the target ESXi host.
- 2 The target ESXi host makes a DHCP request.
- 3 The DHCP server responds with the IP information, the location of the TFTP or HTTP server, and the filename or URL of the initial network boot loader.
- 4 The ESXi host contacts the TFTP or HTTP server and requests the filename or URL that the DHCP server specified.
- 5 The TFTP or HTTP server sends the network boot loader, and the ESXi host runs it. The initial boot loader might load additional boot loader components from the server.
- 6 The boot loader searches for a configuration file on the TFTP or HTTP server, downloads the kernel and other ESXi components as specified in the configuration file, and boots the kernel on the ESXi host.
- 7 The installer runs interactively or using a kickstart script, as specified in the configuration file.

## Network Boot Background Information

Understanding the network boot process can help you during troubleshooting.

### **TFTP Server**

Trivial File Transfer Protocol (TFTP) is similar to the FTP service, and is typically used only for network booting systems or loading firmware on network devices such as routers. TFTP is available on Linux and Windows.

- Most Linux distributions include a copy of the tftp-hpa server. If you require a supported solution, purchase a supported TFTP server from your vendor of choice. You can also acquire a TFTP server from one of the packaged appliances on the VMware Marketplace.
- If your TFTP server runs on a Microsoft Windows host, use tftpd32 version 2.11 or later. See http://tftpd32.jounin.net/.

## SYSLINUX and PXELINUX

If you are using PXE in a legacy BIOS environment, you must understand the different boot environments.

- SYSLINUX is an open-source boot environment for machines that run legacy BIOS firmware. The ESXi boot loader for BIOS systems, mboot.c32, runs as a SYSLINUX plugin. You can configure SYSLINUX to boot from several types of media, including disk, ISO image, and network. You can find the SYSLINUX package at http://www.kernel.org/pub/linux/utils/boot/ syslinux/.
- PXELINUX is a SYSXLINUX configuration for booting from a TFTP server according to the PXE standard. If you use PXELINUX to boot the ESXi installer, the pxelinux.0 binary file, mboot.c32, the configuration file, the kernel, and other files are transferred by TFTP.

**Note** VMware builds the mboot.c32 plugin to work with SYSLINUX version 3.86 and tests PXE booting only with that version. Other versions might be incompatible. *The Open Source Disclosure Package for VMware vSphere Hypervisor* includes bug fixes for SYSLINUX version 3.86.

## iPXE

iPXE is open-source software that provides an implementation of HTTP. You can use the software to perform an initial boot. For more information, see https://ipxe.org/.

VMware includes a build of iPXE as part of Auto Deploy. The source tree for this build is available in *The Open Source Disclosure Package for VMware vCenter Server*.

## **UEFI PXE and UEFI HTTP**

Most UEFI firmware natively includes PXE support that allows booting from a TFTP server. The firmware can directly load the ESXi boot loader for UEFI systems, mboot.efi. Additional software such as PXELINUX is not required. Some UEFI firmware support native UEFI HTTP boot. The feature is introduced in version 2.5 of the UEFI specification. The firmware can load the ESXi boot loader from an HTTP server, without additional software, such as iPXE.

**Note** Apple Macintosh products do not include PXE boot support. They include support for network booting through an Apple-specific protocol instead.

### Alternative Approaches to Network Booting

Alternative approaches to network booting different software on different hosts are also possible, for example:

- Configuring the DHCP server to provide different initial boot loader filenames to different hosts depending on MAC address or other criteria. See your DCHP server's documentation.
- Approaches using iPXE as the initial bootloader with an iPXE configuration file that selects the next bootloader based on the MAC address or other criteria.

## **PXELINUX** Configuration Files

You need a PXELINUX configuration file to boot the ESXi installer on a legacy BIOS system. The configuration file defines the menu displayed to the target ESXi host as it starts.

This section gives general information about PXELINUX configuration files.

For syntax details, see the SYSLINUX website at http://www.syslinux.org/.

### **Required Files**

In the PXE configuration file, you must include paths to the following files:

- mboot.c32 is the boot loader.
- boot.cfg is the boot loader configuration file.

### See About the boot.cfg File

### Filename for the PXE Configuration File

For the filename of the PXE configuration file, select one of the following options:

- 01-mac\_address\_of\_target\_ESXi\_host. For example, 01-23-45-67-89-0a-bc
- The target ESXi host IP address in a hexadecimal notation.
- default

The initial boot file pxelinux.0 tries to load a PXE configuration file in the following order:

- 1 It tries with the MAC address of the target ESXi host, prefixed with its ARP type code, which is 01 for Ethernet.
- 2 If that attempt fails, it tries with the hexadecimal notation of target ESXi system IP address.
- 3 Ultimately, it tries to load a file named default.

## File Location for the PXE Configuration File

Save the file in /tftpboot/pxelinux.cfg/ on the TFTP server.

For example, you might save the file on the TFTP server at /tftpboot/pxelinux.cfg/ 01-00-21-5a-ce-40-f6. The MAC address of the network adapter on the target ESXi host is 00-21-5a-ce-40-f6.

## Boot the ESXi Installer by Using PXE and TFTP

You can use a TFTP server to PXE boot the ESXi installer. The process differs slightly depending on whether you use UEFI or boot from a legacy BIOS.

- For legacy BIOS machines, the procedure supports booting multiple different versions of the ESXi installer by using the same pxelinux.0 initial boot loader for all target machines, but potentially different PXELINUX configuration files depending on the target machine's MAC address.
- For UEFI machines, the procedure supports booting multiple different versions of the ESXi installer by using the same mboot.efi initial boot loader for all target machines, but potentially different boot.cfg files depending on the target machine's MAC address.

### Prerequisites

Because most environments include ESXi hosts that support UEFI boot and hosts that support only legacy BIOS, this topic discusses prerequisites and steps for both types of hosts.

Verify that your environment meets the following prerequisites.

- ESXi installer ISO image, downloaded from the VMware Web site.
- Target host with a hardware configuration that is supported for your version of ESXi. See the VMware Compatibility Guide.
- Network adapter with PXE support on the target ESXi host.
- DHCP server that you can configure for PXE booting. See Sample DHCP Configurations.
- TFTP server.
- Network security policies to allow TFTP traffic (UDP port 69).
- For legacy BIOS, you can use only IPv4 networking. For UEFI PXE boot, you can use IPv4 or IPv6 networking.
- (Optional) Installation script (kickstart file).
- Use a native VLAN in most cases. If you want to specify the VLAN ID to be used with PXE booting, check that your NIC supports VLAN ID specification.

For legacy BIOS systems, obtain version 3.86 of the SYSLINUX package. For more information, see Network Boot Background Information.

#### Procedure

- 1 If your ESXi host runs legacy BIOS firmware only, obtain and configure PXELINUX.
  - a Obtain SYSLINUX version 3.86, unpack it, and copy the pxelinux.0 file to the top-level / tftpboot directory on your TFTP server.
  - b Create a PXELINUX configuration file using the following code model.

ESXi-8.x.x-XXXXXX is the name of the TFTP subdirectory that contains the ESXi installer files.

```
DEFAULT install
NOHALT 1
LABEL install
KERNEL ESXi-8.x.x-XXXXX/mboot.c32
APPEND -c ESXi-8.x.x-XXXXX/boot.cfg
IPAPPEND 2
```

c Save the PXELINUX file in the /tftpboot/pxelinux.cfg directory on your TFTP server with a filename that will determine whether all hosts boot this installer by default:

| Option               | Description                                                                                                    |
|----------------------|----------------------------------------------------------------------------------------------------|
| Same installer       | Name the file ${\tt default}$ if you want all host to boot this ESXi installer by default.                                                                                                    |
| Different installers | Name the file with the MAC address of the target host machine (01-<br>mac_address_of_target_ESXi_host) if you want only a specific host to<br>boot with this file, for example, 01-23-45-67-89-0a-bc. |

- 2 If your ESXi host runs UEFI firmware, copy the efi/boot/bootx64.efi and efi/boot/ crypto64.efi files from the ESXi installer ISO image to the /tftpboot folder on your TFTP server.
- 3 Rename the efi/boot/bootx64.efi file to mboot.efi.

Note Newer versions of mboot.efi can generally boot older versions of ESXi, but older versions of mboot.efi might be unable to boot newer versions of ESXi. If you plan to configure different hosts to boot different versions of the ESXi installer, use the mboot.efi from the newest version.

- 4 Configure the DHCP server.
- 5 Create a subdirectory of your TFTP server's top-level /tftpboot directory and name it after the version of ESXi it will hold, for example, /tftpboot/ESXi-8.x.x-xxxxx.
- 6 Copy the contents of the ESXi installer image to the newly created directory.

- 7 Modify the boot.cfg file
  - a Add the following line:

prefix=ESXi-7.x.x-xxxxxx

Here, ESXi-7.x.x-xxxxxx is the pathname of the installer files relative to the TFTP server's root directory.

- b If the filenames in the kernel= and modules= lines begin with a forward slash (/) character, delete that character.
- c If the kernelopt= line contains the string cdromBoot, remove the string only.
- 8 (Optional) For a scripted installation, in the boot.cfg file, add the kernelopt option to the line after the kernel command, to specify the location of the installation script.

Use the following code as a model, where XXX.XXX.XXX is the IP address of the server where the installation script resides, and esxi\_ksFiles is the directory that contains the ks.cfg file.

kernelopt=ks=http://XXX.XXX.XXX.XXX/esxi ksFiles/ks.cfg

**9** If your ESXi host runs UEFI firmware, specify whether you want all UEFI hosts to boot the same installer.

| Option               | Description                                                                                                    |
|----------------------|----------------------------------------------------------------------------------------------------|
| Same installer       | Copy or link the boot.cfg file to <code>/tftpboot/boot.cfg</code>                                                                                                    |
| Different installers | a Create a subdirectory of /tftpboot named after the MAC address of the target host machine (O1- <i>mac_address_of_target_ESXi_host</i> ), for example, 01-23-45-67-89-0a-bc. |
|                      | b Place a copy of (or a link to) the host's boot.cfg file in that directory, for<br>example, /tftpboot/01-23-45-67-89-0a-bc/boot.cfg.                                         |

## Boot the ESXi Installer by Using iPXE and HTTP

You can use iPXE to boot the ESXi installer from an HTTP server.

- For legacy BIOS machines, the procedure supports booting multiple different versions of the ESXi installer by using the same pxelinux.0 initial boot loader for all target machines, but potentially different PXELINUX configuration files depending on the target machine's MAC address.
- For UEFI machines, the procedure supports booting multiple different versions of the ESXi installer by using the same mboot.efi initial boot loader for all target machines, but potentially different boot.cfg files depending on the target machine's MAC address.

### Prerequisites

The prerequisites and steps depend on the support of UEFI boot or legacy BIOS only. You can use iPXE to boot the ESXi installer from an HTTP server. The following topic discusses prerequisites and steps for ESXi hosts that support UEFI boot and hosts that support legacy BIOS only.

Verify that your environment has the following components:

- ESXi installer ISO image, downloaded from the VMware Web site.
- Target host with a hardware configuration that is supported for your version of ESXi. See the VMware Compatibility Guide.
- Network adapter with PXE support on the target ESXi host.
- DHCP server that you can configure for PXE booting. See Sample DHCP Configurations.
- TFTP server.
- Network security policies to allow TFTP traffic (UDP port 69).
- For legacy BIOS, you can use only IPv4 networking. For UEFI PXE boot, you can use IPv4 or IPv6 networking.
- (Optional) Installation script (kickstart file).
- Use a native VLAN in most cases. If you want to specify the VLAN ID to be used with PXE booting, check that your NIC supports VLAN ID specification.

Verify that your environment also meets the following prerequisites required for PXE boot using an HTTP Server:

- Verify that the HTTP server is accessible by your target ESXi hosts.
- If your ESXi host runs legacy BIOS firmware only, obtain version 3.86 of the SYSLINUX package. For more information, see Network Boot Background Information.

### Procedure

- 1 Obtain and configure iPXE.
  - a Obtain the iPXE source code.
  - b On the iPXE download page, follow the build instructions, but run one of the following commands.
    - For ESXi hosts that run legacy BIOS firmware only, run make bin/undionly.kpxe.
    - For ESXi hosts that run UEFI firmware, run make bin-x86 64-efi/snponly.efi.
  - c Copy the undionly.kpxe or snponly.efi file to the /tftpboot directory on your TFTP server.

- 2 If your ESXi host runs legacy BIOS firmware only, obtain and configure PXELINUX.
  - a Obtain SYSLINUX version 3.86, unpack it, and copy the pxelinux.0 file to the /tftpboot directory on your TFTP server.
  - b Create a PXELINUX configuration file using the following code model.

ESXi-8.x.x-XXXXXX is the name of the TFTP subdirectory that contains the ESXi installer files.

```
DEFAULT install
NOHALT 1
LABEL install
KERNEL ESXi-8.x.x-XXXXXX/mboot.c32
APPEND -c ESXi-8.x.x-XXXXXX/boot.cfg
IPAPPEND 2
```

c Save the PXELINUX file in the /tftpboot/pxelinux.cfg directory on your TFTP server.

Option Description

The filename determines whether all hosts boot this installer by default.

| option               | Description                                                                                                    |
|----------------------|----------------------------------------------------------------------------------------------------|
| Same installer       | Name the file default if you want all host to boot this ESXi installer by default.                                                                                                    |
| Different installers | Name the file with the MAC address of the target host machine (01-<br>mac_address_of_target_ESXi_host), if only a specific host must boot this<br>file. For example, 01-23-45-67-89-0a-bc. |

3 If your ESXi host runs UEFI firmware, copy the efi/boot/bootx64.efi file from the ESXi installer ISO image to the /tftpboot folder on your TFTP server, and rename the file to mboot.efi.

**Note** Newer versions of mboot.efi can generally boot older versions of ESXi, but older versions of mboot.efi might be unable to boot newer versions of ESXi. If you plan to configure different hosts to boot different versions of the ESXi installer, use the mboot.efi from the newest version.

- 4 Configure the DHCP server.
- 5 Create a directory on your HTTP server with the same name as the version of ESXi it will hold. For example, /var/www/html/ESXi-8.x.x-XXXXXX.
- 6 Copy the contents of the ESXi installer image to the newly created directory.

- 7 Modify the boot.cfg file
  - a Add the following line:

prefix=http://XXX.XXX.XXX.XXX/ESXi-8.x.x-XXXXXX

where http://xxx.xxx.xxx/ESXi-8.x.x-xxxxxx is the location of the installer files on the HTTP server.

- b If the filenames in the kernel= and modules= lines begin with a forward slash (/) character, delete that character.
- c If the kernelopt= line contains the string cdromBoot, remove the string only.
- 8 (Optional) For a scripted installation, in the boot.cfg file, add the kernelopt option to the line after the kernel command, to specify the location of the installation script.

Use the following code as a model, where XXX.XXX.XXX is the IP address of the server where the installation script resides, and esxi\_ksFiles is the directory that contains the ks.cfg file.

kernelopt=ks=http://XXX.XXX.XXX.XXX/esxi ksFiles/ks.cfg

**9** If your ESXi host runs UEFI firmware, specify whether you want all UEFI hosts to boot the same installer.

| Option               | Description                                                                                                    |
|----------------------|----------------------------------------------------------------------------------------------------|
| Same installer       | Copy or link the <code>boot.cfg</code> file to <code>/tftpboot/boot.cfg</code>                                                                                                |
| Different installers | a Create a subdirectory of /tftpboot named after the MAC address of the target host machine (O1- <i>mac_address_of_target_ESXi_host</i> ), for example, 01-23-45-67-89-0a-bc. |
|                      | b Place a copy of (or a link to) the host's boot.cfg file in that directory, for<br>example, /tftpboot/01-23-45-67-89-0a-bc/boot.cfg.                                         |

## Boot the ESXi Installer by Using Native UEFI HTTP

You can boot the ESXi installer directly from an HTTP server, without additional software to support the process.

UEFI HTTP supports booting multiple versions of the ESXi installer. You use the same mboot.efi initial boot loader for all target machines, but potentially different boot.cfg files depending on the target machine's MAC address.

**Note** Do not mix IPv4 or IPv6 networking during the boot process. Use either IPv4 or IPv6 networking.

### Prerequisites

Verify that your environment has the following components:

- ESXi host with UEFI firmware that supports the HTTP boot feature.
- ESXi installer ISO image, downloaded from the VMware Web site.
- Target host with a hardware configuration that is supported for your version of ESXi. See the VMware Compatibility Guide.
- Network adapter with UEFI networking support on the target ESXi host.
- DHCP server that you can configure for UEFI HTTP booting. See Sample DHCP Configurations
- (Optional) Installation script (kickstart file).
- Use a native VLAN in most cases. If you want to specify the VLAN ID to be used with PXE booting, check that your NIC supports VLAN ID specification.

#### Procedure

1 Copy the efi/boot/bootx64.efi file from the ESXi installer ISO image to a directory on your HTTP server and rename the file to mboot.efi. For example, http:// www.example.com/esxi/mboot.efi.

Note Newer versions of mboot.efi can generally boot older versions of ESXi, but older versions of mboot.efi might be unable to boot newer versions of ESXi. If you plan to configure different hosts to boot different versions of the ESXi installer, use the mboot.efi from the newest version.

- 2 Configure the DHCP server.
- 3 Create a directory on your HTTP server with the same name as the version of ESXi it will hold. For example, http://www.example.com/esxi/ESXi-8.x.x-XXXXXX.
- 4 Copy the contents of the ESXi installer image to the newly created directory.
- **5** Modify the boot.cfg file.
  - a Add the following line with the URL of the newly created directory.

prefix=http://www.example.com/esxi/ESXi-8.x.x-XXXXXX

- b If the filenames in the kernel= and modules= lines begin with a forward slash (/) character, delete that character.
- c If the kernelopt= line contains the string cdromBoot, remove the string only.
- 6 (Optional) For a scripted installation, in the boot.cfg file, add the kernelopt option to the line after the kernel command, to specify the location of the installation script.

For example, kernelopt=ks=http://www.example.com/esxi\_ksFiles/ks.cfg

- 7 (Optional) You can use the virtual machine configuration parameters *networkBootProtocol* and *networkBootUri* to specify from where a virtual machines can boot. The setting *networkBootProtocol* specifies the boot protocol, IPv4 or IPv6. For example, networkBootProtocol = httpv4. The setting *networkBootUri* specifies the HTTP URL to the ESXi bootloader (bootx64.efi). For example, networkBootUri = http://xxx.xxx.x/esxi80uc1/efi/boot/bootx64.efi.
- 8 Specify whether you want all UEFI hosts to boot the same installer.

| Option               | Description                                                                                                    |
|----------------------|----------------------------------------------------------------------------------------------------|
| Same installer       | Add the boot.cfg file to the same directory as mboot.efi. For example, http://www.example.com/esxi/boot.cfg                                                                                                    |
| Different installers | <ul> <li>a Create a subdirectory of the directory that contains the mboot.efi file.</li> <li>Name the directory as the MAC address of the target host machine (01-<br/>mac_address_of_target_ESXi_host), for example, 01-23-45-67-89-0a-<br/>bc.</li> </ul> |
|                      | b Add the custom boot.cfg file in the directory. For example, http://<br>www.example.com/esxi/01-23-45-67-89-0a-bc/boot.cfg.                                                                                                    |

You can use both installer types. ESXi hosts without custom boot.cfg file on your HTTP server, boot from the default boot.cfg file.

## Sample DHCP Configurations

The DHCP server must send the address of the TFTP or HTTP server and the filename of the initial boot loader to the ESXi host.

When the target machine first boots, it broadcasts a packet across the network requesting information to boot itself. The DHCP server responds. The DHCP server must be able to determine whether the target machine is allowed to boot and the location of the initial boot loader binary. For PXE boot, the location is a file on a TFTP server. For UEFI HTTP boot, the location is a URL.

**Caution** Do not set up a second DHCP server if your network already has one. If multiple DHCP servers respond to DHCP requests, machines can obtain incorrect or conflicting IP addresses, or can fail to receive the proper boot information. Talk to a network administrator before setting up a DHCP server. For support on configuring DHCP, contact your DHCP server vendor.

There are many DHCP servers that you can use. The following examples are for an ISC DHCP server. If you are using a version of DHCP for Microsoft Windows, see the DHCP server documentation to determine how to pass the next-server and filename arguments to the target machine.

## Example of Booting Using PXE and TFTP with IPv4

This example shows how to configure an ISC DHCP server to PXE boot ESXi using a TFTP server at IPv4 address xxx.xxx.xxx.xxx.

```
#
# ISC DHCP server configuration file snippet. This is not a complete
# configuration file; see the ISC server documentation for details on
# how to configure the DHCP server.
#
allow booting;
allow bootp;
option client-system-arch code 93 = unsigned integer 16;
class "pxeclients" {
  match if substring(option vendor-class-identifier, 0, 9) = "PXEClient";
  next-server xxx.xxx.xxx;
  if option client-system-arch = 00:07 or option client-system-arch = 00:09 {
     filename = "mboot.efi";
  } else {
     filename = "pxelinux.0";
   }
}
```

When a machine attempts to PXE boot, the DHCP server provides an IP address and the location of the pxelinux.0 or mboot.efi binary file on the TFTP server.

## Example of Booting Using PXE and TFTP with IPv6

This example shows how to configure an ISC DHCPv6 server to PXE boot ESXi using a TFTP server at IPv6 address xxxx:xxxx:xxxx:xxxx:xxxx.

```
#
#
ISC DHCPv6 server configuration file snippet. This is not a complete
# configuration file; see the ISC server documentation for details on
# how to configure the DHCP server.
#
allow booting;
allow bootp;
option dhcp6.bootfile-url code 59 = string;
option dhcp6.bootfile-url "tftp://[xxxx:xxxx:xxxx::xxxx]/mboot.efi";
```

When a machine attempts to PXE boot, the DHCP server provides an IP address and the location of the mboot.efi binary file on the TFTP server.

## Example of Booting Using iPXE and HTTP with IPv4

This example shows how to configure an ISC DHCP server to boot ESXi by loading iPXE from a TFTP server at IPv4 address xxx.xxx.xxx.xxx.

#
# ISC DHCP server configuration file snippet. This is not a complete
# configuration file; see the ISC server documentation for details on
# how to configure the DHCP server.

```
#
allow booting;
allow bootp;
option client-system-arch code 93 = unsigned integer 16;
class "pxeclients" {
  match if substring(option vendor-class-identifier, 0, 9) = "PXEClient";
  next-server xxx.xxx.xxx.xxx;
   if option client-system-arch = 00:07 or option client-system-arch = 00:09 {
      if exists user-class and option user-class = "iPXE" {
         # Instruct iPXE to load mboot.efi as secondary bootloader
         filename = "mboot.efi";
      } else {
         # Load the snponly.efi configuration of iPXE as initial bootloader
         filename = "snponly.efi";
      }
   } else {
      if exists user-class and option user-class = "iPXE" {
         # Instruct iPXE to load pxelinux as secondary bootloader
         filename = "pxelinux.0";
      } else {
         \ensuremath{\#} Load the undionly configuration of iPXE as initial bootloader
         filename = "undionly.kpxe";
   }
}
```

When a machine attempts to PXE boot, the DHCP server provides an IP address and the location of the undionly.kpxe or snponly.efi binary file on the TFTP server. In the legacy BIOS case, iPXE then asks the DHCP server for the next file to load, and the server returns pxelinux.0 as the filename. In the UEFI case, iPXE then asks the DHCP server for the next file to load, and this time the server returns mboot.efi as the filename. In both cases, iPXE is resident and the system has HTTP capability. As a result, the system can load additional files from an HTTP server.

## Example of Booting Using iPXE and HTTP with IPv6

This example shows how to configure an ISC DHCPv6 server to boot ESXi by loading iPXE from a TFTP server at IPv6 address xxxx:xxxx:xxxx:xxxx:xxxx.

```
#
# ISC DHCPv6 server configuration file snippet. This is not a complete
# configuration file; see the ISC server documentation for details on
# how to configure the DHCP server.
#
allow booting;
allow bootp;

option dhcp6.bootfile-url code 59 = string;
if exists user-class and option user-class = "iPXE" {
    # Instruct iPXE to load mboot.efi as secondary bootloader
    option dhcp6.bootfile-url "tftp://[xxxx:xxxx:xxxx::xxxx]/mboot.efi";
} else {
    # Load the snponly.efi configuration of iPXE as initial bootloader
    option dhcp6.bootfile-url "tftp://[xxxx:xxx::xxxx::xxxx]/snponly.efi";
}
```

When a machine attempts to PXE boot, the DHCP server provides an IP address and the location of the snponly.efi (iPXE) binary file on the TFTP server. iPXE then asks the DHCP server for the next file to load, and this time the server returns mboot.efi as the filename. iPXE is resident and the system has HTTP capability. As a result, the system can load additional files from an HTTP server.

## Example of Booting Using UEFI HTTP with IPv4

This example shows how to configure an ISC DHCP server to boot ESXi by using native UEFI HTTP over IPv4 from Web server www.example.com.

```
#
# ISC DHCP server configuration file snippet. This is not a complete
# configuration file; see the ISC server documentation for details on
# how to configure the DHCP server.
#
allow booting;
allow bootp;
option client-system-arch code 93 = unsigned integer 16;
class "httpclients" {
    match if substring(option vendor-class-identifier, 0, 10) = "HTTPClient";
    option vendor-class-identifier "HTTPClient";
    if option client-system-arch = 00:10 {
        # x86_64 UEFI HTTP client
        filename = http://www.example.com/esxi/mboot.efi;
    }
}
```

## Example of Booting Using UEFI HTTP with IPv6

This example shows how to configure an ISC DHCPv6 server to boot ESXi by using native UEFI HTTP over IPv6 from Web server www.example.com.

```
#
# ISC DHCPv6 server configuration file snippet. This is not a complete
# configuration file; see the ISC server documentation for details on
# how to configure the DHCP server.
#
allow booting;
allow bootp;
option dhcp6.bootfile-url code 59 = string;
option dhcp6.user-class code 15 = { integer 16, string };
option dhcp6.vendor-class code 16 = { integer 32, integer 16, string };
if option dhcp6.client-arch-type = 00:10 {
    # x86_64 HTTP clients
    option dhcp6.vendor-class 0 10 "HTTPClient";
    option dhcp6.bootfile-url "http://www.example.com/esxi/mboot.efi";
}
```

# How to Upgrade Hosts by Using ESXCLI Commands

## Upgrading Hosts by Using ESXCLI Commands

By using ESXCLI, you can upgrade an ESXi 6.7 host or ESXi 7.0 host to version 8.0 and update or patch ESXi 6.7, ESXi 7.0, and ESXi 8.0 hosts.

vSphere 8.0 introduces configuration files, components, base images, and add-ons as new software deliverables that you can use to update or patch ESXi 8.0 hosts. For information about managing components, base images, and add-ons on ESXi, see ESXCLI Concepts and Examples.

To use ESXCLI commands, you must install Standalone ESXCLI. For more information about installing and using ESXCLI, see the following documents.

- Using ESXCLI
- Getting Started with ESXCLI
- ESXCLI Reference

**Note** If you press Ctrl+C while an esxcli command is running, the command-line interface exits to a new prompt without displaying a message. However, the command continues to run to completion.

For ESXi hosts deployed with vSphere Auto Deploy, the tools VIB must be part of the base booting image used for the initial Auto Deploy installation. The tools VIB cannot be added separately later.

## VIBs, Image Profiles, and Software Depots

Upgrading ESXi with esxcli commands requires an understanding of VIBs, image profiles, and software depots.

The following technical terms are used throughout the vSphere documentation set in discussions of installation and upgrade tasks.

### VIB

A VIB is an ESXi software package. VMware and its partners package solutions, drivers, CIM providers, and applications that extend the ESXi platform as VIBs. VIBs are available in software depots. You can use VIBs to create and customize ISO images or to upgrade ESXi hosts by installing VIBs asynchronously onto the hosts.

### Image Profile

An image profile defines an ESXi image and consists of VIBs. An image profile always includes a base VIB, and might include more VIBs. You examine and define an image profile by using vSphere ESXi Image Builder.

### Software Depot
A software depot is a collection of VIBs and image profiles. The software depot is a hierarchy of files and folders and can be available through an HTTP URL (online depot) or a ZIP file (offline depot). VMware and VMware partners make depots available. Companies with large VMware installations might create internal depots to provision ESXi hosts with vSphere Auto Deploy, or to export an ISO for ESXi installation.

## Understanding Acceptance Levels for VIBs and Hosts

Each VIB is released with an acceptance level that cannot be changed. The host acceptance level determines which VIBs can be installed to a host.

The acceptance level applies to individual VIBs installed by using the esseli software vib install and esseli software vib update commands, to VIBs installed using vSphere Lifecycle Manager, and to VIBs in image profiles.

The acceptance level of all VIBs on a host must be at least as high as the host acceptance level. For example, if the host acceptance level is VMwareAccepted, you can install VIBs with acceptance levels of VMwareCertified and VMwareAccepted, but you cannot install VIBs with acceptance levels of PartnerSupported or CommunitySupported. To install a VIB with a restrictive acceptance level that is less than the acceptance level of the host, you can change the setting of the host by using the vSphere Client or by running esscli software acceptance commands.

Setting host acceptance levels is a best practice that allows you to specify which VIBs can be installed on a host and used with an image profile, and the level of support you can expect for a VIB. For example, you might set a more restrictive acceptance level for hosts in a production environment than for hosts in a testing environment.

VMware supports the following acceptance levels.

## VMwareCertified

The VMwareCertified acceptance level has the most stringent requirements. VIBs with this level go through thorough testing fully equivalent to VMware in-house Quality Assurance testing for the same technology. Today, only I/O Vendor Program (IOVP) program drivers are published at this level. VMware takes support calls for VIBs with this acceptance level.

#### VMwareAccepted

VIBs with this acceptance level go through verification testing, but the tests do not fully test every function of the software. The partner runs the tests and VMware verifies the result. Today, CIM providers and PSA plug-ins are among the VIBs published at this level. VMware directs customers with support calls for VIBs with this acceptance level to contact the partner's support organization.

#### PartnerSupported

VIBs with the PartnerSupported acceptance level are published by a partner that VMware trusts. The partner performs all testing. VMware does not verify the results. This level is used for a new or nonmainstream technology that partners want to enable for VMware systems. Today, driver VIB technologies such as Infiniband, ATAOE, and SSD are at this level with

nonstandard hardware drivers. VMware directs customers with support calls for VIBs with this acceptance level to contact the partner's support organization.

#### CommunitySupported

The CommunitySupported acceptance level is for VIBs created by individuals or companies outside of VMware partner programs. VIBs at this level have not gone through any VMware-approved testing program and are not supported by VMware Technical Support or by a VMware partner.

| Host Acceptance<br>Level | VMwareCertified VIB | VMwareAccepted<br>VIB | PartnerSupported<br>VIB | CommunitySupporte<br>d VIB |
|--------------------------|---------------------|-----------------------|-------------------------|----------------------------|
| VMwareCertified          | х                   |                       |                         |                            |
| VMwareAccepted           | х                   | х                     |                         |                            |
| PartnerSupported         | x                   | x                     | х                       |                            |
| CommunitySupporte<br>d   | Х                   | Х                     | X                       | X                          |

#### Table 3-10. VIB Acceptance Levels Required to Install on Hosts

## Match a Host Acceptance Level with an Update Acceptance Level

You can change the host acceptance level to match the acceptance level for a VIB or image profile that you want to install. The acceptance level of all VIBs on a host must be at least as high as the host acceptance level.

Use this procedure to determine the acceptance levels of the host and the VIB or image profile to install, and to change the acceptance level of the host, if necessary for the update.

When you specify a target server by using --server=<server\_name>, the server prompts you for a user name and password. Other connection options, such as a configuration file or session file, are supported. For a list of connection options, see Getting Started with ESXCLI, or run esxcli --help at the ESXCLI command prompt.

#### Prerequisites

Install ESXCLI. See Getting Started with ESXCLI. For troubleshooting, run esxcli commands in the ESXi Shell.

#### Procedure

1 Retrieve the acceptance level for the VIB or image profile.

| Option                                         | Description                                                                                                    |
|------------------------------------------------|----------------------------------------------------------------------------------------------------|
| List information for all VIBs                  | esxcliserver=< <i>server_name&gt;</i> software sources vib list<br>depot=< <i>depot_URL&gt;</i>                                                    |
| List information for a specified VIB           | <pre>esxcliserver</pre> software sources vib list viburl< <vib_url></vib_url>                                                                      |
| List information for all image profiles        | esxcliserver=< <i>server_name</i> > software sources profile<br>listdepot=< <i>depot_URL</i> >                                                     |
| List information for a specified image profile | <pre>esxcliserver=<server_name> software sources profile getdepot=<depot_url>profile=<profile_name></profile_name></depot_url></server_name></pre> |

2 Retrieve the host acceptance level.

esxcli --server\_ software acceptance get

3 (Optional) If the acceptance level of the VIB is more restrictive than the acceptance level of the host, change the acceptance level of the host.

esxcli --server=<server name> software acceptance set --level=<acceptance level>

The *acceptance\_level* can be VMwareCertified, VMwareAccepted, PartnerSupported, or CommunitySupported. The values for *acceptance\_level* are case-sensitive.

**Note** You can use the --force option for the esxcli software vib or esxcli software profile command to add a VIB or image profile with a lower acceptance level than the host. A warning will appear. Because your setup is no longer consistent, the warning is repeated when you install VIBs, remove VIBs, and perform certain other operations on the host.

## See if ESXi Host Update Requires Maintenance Mode or Reboot

VIBs that you can install with a live install do not require the host to be rebooted, but might require the host to be placed in maintenance mode.

When you specify a target server by using --server=<server\_name>, the server prompts you for a user name and password. Other connection options, such as a configuration file or session file, are supported. For a list of connection options, see Getting Started with ESXCLI, or run esxcli --help at the ESXCLI command prompt.

#### Prerequisites

Other VIBs and profiles might require the host to be rebooted after the installation or update.

Install ESXCLI. See Getting Started with ESXCLI. For troubleshooting, run esxcli commands in the ESXi Shell.

#### Procedure

1 Check whether the VIB or image profile that you want to install requires the host to be placed in maintenance mode or to be rebooted after the installation or update.

Run one of the following commands.

| Option                             | Description                                                                                                    |
|------------------------------------|----------------------------------------------------------------------------------------------------|
| Check the VIB                      | esxcliserver=< <i>server_name</i> > software sources vib get -v<br><absolute_path_to_vib></absolute_path_to_vib> |
|                                    |                                                                                                    |
| Check the VIBs in a depot          | esxcliserver=< <i>server_name</i> > software sources vib get<br>depot=< <i>depot_name</i> >                      |
|                                    |                                                                                                    |
| Check the image profile in a depot | <pre>esxcliserver<server_name> software sources profile getdepot=<depot_name></depot_name></server_name></pre>   |

#### 2 Review the return values.

The return values, which are read from the VIB metadata, indicate whether the host must be in maintenance mode before installing the VIB or image profile, and whether installing the VIB or profile requires the host to be rebooted.

**Note** vSphere Lifecycle Manager relies on an internal ESXi software scan API to determine whether maintenance mode is required or not. When you install a VIB on a live system, if the value for Live-Install-Allowed is set to false, the installation result instructs vSphere Lifecycle Manager to reboot the host. When you remove a VIB from a live system, if the value for Live-Remove-Allowed is set to false, the removal result instructs vSphere Lifecycle Manager to reboot the host. In either case, when the remediation starts, vSphere Lifecycle Manager automatically puts the host into maintenance mode.

#### What to do next

If necessary, place the host in maintenance mode. See Place a Host in Maintenance Mode. If a reboot is required, and if the host belongs to a VMware HA cluster, remove the host from the cluster or disable HA on the cluster before the installation or update. Also, place the host in maintenance mode to minimize boot disk activity during the upgrade.

## Place a Host in Maintenance Mode

Some installation and update operations that use live install require the host to be in maintenance mode.

Maintenance mode is required when an update operation requires a reboot. However, you only put the host in maintenance mode manually when you use esxcli commands for update and upgrade operations.

To determine whether an upgrade operation requires the host to be in maintenance mode, see See if ESXi Host Update Requires Maintenance Mode or Reboot

**Note** If the host is a member of a vSAN cluster, and any virtual machine object on the host uses the "Number of failures to tolerate=0" setting in its storage policy, the host might experience unusual delays when entering maintenance mode. The delay occurs because vSAN has to evacuate this object from the host for the maintenance operation to complete successfully.

When you specify a target server by using --server=<server\_name>, the server prompts you for a user name and password. Other connection options, such as a configuration file or session file, are supported. For a list of connection options, see Getting Started with ESXCLI, or run esxcli --help at the ESXCLI command prompt.

#### Prerequisites

Install ESXCLI. See Getting Started with ESXCLI. For troubleshooting, run esxcli commands in the ESXi Shell.

#### Procedure

1 Check whether the host is in maintenance mode.

esxcli --server=<server\_name> system maintenanceMode get

2 Power off each virtual machine running on the ESXi host.

**Note** You can list all running virtual machines and retrieve the World ID of each one by running the following command.

esxcli --server=<server name> vm process list

| Option                                                         | Command                                                                                       |
|----------------------------------------------------------------|-----------------------------------------------------------------------------------------------|
| To shut down the guest operating system and then power off the | esxcliserver=< <i>server_name</i> > vm process killtype soft<br>world-id < <i>vm_ID</i> >     |
| virtual machine                                                |                                                                                               |
| To power off the virtual machine immediately                   | esxcliserver=< <i>server_name</i> > vm process killtype hard<br>world-id < <i>vm_ID</i> >     |
|                                                                |                                                                                               |
| To force the power off operation                               | esxcliserver=< <i>server_name&gt;</i> vm process killtype<br>forceworld-id < <i>vm_ID&gt;</i> |
|                                                                |                                                                                               |

Alternatively, to avoid powering off virtual machines, you can migrate them to another host. See the topic Migrating Virtual Machines in the *vCenter Server and Host Management* documentation.

3 Place the host in maintenance mode.

esxcli --server=<server name> system maintenanceMode set --enable true

4 Verify that the host is in maintenance mode.

esxcli --server=<server\_name> system maintenanceMode get

## Update a Host with Individual VIBs

You can update a host with VIBs stored in a software depot that is accessible through a URL or in an offline ZIP depot.

**Important** If you are updating ESXi from a zip bundle in a VMware-supplied depot, either online from the VMware Web site or downloaded locally, VMware supports only the update method specified for VMware-supplied depots in the topic Upgrade or Update a Host with Image Profiles .

**Note** The esxcli software vib update and esxcli software vib install commands are not supported for upgrade operations. See Upgrade or Update a Host with Image Profiles.

When you specify a target server by using --server=<server\_name>, the server prompts you for a user name and password. Other connection options, such as a configuration file or session file, are supported. For a list of connection options, see Getting Started with ESXCLI, or run esxcli --help at the ESXCLI command prompt.

#### Prerequisites

- Install ESXCLI. See Getting Started with ESXCLI. For troubleshooting, run esxcli commands in the ESXi Shell.
- Determine whether the update requires the host to be in maintenance mode or to be rebooted. If necessary, place the host in maintenance mode.

See See if ESXi Host Update Requires Maintenance Mode or Reboot. See Place a Host in Maintenance Mode.

If the update requires a reboot, and if the host belongs to a vSphere HA cluster, remove the host from the cluster or deactivate HA on the cluster.

#### Procedure

1 Determine which VIBs are installed on the host.

```
esxcli --server=<server_name> software vib list
```

2 Find out which VIBs are available in the depot.

| Option                         | Description                                                                                                    |  |
|--------------------------------|----------------------------------------------------------------------------------------------------|--|
| From a depot accessible by URL | <pre>esxcliserver=<server_name> software sources vib list<br/>depot=http://<web_server>/<depot_name></depot_name></web_server></server_name></pre>      |  |
| From a local depot ZIP file    | <pre>esxcliserver=<server_name> software sources vib list depot=<absolute_path_to_depot_zip_file></absolute_path_to_depot_zip_file></server_name></pre> |  |

You can specify a proxy server by using the --proxy option.

3 Update the existing VIBs to include the VIBs in the depot or install new VIBs.

| Option                                                                                                    | Description                                                                                                    |  |
|----------------------------------------------------------------------------------------------------|----------------------------------------------------------------------------------------------------|--|
| Update VIBs from a depot accessible                                                                                           | <pre>esxcliserver=<server_name> software vib update</server_name></pre>                                                                                                    |  |
| by URL                                                                                                    | depot=http:// <web_server>/<depot_name></depot_name></web_server>                                                                                                    |  |
| Update VIBs from a local depot ZIP                                                                                            | esxcliserver=< <i>server_name&gt;</i> software vib update                                                                                                    |  |
| file                                                                                                    | depot=< <i>absolute_path_to_depot_ZIP_file&gt;</i>                                                                                                    |  |
| Install all VIBs from a ZIP file on<br>a specified offline depot (includes<br>both VMware VIBs and partner-<br>supplied VIBs) | <pre>esxcliserver=<server_name> software vib install depot <path_to_vmware_vib_zip_file>\<vmware_vib_zip_file>depot <path_to_partner_vib_zip_file>\<partner_vib_zip_file></partner_vib_zip_file></path_to_partner_vib_zip_file></vmware_vib_zip_file></path_to_vmware_vib_zip_file></server_name></pre> |  |

Options for the update and install commands allow you to perform a dry run, to specify a specific VIB, to bypass the acceptance level verification, and so on. Do not bypass verification on production systems. See the *ESXCLI Reference*.

4 Verify that the VIBs are installed on your ESXi host.

esxcli --server=<server\_name> software vib list

## Upgrade or Update a Host with Image Profiles

You can upgrade or update a host with image profiles stored in a software depot that is accessible through a URL or in an offline ZIP depot.

You can use the esxcli software profile update or esxcli software profile install command to upgrade or update an ESXi host.

When you upgrade or update a host, the esxcli software profile update or esxcli software profile install command applies a later version (major or minor) of a full image profile onto the host. After this operation and a reboot, the host can join a vCenter Server environment of the same or later version. The esxcli software profile update command brings the entire content of the ESXi host image to the same level as the corresponding upgrade method using an ISO installer. However, the ISO installer performs a pre-upgrade check for potential problems, such as insufficient memory or unsupported devices. The **esxcli** upgrade method only performs such checks when upgrading from ESXi 6.7 Update 1 or later to a newer version.

**Note** Do not use the --dry-run option for upgrades from ESXi 6.7.x and ESXi 7.0.x versions earlier than 7.0 Update 3i, to ESXi 8.0 and later. When the --dry-run option is removed, you can still use the esxcli upgrade method to upgrade from ESXi 6.7 Update 1 or later to ESXi 8.0 or later. For ESXi versions earlier than 6.7 Update 1, you must first upgrade to 6.7 Update 1 or later before you upgrade to ESXi 8.0 or later.

For more about the ESXi upgrade process and methods, see Overview of the ESXi Host Upgrade Process.

Important If you are upgrading or updating ESXi from a zip bundle in a VMware-supplied depot, either online from the VMware website or downloaded locally, VMware supports only the update command esxcli software profile update --depot=<depot\_location> -- profile=<profile\_name>.

When you specify a target server by using --server=<server\_name>, the server prompts you for a user name and password. Other connection options, such as a configuration file or session file, are supported. For a list of connection options, see Getting Started with ESXCLI, or run esxcli --help at the ESXCLI command prompt.

**Note** Options to the update and install commands allow you to perform a dry run, to bypass acceptance level verification, to ignore hardware compatibility check warnings, and so on. The option to bypass hardware compatibility check warnings is only available for ESXi 6.7 Update 1 or later. Do not bypass verification on production systems.

For options help, type esxcli software profile install --help or esxcli software profile update --help. For the complete listing of available command-line options, see the ESXCLI Reference.

#### Prerequisites

- Install Standalone ESXCLI. See Getting Started with ESXCLI. For troubleshooting, run esxcli commands in the ESXi Shell.
- Determine whether the update requires the host to be in maintenance mode or to be rebooted. If necessary, place the host in maintenance mode.

See See if ESXi Host Update Requires Maintenance Mode or Reboot. See Place a Host in Maintenance Mode.

**Important** When you use ESXCLI to update or upgrade the host, put the host manually in maintenance mode to ensure that the boot disk is not actively in use before the upgrade begins.

 If the update requires a reboot, and if the host belongs to a vSphere HA cluster, remove the host from the cluster or deactivate HA on the cluster.

#### Procedure

1 Determine which VIBs are installed on the host.

esxcli --server=<server\_name> software vib list

2 Determine which image profiles are available in the depot.

```
esxcli --server=<server_name> software sources profile list --depot=http://<web_server>/
<depot_name>
```

You can specify a proxy server by using the --proxy option.

3 Update the existing image profile to include the VIBs or install new VIBs.

**Important** The software profile update command updates existing VIBs with the corresponding VIBs from the specified profile, but does not affect other VIBs installed on the target server. The software profile install command installs the VIBs present in the depot image profile, and removes any other VIBS installed on the target server.

| Option                                                                                                    | Description                                                                                                    |
|----------------------------------------------------------------------------------------------------|----------------------------------------------------------------------------------------------------|
| Update the image profile from a<br>VMware-supplied ZIP bundle, in a<br>depot, accessible online from the<br>VMware Web site or downloaded to<br>a local depot | <pre>esxcli software profile updatedepot=<depot_location> profile=<profile_name></profile_name></depot_location></pre>                                                            |
|                                                                                                    | Important This is the only update method that VMware supports for zip bundles supplied by VMware.                                                                                 |
|                                                                                                    | VMware-supplied ZIP bundle names take the form: VMware-ESXi-                                                                                                    |
|                                                                                                    | <version_number>-<build_number>-depot.zip.</build_number></version_number>                                                                                                    |
|                                                                                                    | The profile name for VMware-supplied zip bundles takes one of the following forms.                                                                                                |
|                                                                                                    | ESXi- <version_number>-<build_number>-standard</build_number></version_number>                                                                                                    |
|                                                                                                    | <ul> <li>ESXi-<version_number>-<build_number>-notools (does not include VMware Tools)</build_number></version_number></li> </ul>                                                  |
| Update the image profile from a depot accessible by URL                                                                                                    | <pre>esxcliserver=<server_name> software profile updatedepot=http://<web_server>/<depot_name> profile=<profile_name></profile_name></depot_name></web_server></server_name></pre> |

| Option                                                                                          | Description                                                                                                    |
|-------------------------------------------------------------------------------------------------|----------------------------------------------------------------------------------------------------|
| Update the image profile from ZIP file stored locally on the target server                      | <pre>esxcliserver</pre> software profile updatedepot=file:/// <path_to_profile_zip_file>/ <profile_zip_file>profile=<profile_name></profile_name></profile_zip_file></path_to_profile_zip_file>                                            |
| Update the image profile from a ZIP<br>file on the target server, copied into<br>a datastore    | <pre>esxcliserver=<server_name> software profile updatedepot=<datastore_name>/<profile_zip_file> profile=<profile_name></profile_name></profile_zip_file></datastore_name></server_name></pre>                                             |
| Update the image profile from a ZIP file copied locally and applied on the target server        | <pre>esxcliserver=<server_name> software profile updatedepot=/<root_dir>/<path_to_profile_zip_file>/ <profile_zip_file>profile=<profile_name></profile_name></profile_zip_file></path_to_profile_zip_file></root_dir></server_name></pre>  |
| Install all new VIBs in a specified profile accessible by URL                                   | <pre>esxcliserver=<server_name> software profile installdepot=http://<web_server>/<depot_name> profile=<profile_name></profile_name></depot_name></web_server></server_name></pre>                                                         |
| Install all new VIBs in a specified<br>profile from a ZIP file stored locally<br>on the target. | <pre>esxcliserver=<server_name> software profile installdepot=file:///<path_to_profile_zip_file>/ <profile_zip_file>profile=<profile_name></profile_name></profile_zip_file></path_to_profile_zip_file></server_name></pre>                |
| Install all new VIBs from a ZIP file<br>on the target server, copied into a<br>datastore        | <pre>esxcliserver=<server_name> software profile installdepot=<datastore_name>/<profile_zip_file> profile=<profile_name></profile_name></profile_zip_file></datastore_name></server_name></pre>                                            |
| Install all new VIBs from a ZIP file<br>copied locally and applied on the<br>target server      | <pre>esxcliserver=<server_name> software profile installdepot=/<root_dir>/<path_to_profile_zip_file>/ <profile_zip_file>profile=<profile_name></profile_name></profile_zip_file></path_to_profile_zip_file></root_dir></server_name></pre> |

4 Verify that the VIBs are installed on your ESXi host.

esxcli --server=<server\_name> software vib list

## Update ESXi Hosts by Using Zip Files

You can update hosts with VIBs or image profiles by downloading a ZIP file of a depot.

VMware partners prepare third-party VIBs to provide management agents or asynchronously released drivers.

Important If you are upgrading or updating ESXi from a zip bundle in a VMware-supplied depot, either online from the VMware Web site or downloaded locally, the esxcli software vib update and esxcli software vib install commands are not supported. VMware supports only the update and upgrade methods specified for VMware-supplied depots in the topic Upgrade or Update a Host with Image Profiles. If the depot is not supplied by VMware and does not have an image profile, you can use the esxcli software vib update and esxcli software vib install commands for individual or multiple VIB updates as described in Update a Host with Individual VIBs and the procedure in this topic.

When you specify a target server by using --server=<server\_name>, the server prompts you for a user name and password. Other connection options, such as a configuration file or session file, are supported. For a list of connection options, see Getting Started with ESXCLI, or run esxcli --help at the ESXCLI command prompt.

#### Prerequisites

- Install ESXCLI. See Getting Started with ESXCLI. For troubleshooting, run esxcli commands in the ESXi Shell.
- Download the ZIP file of a depot bundle from a third-party VMware partner.
- Determine whether the update requires the host to be in maintenance mode or to be rebooted. If necessary, place the host in maintenance mode.

See See if ESXi Host Update Requires Maintenance Mode or Reboot. See Place a Host in Maintenance Mode.

 If the update requires a reboot, and if the host belongs to a vSphere HA cluster, remove the host from the cluster or deactivate HA on the cluster.

#### Procedure

• Install the ZIP file.

```
esxcli --server=<server_name> software vib update --depot=/<path_to_vib_ZIP>/
<ZIP_file_name>.zip
```

## Remove VIBs from a Host

You can uninstall third-party VIBs or VMware VIBs from your ESXi host, unless the VIB is part of a Component that is required for the ESXi lifecycle or a driver.

VMware partners prepare third-party VIBs to provide management agents or asynchronously released drivers.

**Important** Starting with ESXi 8.0 Update 2, removing some VIBs from their Components can cause runtime issues with ESXi.

| Table 3-11. | VIBs required | for ESXi image | completeness. |
|-------------|---------------|----------------|---------------|
|-------------|---------------|----------------|---------------|

| Component          | VIBs                            |
|--------------------|---------------------------------|
| ESXi               | bmcal                           |
|                    | bmcal-esxio                     |
|                    | clusterstore                    |
|                    | cpu-microcode                   |
|                    | Crx                             |
|                    | drivervm-gpu                    |
|                    | esx-base                        |
|                    | esx-dvfilter-generic-fastpath   |
|                    | esx-ui                          |
|                    | esx-xserver                     |
|                    | esxio                           |
|                    | esxio-base                      |
|                    | esxio-combiner                  |
|                    | esxio-combiner-esxio            |
|                    | esxio-dvfilter-generic-fastpath |
|                    | gc                              |
|                    | gc-esxio                        |
|                    | native-misc-drivers             |
|                    | infravisor                      |
|                    | native-misc-drivers-esxio       |
|                    | pensandoatlas                   |
|                    | trx                             |
|                    | vdfs                            |
|                    | vsan                            |
|                    | vsanhealth                      |
| esx-update         | esx-update                      |
|                    | loadesx                         |
| esxio-update       | esxio-update                    |
| VMware by Broadcom | loadesxio 85                    |
| Intel-ne1000       | ne1000                          |

Install ESXCLI. See Getting Started with ESXCLI. For troubleshooting, run esxcli commands in the ESXi Shell.

#### Prerequisites

- If the removal requires a reboot, and if the host belongs to a vSphere HA cluster, deactivate HA for the host.
- Determine whether the update requires the host to be in maintenance mode or to be rebooted. If necessary, place the host in maintenance mode.

See See if ESXi Host Update Requires Maintenance Mode or Reboot. See Place a Host in Maintenance Mode.

**Note** To ensure that the boot disk is not actively in use when you use ESXCLI to update or upgrade the host, put the host manually in maintenance mode.

 Install ESXCLI. See Getting Started with ESXCLI. For troubleshooting, run esxcli commands in the ESXi Shell.

#### Procedure

1 Power off each virtual machine running on the ESXi host.

**Note** You can list all running virtual machines and retrieve the World ID of each one by running the following command.

esxcli --server=<server name> vm process list

| Option                                                         | Command                                                                                     |
|----------------------------------------------------------------|---------------------------------------------------------------------------------------------|
| To shut down the guest operating system and then power off the | esxcliserver=< <i>server_name&gt;</i> vm process killtype soft<br>world-id < <i>vm_ID</i> > |
| virtual machine                                                |                                                                                             |
| To power off the virtual machine immediately                   | esxcliserver=< <i>server_name&gt;</i> vm process killtype hard<br>world-id < <i>vm_ID</i> > |
|                                                                |                                                                                             |
| To force the power off operation                               | esxcliserver=< <i>server_name&gt;</i> vm process killtype<br>forceworld-id < <i>vm_ID</i> > |

Alternatively, to avoid powering off virtual machines, you can migrate them to another host. See the topic Migrating Virtual Machines in the *vCenter Server and Host Management* documentation.

2 Place the host in maintenance mode.

esxcli --server</br/>system maintenanceMode set --enable true

3 If necessary, shut down or migrate virtual machines.

4 Determine which VIBs are installed on the host.

```
esxcli --server=<server name> software vib list
```

5 Remove the VIB.

esxcli --server=<server name> software vib remove --vibname=<name>

Specify one or more VIBs to remove in one of the following forms.

- <name>
- <name>:<version>
- <vendor>:<name>
- <vendor>:<name>:<version>

For example, the command to remove a VIB specified by vendor, name and version can take the following form.

```
esxcli --server myEsxiHost software vib remove --vibname=PatchVendor:patch42:version3
```

```
Note The remove command supports several more options. See the ESXCLI Reference.
```

## Add Third-Party Extensions to Hosts with an ESXCLI Command

You can use the esseli software vib command to add a third-party extension released as a VIB package to the system.

When you use this command, the VIB system updates the firewall rule set and refreshes the host daemon after you reboot the system.

Otherwise, you can use a firewall configuration file to specify port rules for host services to enable for the extension. The *vSphere Security* documentation discusses how to add, apply, and refresh a firewall rule set and lists the esxcli network firewall commands.

## Perform a Dry Run of an ESXCLI Installation or Upgrade

You can use the --dry-run option to preview the results of an installation or upgrade operation.

When you specify a target server by using --server=<server\_name>, the server prompts you for a user name and password. Other connection options, such as a configuration file or session file, are supported. For a list of connection options, see Getting Started with ESXCLI, or run esxcli --help at the ESXCLI command prompt.

#### Prerequisites

A dry run of the installation or update procedure does not make any changes, but reports the VIB-level operations that will be performed if you run the command without the --dry-run option.

Install ESXCLI. See Getting Started with ESXCLI. For troubleshooting, run esxcli commands in the ESXi Shell.

#### Procedure

- 1 Enter the installation or upgrade command, adding the --dry-run option.
  - esxcli --server\_<server\_name> software vib install --dry-run
  - esxcli --server=<server\_name> software vib update --dry-run
  - esxcli --server=<server\_name> software profile install --dry-run
  - esxcli --server=<server\_name> software profile update --dry-run
- 2 Review the output that is returned.

The output shows which VIBs will be installed or removed and whether the installation or update requires a reboot.

## List the Available VIBs and Profiles After Host Reboot

You can use the --rebooting-image option to list the VIBs and profiles that are installed on the host and will be active after the next host reboot.

When you specify a target server by using --server=<server\_name>, the server prompts you for a user name and password. Other connection options, such as a configuration file or session file, are supported. For a list of connection options, see Getting Started with ESXCLI, or run esxcli --help at the ESXCLI command prompt.

#### Prerequisites

Install ESXCLI. See Getting Started with ESXCLI. For troubleshooting, run esxcli commands in the ESXi Shell.

#### Procedure

1 Enter one of the following commands.

| Option       | Description                                                                 |  |
|--------------|-----------------------------------------------------------------------------|--|
| For VIBs     | esxcliserver=< <i>server_name</i> > software vib list<br>rebooting-image    |  |
| For Profiles | esxcliserver=< <i>server_name</i> > software profile get<br>rebooting-image |  |

2 Review the output that is returned.

The output displays information for the ESXi image that will become active after the next reboot. If the pending-reboot image has not been created, the output returns nothing.

## Display the Image Profile and Acceptance Level of the Host

You can use the software profile get command to display the currently installed image profile and acceptance level for the specified host.

This command also shows details of the installed image profile history, including profile modifications.

When you specify a target server by using --server=<server\_name>, the server prompts you for a user name and password. Other connection options, such as a configuration file or session file, are supported. For a list of connection options, see Getting Started with ESXCLI, or run esxcli --help at the ESXCLI command prompt.

#### Prerequisites

Install ESXCLI. See Getting Started with ESXCLI. For troubleshooting, run esxcli commands in the ESXi Shell.

#### Procedure

1 Enter the following command.

esxcli --server=<server\_name> software profile get

2 Review the output.

## After You Upgrade ESXi Hosts

To complete a host upgrade, you ensure that the host is reconnected to its managing vCenter Server system and reconfigured if necessary. You also check that the host is licensed correctly.

After you upgrade an ESXi host, take the following actions:

- View the upgrade logs. You can use the vSphere Client to export the log files.
- If a vCenter Server system manages the host, you must reconnect the host to vCenter Server by right-clicking the host in the vCenter Server inventory and selecting Connect.
- When the upgrade is complete, the ESXi host is in evaluation mode. The evaluation period is 60 days. You must assign a vSphere 8.0 license before the evaluation period expires. You can upgrade existing licenses or acquire new ones from My VMware. Use the vSphere Client to configure the licensing for the hosts in your environment. See the vCenter Server and Host Management documentation for details about managing licenses in vSphere.
- The host sdX devices might be renumbered after the upgrade. If necessary, update any scripts that reference sdX devices.

- Upgrade virtual machines on the host. See Upgrading Virtual Machines and VMware Tools.
- Set up the vSphere Authentication Proxy service. Earlier versions of the vSphere Authentication Proxy are not compatible with vSphere 8.0. See the vSphere Security documentation for details about configuring the vSphere Authentication Proxy service.

## About ESXi Evaluation and Licensed Modes

You can use evaluation mode to explore a set of features equal to the vSphere Enterprise Plus license.

You can use evaluation mode to explore the entire set of features for ESXi hosts. The evaluation mode provides the set of features equal to a vSphere Enterprise Plus license. Before the evaluation mode expires, you must assign to your hosts a license that supports all the features in use. For example, in evaluation mode, you can use vSphere vMotion technology, the vSphere HA feature, the vSphere DRS feature, and other features. If you want to continue using these features, you must assign a license that supports them.

The installable version of ESXi hosts is always installed in evaluation mode. ESXi Embedded is preinstalled on an internal storage device by your hardware vendor. It might be in evaluation mode or prelicensed.

The evaluation period is 60 days and begins when you turn on the ESXi host. At any time during the 60-day evaluation period, you can convert from licensed mode to evaluation mode. The time available in the evaluation period is decreased by the time already used.

For example, suppose that you use an ESXi host in evaluation mode for 20 days and then assign a vSphere Standard Edition license key to the host. If you set the host back in evaluation mode, you can explore the entire set of features for the host for the remaining evaluation period of 40 days.

For ESXi hosts, license or evaluation period expiry leads to disconnection from vCenter Server. All powered on virtual machines continue to work, but you cannot power on virtual machines after they are powered off. You cannot change the current configuration of the features that are in use. You cannot use the features that remained unused before the license expiration.

For information about managing licensing for ESXi hosts, see the *vCenter Server and Host Management* documentation.

## Licensing ESXi Hosts After Upgrade

After you upgrade to ESXi 8.0, you must apply a vSphere 8 license.

If you upgrade an ESXi host to a version that starts with the same number, you do not need to replace the existing license with a new one. For example, if you upgrade a host from ESXi 6.5 to 6.7, you can use the same license for the host.

If you upgrade an ESXi host to a version that starts with a different number, you must apply a new license. For example, if you upgrade an ESXi host from 7.x to 8.0, you need to license the host with a vSphere 8 license.

When you upgrade ESXi 6.7 or ESXi 7.0 hosts to ESXi 8.0 hosts, the hosts are in a 60day evaluation mode period until you apply the correct vSphere 8 licenses. See About ESXi Evaluation and Licensed Modes.

You can acquire vSphere 8 licenses from the Broadcom Support Portal. After you have vSphere 8 licenses, you must assign them to all upgraded ESXi 8.0 hosts by using the license management functionality in the vSphere Client. See the *vCenter Server and Host Management* documentation for details. If you use the scripted method to upgrade to ESXi 8.0, you can provide the license key in the kickstart (ks) file.

For more information, see Licensing and Subscription in vSphere.

## Run the Secure Boot Validation Script After ESXi Upgrade

After you upgrade an ESXi host from a version that does not support UEFI secure boot, you must check if you can activate secure boot.

For secure boot to succeed, the signature of every installed VIB must be available on the system. Older versions of ESXi do not save the signatures when installing VIBs.

- If you upgrade using ESXCLI commands, the old version of ESXi performs the installation of the new VIBs, so their signatures are not saved and secure boot is not possible.
- If you upgrade using the ISO, new VIBs do have their signatures saved. This is true also for vSphere Lifecycle Manager upgrades that use the ISO.
- If old VIBs remain on the system, the signatures of those VIBs are not available and secure boot is not possible.
  - If the system uses a third-party driver, and the VMware upgrade does not include a new version of the driver VIB, then the old VIB remains on the system after upgrade.
  - In rare cases, VMware might drop ongoing development of a specific VIB without providing a new VIB that replaces or obsoletes it, so the old VIB remains on the system after upgrade.

**Note** UEFI secure boot also requires an up-to-date bootloader. This script does not check for an up-to-date bootloader.

## Prerequisites

After you upgrade an ESXi host from an older version of ESXi that did not support UEFI secure boot, you might be able to activate secure boot. Whether you can activate secure boot depends on how you performed the upgrade and whether the upgrade replaced all the existing VIBs or left some VIBs unchanged. You can run a validation script after you perform the upgrade to determine whether the upgraded installation supports secure boot.

- Verify that the hardware supports UEFI secure boot.
- Verify that all VIBs are signed with an acceptance level of at least PartnerSupported. If you
  include VIBs at the CommunitySupported level, you cannot use secure boot.

#### Procedure

1 Upgrade the ESXi and run the following command.

/usr/lib/vmware/secureboot/bin/secureBoot.py -c

2 Check the output.

The output either includes Secure boot can be enabled Or Secure boot CANNOT be enabled.

## Configure Syslog on ESXi Hosts

You can use the vSphere Client, the VMware Host Client, or the esscli system syslog command to configure the syslog service.

The syslog service receives, categorizes, and stores log messages for analyses that help you take preventive action in your environment.

## Set ESXi Syslog by using the vSphere Client

You can use the vSphere Client command to configure the syslog service globally and edit various advanced settings.

#### Procedure

- 1 Browse to the ESXi host in the vSphere Client inventory.
- 2 Click Configure.
- 3 Under System, click Advanced System Settings.
- 4 Click Edit.
- 5 Filter for syslog.
- 6 To set up logging globally and configure various advanced settings, see ESXi Syslog Options.
- 7 (Optional) To overwrite the default log size and log rotation for any of the logs:
  - a Click the name of the log that you want to customize.
  - b Enter the number of rotations and the log size you want.
- 8 Click OK.

#### Results

Changes to the syslog options take effect.

**Note** Syslog parameter settings that you define by using the vSphere Client or VMware Host Client are effective immediately. However, most settings you define by using ESXCLI require an additional command to take effect. For more details, see ESXi Syslog Options.

## Set ESXi Syslog by using the VMware Host Client

You can use the VMware Host Client to configure and edit syslog service parameters on ESXi hosts.

#### Procedure

- 1 In the VMware Host Client , under Host, click Manage > System > Advanced settings.
- 2 In the Search panel, type a syslog setting you want to define. See ESXi Syslog Options.
- 3 Select the setting and click Edit option.
- 4 Set the value as described in the table of parameters in ESXi Syslog Options.
- 5 Click Save.

## Set ESXi Syslog by using ESXCLI

You can configure the syslog service on ESXi hosts by using the ESXCLI command: esxcli system syslog config set <syslog option>.

## Prerequisites

For information about using the esxcli system syslog command and other ESXCLI commands, see Getting Started with ESXCLI. For details how to open the ESXi firewall for the port specified in each remote host specification, see Configuring the ESXi Firewall.

**Note** Using ESXCLI requires ESXi to open SSH logins, which is a security risk, and is not recommended. If you chose to use ESXCLI, make sure you use the esxcli system syslog reload command after setting each parameter to make sure that it takes effect.

## Procedure

 Use the ESXCLI command esxcli system syslog config set <syslog option> to set a syslog option that you decide to enable. For example, to set the Syslog.global.logHost option, use the command esxcli system syslog config set --loghost=<str>

After setting Syslog.global.logHost, ESXi hosts open and maintain connections to the syslog collectors, and the transmission of messages begins immediately. When ESXi generates a syslog message, it writes it to the appropriate log file on the ESXi host and also forwards it to all configured syslog collectors.

## ESXi Syslog Options

You can define the behavior of ESXi syslog files and transmissions by using a set of syslog options.

Apart from the base settings, such as Syslog.global.logHost, starting from ESXi 7.0 Update 1, a list of advanced options is available for customizations, and NIAP compliance.

**Note** Always configure persistent storage before you set any of the audit record parameters or the Syslog.global.logDir parameter.

**Note** All audit record settings, beginning with Syslog.global.auditRecord, take effect immediately. However, for other settings that you define by using ESXCLI, make sure to run the esxcli system syslog reload command to enable the changes.

| Option                      | ESXCLI command                                                  | Description                                                                                                    |
|-----------------------------|-----------------------------------------------------------------|----------------------------------------------------------------------------------------------------|
| Syslog.global.logHost       | <pre>esxcli system syslog config setloghost=<str></str></pre>   | Defines a comma-delimited list of<br>remote hosts and specifications<br>for message transmissions. If the<br>loghost= <str> field is blank, no<br/>logs are forwarded. While no hard<br/>limit to the number of remote<br/>hosts to receive syslog messages<br/>exists, good practice is to keep<br/>the number of remote hosts to five<br/>or less. The format of a remote<br/>host specification is: protocol://<br/>hostname ipv4 '['ipv6']'[:port][?<br/>formatter=value[&amp;framing=value]].<br/>The protocol must be one of<br/>tcp,udp, or ssl. The value of a<br/>port can be any decimal number<br/>between 1 and 65535. If a port<br/>is not provided, SSL and TCP use<br/>1514; UDP uses 514. For example:<br/>ssl://hostName1:1514. The formatter<br/>must be RFC_3164 or RFC_5424;<br/>RFC_3164 is the default. The<br/>framing must be non_transparent<br/>or octet_counting; the default<br/>is non_transparent. For more<br/>information, see Fine-tune Syslog on<br/>ESXi Hosts.</str> |
| Syslog.global.defaultRotate | esxcli system syslog config<br>setdefault-rotate= <long></long> | Maximum number of old log files<br>to keep. You can set this number<br>globally and for individual subloggers<br>(see Syslog.global.defaultSize).                                                                                                    |
| Syslog.global.defaultSize   | esxcli system syslog config<br>setdefault-size= <long></long>   | Default size of log files, in KiB. After<br>a file reaches the default size, the<br>syslog service creates a new file. You<br>can set this number globally and for<br>individual subloggers.                                                                                                    |

| Table 3-12. | Legacy | Syslog | Options |
|-------------|--------|--------|---------|
|-------------|--------|--------|---------|

| Option                                      | ESXCLI command                                                   | Description                                                                                                    |
|---------------------------------------------|------------------------------------------------------------------|----------------------------------------------------------------------------------------------------|
| Syslog.global.logDir                        | esxcli system syslog config<br>setlogdir= <str></str>            | Directory where logs reside. The<br>directory can be on mounted NFS or<br>VMFS volumes. Only the /scratch<br>directory on the local file system<br>is persistent across reboots. Specify<br>the directory as [ <i>datastorename</i> ]<br><i>path_to_file</i> , where the path is<br>relative to the root of the volume<br>backing the datastore. For example,<br>the path [storage1] /systemlogs<br>maps to the path /vmfs/volumes/<br>storage1/systemlogs. |
| Syslog.global.logDirUnique                  | esxcli system syslog config<br>setlogdir-unique= <bool></bool>   | Specifies the ESXi host name to<br>be concatenated to the value of<br>Syslog.global.logDir. It is critical<br>that you enable this setting when<br>multiple ESXi hosts log to a shared<br>file system. Selecting this option<br>creates a subdirectory with the name<br>of the ESXi host under the directory<br>specified by <b>Syslog.global.LogDir</b> . A<br>unique directory is useful if the same<br>NFS directory is used by multiple<br>ESXi hosts.  |
| Syslog.global.certificate.chec<br>kSSLCerts | esxcli system syslog config<br>setcheck-ssl-certs= <bool></bool> | Enforces checking of SSL certificates<br>when transmitting messages to<br>remote hosts.                                                                                                    |

## Table 3-12. Legacy Syslog Options (continued)

## Table 3-13. Syslog Options Available Starting from ESXi 7.0 Update 1

| Option                                        | ESXCLI command                                             | Description                                                                                                    |
|-----------------------------------------------|------------------------------------------------------------|----------------------------------------------------------------------------------------------------|
|                                               |                                                            |                                                                                                    |
| Syslog.global.auditRecord.stor<br>ageCapacity | esxcli system auditrecords<br>local setsize= <long></long> | Specifies the capacity of the audit<br>record storage directory located on<br>the ESXi host, in MiB. You cannot<br>decrease the capacity of the audit<br>record storage. You can increase the<br>capacity before or after the audit<br>record storage is enabled (see<br>Syslog.global.auditRecord.stor<br>ageEnable). |
| Syslog.global.auditRecord.remo<br>teEnable    | esxcli system auditrecords<br>remote enable                | Enables sending audit records<br>to remote hosts. Remote hosts<br>are specified by using the<br>Syslog.global.logHost parameter.                                                                                                    |

| Option                                             | ESXCLI command                                                | Description                                                                                                    |
|----------------------------------------------------|---------------------------------------------------------------|----------------------------------------------------------------------------------------------------|
| Syslog.global.auditRecord.stor<br>ageDirectory     | esxcli system auditrecords<br>local setdirectory= <dir></dir> | Creates an audit record storage<br>directory and unless specified, sets /<br>scratch/auditLog as the default<br>location. You must not manually<br>create an audit record storage<br>directory and you cannot change the<br>audit record storage directory while<br>audit record storage is enabled (see<br>Syslog.global.auditRecord.stor<br>ageEnable).                                                                                                    |
| Syslog.global.auditRecord.stor<br>ageEnable        | esxcli system auditrecords<br>local enable                    | Enables the storage of audit records<br>on an ESXi host. If the audit record<br>storage directory does not exist, it is<br>created with the capacity specified<br>by<br>Syslog.global.auditRecord.stor<br>ageCapacity.                                                                                                    |
| Syslog.global.certificate.chec<br>kCRL             | esxcli system syslog config<br>setcrl-check= <bool></bool>    | Enables checking the revocation<br>status of all the certificates in an SSL<br>certificate chain.<br>Enables verification of X.509<br>CRLs, which are not checked by<br>default in compliance with industry<br>conventions. A NIAP-validated<br>configuration requires CRL checks.<br>Due to implementation limitations, if<br>CRL checks are enabled, then all<br>certificates in a certificate chain must<br>provide a CRL link.<br>Do not enable the cr1-check<br>option for installations not related<br>to certification, because of the<br>difficulty in properly configuring an<br>environment that uses CRL checks. |
| Syslog.global.certificate.stri<br>ctX509Compliance | esxcli system syslog config<br>setx509-strict= <bool></bool>  | Enables strict compliance with<br>X.509. Performs additional validity<br>checks on CA root certificates<br>during verification. These checks are<br>generally not performed, as CA roots<br>are inherently trusted, and might<br>cause incompatibilities with existing,<br>misconfigured CA roots. A NIAP-<br>validated configuration requires even<br>CA roots to pass validations.<br>Do not enable the x509-strict<br>option for installations not related<br>to certification, because of the<br>difficulty in properly configuring an<br>environment that uses CRL checks.                                             |

## Table 3-13. Syslog Options Available Starting from ESXi 7.0 Update 1 (continued)

| Option                                         | ESXCLI command                                                   | Description                                                                                                    |
|------------------------------------------------|------------------------------------------------------------------|----------------------------------------------------------------------------------------------------|
| Syslog.global.droppedMsgs.file<br>Rotate       | esxcli system syslog config<br>setdrop-log-rotate= <long></long> | Specifies the number of old dropped message log files to keep.                                                                                                    |
| Syslog.global.droppedMsgs.file<br>Size         | esxcli system syslog config<br>setdrop-log-size= <long></long>   | Specifies the size of each dropped<br>message log file before switching to<br>a new one, in KiB.                                                                                                    |
| Syslog.global.logCheckSSLCerts                 | esxcli system syslog config<br>setcheck-ssl-certs= <bool></bool> | Enforces checking of SSL certificates<br>when transmitting messages to<br>remote hosts.                                                                                                    |
|                                                |                                                                  | Note Deprecated. Use<br>Syslog.global.certificate.chec<br>kSSLCerts in ESXi 7.0 Update 1 and<br>later.                                                                                                    |
| Syslog.global.logFilters                       | esxcli system syslog config<br>logfilter [add   remove  <br>set] | Specifies one or more log filtering<br>specifications. Each log filter must<br>be separated by a double vertical<br>bar "  ". The format of a log filter<br>is: numLogs   ident   logRegexp.<br>numLogssets the maximum number<br>of log entries for the specified<br>log messages. After reaching this<br>number, the specified log messages<br>are filtered and ignored. ident<br>specifies one or more system<br>components to apply the filter to the<br>log messages that these components<br>generate. logRegexp specifies a<br>case-sensitive phrase with Python<br>regular expression syntax to filter the<br>log messages by their content. |
| Syslog.global.logFiltersEnable                 |                                                                  | Enables the use of log filters.                                                                                                    |
| Syslog.global.logLevel                         | esxcli system syslog config<br>setlog-level= <str></str>         | Specifies the log filtering level. You<br>must change this parameter only<br>when troubleshooting an issue with<br>the syslog daemon. You can use the<br>values debug for the most detailed<br>level, info for the default detail level,<br>warning for only warnings or errors,<br>or error, only for errors.                                                                                                    |
| Syslog.global.msgQueueDropMark                 | esxcli system syslog config<br>queue-drop-mark= <long>)</long>   | Specifies the percent of the message queue capacity at which messages are dropped.                                                                                                    |
| Syslog.global.remoteHost.conne<br>ctRetryDelay | esxcli system syslog config<br>setdefault-timeout= <long></long> | Specifies the delay before retrying<br>to connect to a remote host after a<br>connection attempt fails, in seconds.                                                                                                    |

| Table 3-13 Sv | vslog Options Ava  | ilable Starting from | ESXi 7 0 Update 1 | (continued) |
|---------------|--------------------|----------------------|-------------------|-------------|
| 10010 0 10.0  | y 510g options Ava | mable starting nom   |                   | (continucu) |

| Option                                 | ESXCLI command                                                               | Description                                                                                                    |
|----------------------------------------|------------------------------------------------------------------------------|----------------------------------------------------------------------------------------------------|
| Syslog.global.remoteHost.maxMs<br>gLen | esxcli system syslog<br>config setremote-host-max-<br>msg-len= <long></long> | For the TCP and SSL protocols, this<br>parameter specifies the maximum<br>length of a syslog transmission<br>before truncation occurs, in bytes.<br>The default maximum length for<br>remote host messages is 1 KiB.<br>You can increase the maximum<br>message length to up to 16 KiB.<br>However, raising this value above<br>1 KiB does not ensure that long<br>transmissions arrive untruncated to a<br>syslog collector. For example, when<br>the syslog infrastructure that issues a<br>message is external to ESXi.<br>This setting does not affect the UDP<br>protocol. RFC 5426 specifies the UDP<br>message lengths that can be safely<br>accepted at 480 bytes for IPV4<br>and 1180 bytes for IPV6. Because<br>of these restrictions, and because<br>the networking infrastructure can<br>arbitrary drop UDP packets, the use<br>of UDP for transmitting critical syslog<br>messages is not recommended. |
| Syslog.global.vsanBacking              | esxcli system syslog config<br>setvsan-backing= <bool></bool>                | Allows log files and the audit record<br>storage directory to be placed on a<br>vSAN cluster. However, enabling this<br>parameter might cause the ESXi host<br>to become unresponsive.                                                                                                    |

## Fine-tune Syslog on ESXi Hosts

By using the right syslog settings, you can achieve proactive monitoring of your environment, reduce downtime and take preventive action on servers.

While setting up syslog, you need to consider several parameters that affect log file retention, syslog transmission, transmission length, error handling, and the set up of SSL certificates for secure syslog message transmission. What follows are recommendations for fine-tuning your syslog parameters. You can see a description of all available parameters at ESXi Syslog Options.

## How to Specify Log File Retention

By default, log files cannot expand past a configured size. Once a log file reaches the configured size, logging is routed to a new log file and the oldest log file is deleted.

**Note** Best practice is to balance the rotate and size settings. Increasing the rotate setting ensures that syslog files are generated often enough to prevent any potential corruption or destruction from the other log files. Increasing the size setting reduces the time for switching to another log file. Optimal size settings are a multiple of 1024 KiB.

Use the Syslog.global.defaultSize setting to specify the log file maximum size in KiB, and Syslog.global.defaultRotate to set the maximum number of old log files to keep before rotating to a new log file. To change the log file retention parameters associated with a specific program, use the Syslog.loggers.<progName>.rotate and Syslog.loggers.<progName>.size settings, where <progName> is the name of the program whose parameters you want to adjust.

## Manage Settings that Affect the Virtual Machine Log File

You can configure some settings that affect the virtual machine log file, vmware.log, either in the vmx file or in the /etc/vmware/config file. You must power off a virtual machine to edit the vmx file and edits take effect only on that virtual machine. If you use the /etc/vmware/config file, you must add the prefix "vmx" to the setting, for example vmx.log.keepOld = "20", and edits affect all virtual machines on the ESXi host.

| Parameter                   | Description                                                                                                    | Example                                                                                                    | Notes                                                                                                    |
|-----------------------------|----------------------------------------------------------------------------------------------------|----------------------------------------------------------------------------------------------------|----------------------------------------------------------------------------------------------------|
| logging                     | Disables all virtual machine<br>logging.                                                                                                    | The default value is logging<br>= "TRUE"<br>To disable virtual machine<br>logging:<br>logging = "FALSE"                   | Do not use this setting,<br>because disabling virtual<br>machine logging makes it<br>difficult or impossible to<br>get support for virtual<br>machine problems. If you<br>need to use this setting for<br>some reason, you can only<br>place it in the vmx file of a<br>virtual machine.                                                  |
| log.throttleBytesPerSe<br>c | Controls when a log file<br>throttles. Log file throttling<br>occurs when writes to<br>the vmware.log exceed<br>the specified rate for a<br>significant amount of time.<br>This occurs when code<br>within the VMX process,<br>which controls a virtual<br>machine, creates excessive<br>log messages. The default<br>value for this setting is 1<br>KB/sec.<br>In case of log thottling, you<br>see <<< Log Throttled<br>>>> in the vmware.log file. | <pre>log.throttleBytesPerSec = "1500" To disable log throttling, use log.throttleBytesPerSec = "0xFFFFFFFF"</pre>         | Log file thottling<br>might obscure information<br>necessary to diagnose<br>problems with the affected<br>virtual machine. If you need<br>to disable log throttling,<br>place the line in the<br>example in the vmx file<br>of the affected virtual<br>machine. Remove the<br>line after the debugging<br>session ends.                   |
| log.keepOld                 | Controls the number of<br>older vmware.log file to<br>retain.                                                                                                    | log.keepOld = "20"                                                                                                    | Do not put the value<br>of this setting below<br>the default value (10).<br>If virtual machines are<br>frequently modified or<br>moved, consider raising<br>this setting to 20 or more.                                                                                                    |
| log.rotateSize              | Controls the maximum size<br>of a vmware.log file in<br>bytes.                                                                                                    | <pre>log.rotateSize = "2500000" To disable limiting the maximum size of a vmware.log file, use log.rotateSize = "0"</pre> | A value of this setting<br>below 100,000 can cause a<br>loss of critical log messages<br>and affect virtual machine<br>performance. In ESXi 7.x<br>and earlier, the default<br>value of this setting places<br>no limit on the size of a<br>vmware.log file. In ESXi 8.x<br>and later, the default value<br>of this setting is 2,048,000. |

| Table 3-14. | Configurable settings fo | r the vmware.log file |
|-------------|--------------------------|-----------------------|

| Parameter                                                  | Description                                                                                                    | Example                                                                                                    | Notes                                                                                                    |
|------------------------------------------------------------|----------------------------------------------------------------------------------------------------|----------------------------------------------------------------------------------------------------|----------------------------------------------------------------------------------------------------|
| log.fileName                                               | Controls the name and<br>location of virtual machine<br>log files.                                                                                                    | <pre>log.fileName = "myVMLog" This setting changes the name of the virtual machine log files from vmware.log to myVMlog. log.fileName = "/vmfs/volumes/vol1/ myVM/myVM.log" This setting directs virtual machine log files to a directory on a different VMFS volume (vol1) by using myVM for a file name.</pre> | Do not place a log file<br>outside the virtual machine<br>directory to make sure<br>that the collection of host<br>support bundles picks up<br>the log file, which can be<br>critical to debug virtual<br>machine problems.                                                                      |
| log.fileLevel                                              | Controls the minimum level<br>at which messages are<br>written to vmware.log.<br>Every log message has a<br>level associated with it.<br>Levels below the specified<br>setting are not added to a<br>virtual machine log file. The<br>virtual machine message<br>log levels (from most to<br>least restricted) are:<br>error<br>warning<br>notice<br>info (default)<br>trivia<br>debug<br>debug1<br>debug2<br>debug3<br>debug4<br>debug5<br>debug5<br>debug7<br>debug8<br>debug9<br>debug9<br>debug10 | <pre>log.fileLevel = "debug1"</pre>                                                                                                    | Do not set a more<br>restrictive level than<br>"info" to avoid filtering<br>out messages that are<br>necessary for debugging<br>virtual machine problems.<br>Lower the level below<br>"info" only upon request by<br>licensed support. Restore<br>the setting to "info" after<br>debugging ends. |
| <pre>log.filter.minLogLevel .<groupname></groupname></pre> | Controls the output of specialized debugging messages.                                                                                                    | <pre>log.filter.minLogLevel.d isklib = "debug5"</pre>                                                                                                    | Use this setting only<br>upon request by licensed<br>support, who should<br>provide one or more<br><groupname> parameters.<br/>Remove the setting after<br/>debugging ends.</groupname>                                                                                                    |

| Table 3-14   | Configurable settir | has for the vmwa    | are log file | (continued) |
|--------------|---------------------|---------------------|--------------|-------------|
| 1 able 5-14. | configurable setti  | igs for the villing | ine.iog me   | (continueu) |

| Parameter       | Description                                                                                                    | Example                      | Notes                                                                                                    |
|-----------------|----------------------------------------------------------------------------------------------------|------------------------------|----------------------------------------------------------------------------------------------------|
| log.sysogID     | Activates the sending<br>of virtual machine log<br>messages to the system<br>logger of an ESXi host,<br>such as the syslog.   | log.syslogID = "vmx"         | Use "vmx" as value for this<br>setting to allow the ESXi<br>syslog daemon, vmsyslogd,<br>to send these messages to<br>a separate log file. |
| log.syslogLevel | Controls the minimum level<br>at which messages are<br>output to the system<br>logger of an ESXi host,<br>such as the syslog. | log.syslogLevel =<br>"debug" | The levels and functioning<br>of this setting are<br>identical to those for the<br>log.fileLevel setting.                                  |

| Table 3-14. Configurable settings for the vmware log file (co | continued) |
|---------------------------------------------------------------|------------|
|---------------------------------------------------------------|------------|

## How to Specify Message Transmission to Remote Hosts

Optionally, you can configure ESXi to send syslog messages to one or more remote hosts, called syslog collectors, such as VMware Aria Operations for Logs (formerly VMware vRealize Log Insight and vCenter Log Insight), to collect syslog messages.

**Note** Best practice is that you configure each ESXi host to send syslog messages to at least one syslog collector. This helps ensure that the messages are preserved in case of a catastrophic system event and that you can process syslog messages in various ways, such as real-time categorization and analysis (for example, by type, time span, or machine), or archive messages.

Use the Syslog.global.logHost setting to define remote host specifications. Separate multiple remote host specifications with a comma (,). After setting Syslog.global.logHost, ESXi hosts open and maintain connections to the syslog collectors, and the transmission of messages begins immediately. When ESXi generates a syslog message, it writes it to the appropriate log file on the ESXi host and also forwards it to all configured syslog collectors.

In addition to syslog messages, audit messages can also be transmitted to syslog collectors for security purposes. Audit records track security-related activity on the ESXi host. For more information about audit records, see Audit Records.

**Note** Consult with your company security response team if and how to set audit records. Certified configurations usually require audit records to be activated.

What follows is the syntax for Syslog.global.logHost remote host specifications:

protocol://target[:port][?formatter=value[&framing=value]]

| Parameter | Description                                                                                                    | Notes                                                                                                    |
|-----------|----------------------------------------------------------------------------------------------------|----------------------------------------------------------------------------------------------------|
| protocol  | Specifies the networking protocol.<br>Valid values are udp, tcp, and ssl.                                                                                                    | The ssl protocol specifies that<br>transmission of syslog messages<br>is encrypted. The tcp and udp<br>protocols do not encrypt the<br>transmission.                                                               |
|           |                                                                                                    | <b>Note</b> If capturing syslog messages<br>or audit messages is critical to<br>your system, avoid using the udp<br>protocol because the networking<br>infrastructure external to ESXi might<br>drop UDP messages. |
| target    | Specifies the remote host. You can<br>use either an IPV4 or IPV6 address,<br>or a host name.                                                                                                    | When you use an IPV6 address, you<br>must embed it in square brackets<br>[xxx], where xxx is the IPV6<br>address.                                                                                                  |
| port      | (Optional) Specifies the remote host<br>port to use. If you use UDP or TCP,<br>the default port is 1514. If you use SSL,<br>the default port is 514. If you choose<br>to use different ports from 514 or<br>1514, you must adjust the ESXi firewall<br>to open the port. | For details how to open the ESXi<br>firewall for the port specified in<br>each remote host specification, see<br>Configuring the ESXi Firewall.                                                                    |
| formatter | Specifies how transmissions are<br>formatted. The formatter must be<br>RFC 3164 or RFC 5424.                                                                                                    | RFC 3164 is the default.                                                                                                    |
| framing   | Specifies if transmissions are framed.<br>Framing must be non_transparent<br>or octet_counting.                                                                                                    | The default is non_transparent.<br>Transmissions in RFC 5424 format<br>must specify octet_counting<br>framing. For more information, see<br>Protocols, Formats and Framing of<br>ESXi Syslog Messages.             |

## Examples of remote machine specifications:

| Syslog.global.logHost string example                                   | Notes                                                                                                    |
|------------------------------------------------------------------------|----------------------------------------------------------------------------------------------------|
| tcp://10.176.130.7:12345?formatter=RFC_3164                            | Transmits syslog messages to 10.176.130.7 using TCP/IP and port 12345. Transmission format is RFC 3164 with no framing.                     |
| tcp://10.176.130.7:12345?<br>formatter=RFC_3164&framing=octet_counting | Transmits syslog messages to 10.176.130.7 using TCP/IP<br>and port 12345. Transmission format is RFC 3164 and<br>framing is octet_counting. |
| tcp://10.176.130.7:12345?<br>formatter=RFC_5424&framing=octet_counting | Transmits syslog messages to 10.176.130.7 using TCP/IP<br>and port 12345. Transmission format is RFC 5424 and<br>framing is octet_counting. |
| tcp://[2001:db8:85a3:8d3:1319:8a2e:370:7348]                           | Transmits syslog messages to an IPV6 address using port 1514.                                                                               |

| Syslog.global.logHost string example              | Notes                                                                                                    |
|---------------------------------------------------|----------------------------------------------------------------------------------------------------|
| tcp://[2001:db8:85a3:8d3:1319:8a2e:370:7348]:5432 | Transmit syslog messages to an IPV6 address using port 54321.                                                                                                    |
| udp://company.com                                 | Transmits syslog messages to company.com using UDP and port 514.                                                                                                    |
| udp://company.com,tcp://10.20.30.40:1050          | Transmits syslog messages to two remote hosts. The first remote host uses UDP to communicate with company.com using port 514. The second remote host uses TCP to communicate with the IPV4 address 10.20.30.40 using port 1050. |
| ssl://company.com                                 | Transmits syslog messages to company.com using SSL (TLS) and port 514.                                                                                                    |

## Maximum Message Transmission Length

If you use UDP, the maximum syslog message transmission length is 480 bytes for IPV4 and 1180 bytes for IPV6.

For TCP or SSL, the default maximum syslog message transmission length is 1 kibibyte (KiB). You can increase this length by using the Syslog.global.remoteHost.maxMsgLen parameter. The maximum value is 16 KiB. Messages longer than 16 KiB are truncated.

**Note** If increasing the maximum transmission length is necessary, best practice is to increase the length only as much as specifically necessary.

Increasing the maximum syslog message length can cause problems if the networking and syslog infrastructure external to ESXi is unable to handle messages longer than 1 KiB.

**Note** Best practice is that you do not use UDP to transmit syslog messages due to the packet length constraints and the possibility that the external networking infrastructure might drop the messages.

## Considerations for Certificates When Configuring SSL Transmissions to Remote Hosts

When configuring ESXi to transmit syslog messages to remote hosts using SSL, you must add an SSL certificate for each remote host to the ESXi host CA store. For more information, see Certificate Management for ESXi Hosts and Manage CA Certificates with ESXCLI.

**Note** Consult with your syslog collector documentation on how to configure the collector for secure receipt of syslog messages using SSL and a private key.

## Additional SSL Transmission Parameters

An ESXi system complying with security certification requirements might require activating X509 CRL checks. You turn on the advanced settings Syslog.global.certificate.strictX509Compliance and Syslog.global.certificate.checkCRL by changing the default value of false to true. Due to implementation limitations, if you activate CRL checks by using the setting Syslog.global.certificate.checkSSLCerts, then all certificates in a certificate chain must provide a CRL link. By default, the setting is active. You can deactivate SSL certificate checks by changing the setting to false, but this is not a best practice. You might need to turn off SSL certificate checks when troubleshooting communications with a remote host, but do this only for a limited time.

## Where to Find Syslog Daemon Error and Status Information

The ESXi syslog daemon uses the log file /var/run/log/vmsyslogd.log to store status and error information, including dropped messages. If audit record transmission is active, the syslog daemon also emits audit records related to its operation, such as daemon start, stop, and error conditions, which allows you to verify that the syslog daemon runs properly.

## How to Change the Default Syslog Log File Storage Area

The default syslog log file storage area is /var/run/log, local to each ESXi host. Use the Syslog.global.logDir syslog configuration variable to change the default syslog log file storage area, as long as the location resides on persistent storage. If Syslog.global.logDir is configured to a persistent store shared by multiple ESXi hosts to store their syslog log files, change the Syslog.global.logDirUnique setting to true to prevent mixing logs. The Syslog.global.logDirUnique setting makes sure that each ESXi machine gets a unique name added to the Syslog.global.logDir path, separating the log files from other hosts.

## Syslog Message Queueing for Remote Hosts and Message Drops

Once syslog emissions start, they never stop except for ESXi reboots and failures, or a syslog reconfiguration to stop.

To avoid dropping messages, ESXi uses an in-memory queue that allows the vmsyslogd service to handle the following conditions for a short time:

- ESXi generates log messages at a faster rate than the vmsyslogd service can process and transmit
- Network connectivity between ESXi and the remote host fails

If either of these conditions continues for a long period, the capacity of the in-memory queue might not be sufficient and vmsyslog might stop transmitting messages and audit logs to remote hosts. No data is lost, because dropped messages are written to the /var/run/log/ vmsyslogd-dropped.log file.

To minimize the chance that message dropping occurs, place the vmsyslogd log files on the fastest available storage and configure vmsyslogd and its syslog collectors on a network with end-to-end bandwidth greater than 1 GigE.

**Note** Consider an end-to-end bandwidth of 2.5 GigE or more, preferably 10 GigE, to optimize performance and prevent message drops.

If you see excessive logs from an application, file a support service request for analysis and correction.

You can see statistics about message drops in the syslog daemon log file.

You can see dropped messages at /var/run/log/vmsyslogd-dropped.log. This log file has retention settings specific to it, similar to those for the program-specific retention parameters. The dropped messages log file retention parameters are: Syslog.global.droppedMsgs.fileRotate and Syslog.global.droppedMsgs.fileSize.

## Configure Log Filtering on ESXi Hosts

The log filtering capability lets you modify the logging policy of the syslog service that is running on an ESXi host.

Starting with vSphere 7.0 Update 2, you can add log filters and enable log filtering by using ESXCLI. A log filter, once established, remains in place until it is removed, even across ESXi reboots.

Log filters affect all log events that are processed by the ESXi host <code>vmsyslogd</code> service, whether they are recorded to a log directory or to a remote syslog server.

You must enable the log filtering capability and reload the syslog daemon to activate the log filters on the ESXi host.

ESXCLI commands to configure log filters follow this pattern: esxcli system syslog config logfilter {cmd} [cmd options].

For example, to get the list of available log filters, run the following command: [root@xxx-xx-dhcp-xx-xx:~] esxcli system syslog config logfilter list.

Use the set command to activate or deactivate log filtering: [root@xxx-xx-dhcp-xx-xx:~] esxcli system syslog config logfilter set.

Use the add command to add a log filter and the remove command to remove a log filter.

Use the get command to determine if log filtering is enabled.

A log filter is specified by three components and uses the following syntax: numLogs | ident | logRegexp.

| Parameter | Description                                                                                                    |
|-----------|----------------------------------------------------------------------------------------------------|
| numLogs   | Specifies the number of matches of the logRegexp Python regular expression that will be allowed before filtering begins.                                                                                                    |
| ident     | The ident string is how an application identifies itself to<br>the syslog facility. The logRegexp filter must be associated<br>with the same application. You can find the ident string of<br>an application by inspecting the log files in /var/run/log.<br>The third field of each log file begins with the ident string<br>and ends with [. |
| logRegexp | Python regular expression that identifies the messages which you want to filter out.                                                                                                    |

For example, to filter out all messages from the hostd daemon that contain the word "mark" after the tenth occurrence, use the following command: esxcli system syslog config logfilter add --filter="10|Hostd|mark".

To remove the log filter, use the command esxcli system syslog config logfilter remove --filter="10|Hostd|mark".

For more information, see ESXi Syslog Options.

#### Prerequisites

You can create log filters to reduce the number of repetitive entries in the ESXi logs and to denylist specific log events entirely.

Install ESXCLI. See *Getting Started with ESXCLI*. For troubleshooting, run esxcli commands in the ESXi Shell.

# Using vSphere Auto Deploy to Reprovision Hosts

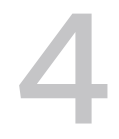

You can reprovision ESXi hosts deployed by using vSphere Auto Deploy with a new image profile for a different version of ESXi.

**Note** If you upgrade the host to use an ESXi 6.0 or later image, the vSphere Auto Deploy server provisions the ESXi host with certificates that are signed by VMCA. If you are currently using custom certificates, you can set up the host to use the custom certificates after the upgrade. See *vSphere Security*.

If a host was deployed using vSphere Auto Deploy, you can use vSphere Auto Deploy to reprovision the host with a new image profile that contains a different version of ESXi. You can use vSphere ESXi Image Builder to create and manage image profiles. The vSphere Auto Deploy server is automatically upgraded if you upgrade the corresponding vCenter Server system. Starting with version 6.0, the vSphere Auto Deploy server is always on the same management node as the vCenter Server system.

Read the following topics next:

- Introduction to vSphere Auto Deploy
- Install and Configure vSphere Auto Deploy
- Reprovisioning Hosts

## Introduction to vSphere Auto Deploy

vSphere Auto Deploy uses PXE boot infrastructure with host profiles, a desired image, or configuration on a cluster level to provision ESXi hosts.

## State Information for ESXi Hosts

**Note** You cannot use Auto Deploy on ESXi hosts configured with DPUs as part of the vSphere Distributed Services Engine feature.

When you start a physical host that is set up for vSphere Auto Deploy, vSphere Auto Deploy uses PXE boot infrastructure in conjunction with vSphere host profiles, a desired image, or configuration on a cluster level to provision and customize that host. No state is stored on the host itself. Instead, the vSphere Auto Deploy server manages state information for each host.
vSphere Auto Deploy stores the information for the ESXi hosts to be provisioned in different locations. Information about the location of image profiles, host profiles, or clusters that you manage by either a single image or by a configuration on a cluster level is initially specified in the rules that map machines to image profiles and host profiles.

| Information<br>Type      | Description                                                                                                    | Source of Information                                                                                                    |
|--------------------------|----------------------------------------------------------------------------------------------------|----------------------------------------------------------------------------------------------------|
| Image state              | The executable software to run on an ESXi host.                                                                                                    | Image profile, created with vSphere ESXi Image<br>Builder or a vSphere Lifecycle Manager image.                                                                                                    |
| Configuration<br>state   | The configurable settings that determine how<br>the host is configured, for example, virtual<br>switches and their settings, driver settings, boot<br>parameters, and so on.   | Host profile, created by using the host profile<br>UI, or a configuration that you create when<br>setting up a cluster that manages all ESXi host<br>settings at a cluster level in the Inventory UI.                                                                                                    |
| Dynamic state            | The runtime state that is generated by the running software, for example, generated private keys or runtime databases.                                                         | Host memory, lost during reboot.                                                                                                    |
| Virtual machine<br>state | The virtual machines stored on a host<br>and virtual machine autostart information<br>(subsequent boots only).                                                                 | Virtual machine information sent by vCenter<br>Server to vSphere Auto Deploy must be<br>available to supply virtual machine information<br>to vSphere Auto Deploy.                                                                                                    |
| User input               | State that is based on user input, for example,<br>an IP address that the user provides when<br>the system starts up, cannot automatically be<br>included in the host profile. | Host customization information, stored by<br>vCenter Server during first boot.<br>You can create a host profile that requires user<br>input for certain values.<br>When vSphere Auto Deploy applies a host<br>profile that requires user provided information,<br>the host is placed in maintenance mode. Use<br>the host profile UI to check the host profile<br>compliance, and respond to the prompt to<br>customize the host |

| Table 4-1. v | Sphere Auto | Deploy Sto | ores Informatio | n for Deployment |
|--------------|-------------|------------|-----------------|------------------|
|--------------|-------------|------------|-----------------|------------------|

### vSphere Auto Deploy Architecture

The vSphere Auto Deploy infrastructure consists of several components.

For more information, watch the video "Auto Deploy Architecture":

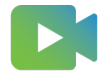

(Auto Deploy Architecture )

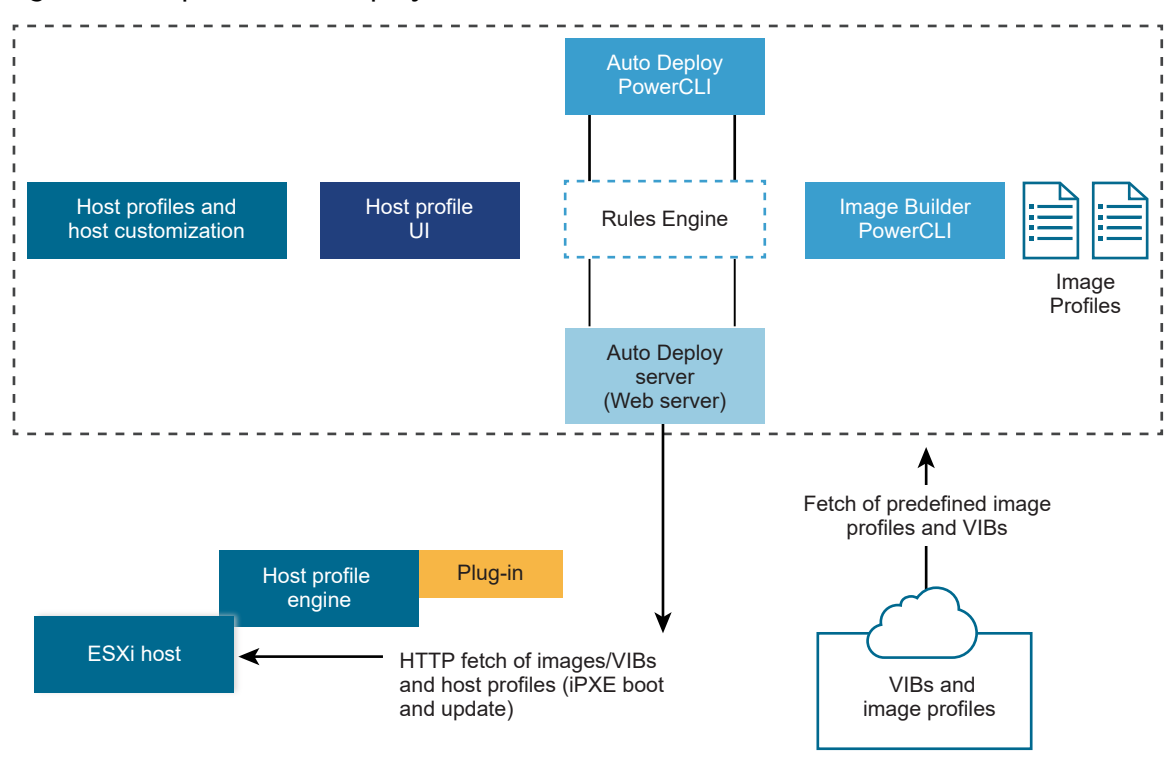

#### Figure 4-1. vSphere Auto Deploy Architecture

## vSphere Auto Deploy server

Serves images and host profiles to ESXi hosts.

#### vSphere Auto Deploy rules engine

Sends information to the vSphere Auto Deploy server which image profile and which host profile to serve to which host. Administrators use vSphere Auto Deploy to define the rules that assign image profiles and host profiles to hosts.

Public depot

Apart from legacy image profiles that you create by using the VMware Image Builder and host profiles, you can also create vSphere Auto Deploy rules to deploy ESXi by using a single vSphere Lifecycle Manager image or a configuration on a cluster level.

#### **Image profiles**

Define the set of VIBs to boot ESXi hosts with.

- VMware and VMware partners make image profiles and VIBs available in public depots.
   Use vSphere ESXi Image Builder to examine the depot and use the vSphere Auto Deploy rules engine to specify which image profile to assign to which host.
- You use vSphere Lifecycle Manager images to apply software and firmware updates to the ESXi hosts in a cluster. Using a single image to manage all hosts in a cluster ensures cluster-wide host image homogeneity.

- With ESXi 8.0, you can set up a cluster that manages all ESXi host settings at a cluster level.
- VMware customers can create a custom image profile based on the public image profiles and VIBs in the depot and apply that image profile to the host.

#### Host profiles

Define machine-specific configuration such as networking or storage setup. Use the host profile UI to create host profiles. You can create a host profile for a reference host and apply that host profile to other hosts in your environment for a consistent configuration.

**Note** With ESXi 8.0, if you set up a cluster that manages all ESXi host settings at a cluster level, you cannot use host profiles.

#### Host customization

Stores information that the user provides when host profiles are applied to the host. Host customization might contain an IP address or other information that the user supplied for that host. For more information about host customizations, see the *vSphere Host Profiles* documentation.

Host customization was called answer file in earlier releases of vSphere Auto Deploy.

### Auto Deploy Certificates

By default, the Auto Deploy server provisions each host with certificates that are signed by the VMware Certificate Authority (VMware CA). For more information, see Managing Certificates for ESXi Hosts.

Alternatively, if your corporate policy requires that you use custom certificates, you can set up the Auto Deploy server to provision all hosts with custom certificates that are not signed by VMware CA. The Auto Deploy server becomes a subordinate certificate authority of your third-party CA. In the Custom Certificate Authority mode, you are responsible for managing the certificates. You cannot refresh and renew certificates from the vSphere Client. In this mode, you also cannot select only a set of hosts to provision with custom certificates, and you can manually sign custom certificates only for stateful hosts. For more information, see Use Custom Certificates with Auto Deploy.

With ESXi 8.0, Auto Deploy provides a third option that allows you to generate a certificate outside vSphere and become independent of the certificate management in vCenter Server. For example, you can generate a custom certificate by using a custom script or by using a provider of domain name registry services such as Verisign. You can use custom certificates for only a set of ESXi hosts. You can provide custom certificates for stateless hosts as well. ESXi hosts are identified by the MAC address of the NIC used for network booting, or the BIOS UUID of the ESXi host. You update the VMware Endpoint Certificate Store (VECS) with the custom certificate by using PowerCLI. For more information on the new PowerCLI cmdlets, see vSphere Auto Deploy PowerCLI Cmdlet Overview. The VMware CA must trust the custom ESXi certificates so you must add the CA public certificate for the custom certificates to the TRUSTED\_ROOTS store in VECS.

Auto Deploy also stores the custom certificates and when it recognizes a booting host with the respective MAC address of the NIC used for network booting, or the BIOS UUID of the ESXi host, it automatically provides the custom certificate. You do not need to stop or restart Auto Deploy or vCenter Server when you add a custom certificate to VECS, only restart the host for which you upload a custom certificate. For more information, see Use Custom Certificates with Auto Deploy.

# Install and Configure vSphere Auto Deploy

Before you can start using vSphere Auto Deploy, you must prepare your environment in several steps.

You start with server setup and hardware preparation. You must configure the vSphere Auto Deploy service startup type in the vCenter Server system that you plan to use for managing the hosts you provision, and install vSphere PowerCLI.

#### What to read next

vSphere Auto Deploy Preinstallation Checklist

Before you can start the tasks in this vSphere Auto Deploy scenario, make sure that your environment meets the hardware and software requirements, and that you have the necessary permissions for the components included in the setup.

Prepare Your System for vSphere Auto Deploy

Before you can PXE boot an ESXi host with vSphere Auto Deploy, you must install prerequisite software and set up the DHCP and TFTP servers that vSphere Auto Deploy interacts with.

#### Using vSphere Auto Deploy Cmdlets

vSphere Auto Deploy cmdlets are implemented as Microsoft PowerShell cmdlets and included in vSphere PowerCLI. Users of vSphere Auto Deploy cmdlets can take advantage of all vSphere PowerCLI features.

Set Up Bulk Licensing

You can use the vSphere Client or ESXi Shell to specify individual license keys, or you can set up bulk licensing by using vSphere PowerCLI cmdlets. Bulk licensing works for all ESXi hosts, but is especially useful for hosts provisioned with vSphere Auto Deploy.

### vSphere Auto Deploy Preinstallation Checklist

Before you can start the tasks in this vSphere Auto Deploy scenario, make sure that your environment meets the hardware and software requirements, and that you have the necessary permissions for the components included in the setup.

| Required Software and Hardware         | Details                                                                                                    |
|----------------------------------------|----------------------------------------------------------------------------------------------------|
| vCenter Server                         | The vSphere Auto Deploy server is part of vCenter<br>Server. You must enable and start the vSphere Auto<br>Deploy service on the vCenter Server system. You can<br>perform many of the setup tasks by logging in to vCenter<br>Server. See Prepare Your System for vSphere Auto<br>Deploy.                                                                                                    |
| Storage                                | <ul> <li>Storage for ESXi datastores NFS, iSCSI, or Fibre Channel, with servers and storage arrays that are configured so the servers can detect the LUNs.</li> <li>A list of target IP addresses for NFS or iSCSI.</li> <li>A list of target volume information for NFS or iSCSI.</li> </ul>                                                                                                    |
| Host information (for four ESXi hosts) | <ul> <li>A list of target IP addresses for NFS or iSCSI.</li> <li>A list of target volume information for NFS or iSCSI.</li> <li>Default route, net mask, and primary and secondary DNS server IP addresses.</li> <li>IP address and net mask for the VMkernel primary management network.</li> <li>IP address and net mask for other VMkernel networks such as storage, vSphere FT, or VMware vMotion.</li> <li>vSphere Auto Deploy does not overwrite existing partitions by default.</li> </ul> |
| vSphere PowerCLI                       | See Install PowerCLI.                                                                                                    |
| ESXi software depot                    | The location of the ESXi software depot on the<br>Downloads page of the VMware website. You use a URL<br>to point to the image profile stored at that location, or<br>you download a ZIP file to work with a local depot. Do not<br>download the ESXi image.                                                                                                    |
| TFTP server                            | TFTP installer software such as WinAgents TFTP server.                                                                                                    |
| DHCP server                            | The DHCP server is included in the vSphere supported Windows Server versions.                                                                                                    |
| DNS server                             | A working DNS server. You must add entries in both<br>Forward (A Record) and Reverse (PTR Record) Zones for<br>each target host.                                                                                                    |

#### Table 4-2. Preinstallation Checklist

You also need information about and administrator privileges to the core servers of the environment, including the ActiveDirectory server, DNS server, DHCP server, NTP server, and so on.

You must have complete control of the broadcast domain of the subnet in which you deploy the setup. Ensure that no other DHCP, DNS, or TFTP server are on this subnet.

### Prepare Your System for vSphere Auto Deploy

Before you can PXE boot an ESXi host with vSphere Auto Deploy, you must install prerequisite software and set up the DHCP and TFTP servers that vSphere Auto Deploy interacts with.

If you want to manage vSphere Auto Deploy with PowerCLI cmdlets, see *Set Up vSphere Auto Deploy and Provision Hosts with vSphere PowerCLI.* 

#### Prerequisites

- Verify that the hosts that you plan to provision with vSphere Auto Deploy meet the hardware requirements for ESXi. See ESXi Hardware Requirements.
- Verify that the ESXi hosts have network connectivity to vCenter Server and that all port requirements are met. See vCenter Server Upgrade.
- Verify that you have a TFTP server and a DHCP server in your environment to send files and assign network addresses to the ESXi hosts that Auto Deploy provisions. See #unique\_86 and #unique\_87.
- Verify that the ESXi hosts have network connectivity to DHCP, TFTP, and vSphere Auto Deploy servers.
- If you want to use VLANs in your vSphere Auto Deploy environment, you must set up the end to end networking properly. When the host is PXE booting, the firmware driver must be set up to tag the frames with proper VLAN IDs. You must do this set up manually by making the correct changes in the UEFI/BIOS interface. You must also correctly configure the ESXi port groups with the correct VLAN IDs. Ask your network administrator how VLAN IDs are used in your environment.
- Verify that you have enough storage for the vSphere Auto Deploy repository. The vSphere
  Auto Deploy server uses the repository to store data it needs, including the rules and rule
  sets you create and the VIBs and image profiles that you specify in your rules.

Best practice is to allocate 2 GB to have enough room for four image profiles and some extra space. Each image profile requires approximately 400 MB. Determine how much space to reserve for the vSphere Auto Deploy repository by considering how many image profiles you expect to use.

- Obtain administrative privileges to the DHCP server that manages the network segment you want to boot from. You can use a DHCP server already in your environment, or install a DHCP server. For your vSphere Auto Deploy setup, replace the gpxelinux.0 filename with snponly64.efi.vmw-hardwired for UEFI or undionly.kpxe.vmw-hardwired for BIOS. For more information on DHCP configurations, see Sample DHCP Configurations.
- Secure your network as for any other PXE-based deployment method. vSphere Auto Deploy transfers data over SSL to prevent casual interference and snooping. However, the authenticity of the client or the vSphere Auto Deploy server is not checked during a PXE boot.
- If you want to manage vSphere Auto Deploy with PowerCLI cmdlets, verify that Microsoft .NET Framework 4.5 or 4.5.x and Windows PowerShell 3.0 or 4.0 are installed on a Windows machine. See the vSphere PowerCLI User's Guide.
- Set up a remote Syslog server. See the *vCenter Server and Host Management* documentation for Syslog server configuration information. Configure the first host you boot to use the

remote Syslog server and apply that host's host profile to all other target hosts. Optionally, install and use VMware vCenter Log Insight, which provides log aggregation and analytics for VMware and non-VMware products, virtual and physical, with near real-time search and analytics of log events.

- Install ESXi Dump Collector, set up your first host so that all core dumps are directed to ESXi Dump Collector, and apply the host profile from that host to all other hosts.
- If the hosts that you plan to provision with vSphere Auto Deploy are with legacy BIOS, verify that the vSphere Auto Deploy server has an IPv4 address. PXE booting with legacy BIOS firmware is possible only over IPv4. PXE booting with UEFI firmware is possible with either IPv4 or IPv6.

#### Procedure

1 Navigate to Home > Auto Deploy.

By default, only the administrator role has privileges to use the vSphere Auto Deploy service.

- 2 On the **Auto Deploy** page, select your vCenter Server from the drop-down menu at the top.
- 3 Click Enable Auto Deploy and Image Builder to activate the service.

If the Image Builder service is already active, select the Configure tab and click Enable Auto Deploy Service.

The **Software Depot** page appears.

- 4 Configure the TFTP server.
  - a Click the **Configure** tab.
  - b Click **Download TFTP Boot Zip** to download the TFTP configuration file and unzip the file to the directory in which your TFTP server stores files.
  - c (Optional) To use a proxy server, click **Add** on the *Auto Deploy Runtime Summary* pane and enter a proxy server URL in the text box.

Using reverse proxy servers can offload the requests made to the vSphere Auto Deploy server.

- 5 Set up your DHCP server to point to the TFTP server on which the TFTP ZIP file is located.
  - a Specify the TFTP Server's IP address in DHCP option 66, frequently called next-server.
  - b Specify the boot filename, which is snponly64.efi.vmw-hardwired for UEFI or undionly.kpxe.vmw-hardwired for BIOS in the DHCP option 67, frequently called boot-filename.
- 6 Set each host you want to provision with vSphere Auto Deploy to network boot or PXE boot, following the manufacturer's instructions.

7 (Optional) If you set up your environment to use Thumbprint mode, you can use your own Certificate Authority (CA) by replacing the OpenSSL certificate rbd-ca.crt and the OpenSSL private key rbd-ca.key with your own certificate and key file.

The files are in /etc/vmware-rbd/ssl/.

By default, vCenter Server uses VMware Certificate Authority (VMCA).

#### Results

When you start an ESXi host that is set up for vSphere Auto Deploy, the host contacts the DHCP server and is directed to the vSphere Auto Deploy server, which provisions the host with the image profile specified in the active rule set.

#### What to do next

- You can change the default configuration properties of the Auto Deploy Service. For more information, see "Configuring vCenter Server" in the vCenter Server and Host Management documentation.
- You can change the default configuration properties of the **Image Builder Service**. For more information, see "Configuring vCenter Server" in the *vCenter Server and Host Management* documentation.
- Define a rule that assigns an image profile and optional host profile, host location, or script bundle to the host.
- (Optional) Configure the first host that you provision as a reference host. Use the storage, networking, and other settings you want for your target hosts to share. Create a host profile for the reference host and write a rule that assigns both the already tested image profile and the host profile to target hosts.
- (Optional) If you want to have vSphere Auto Deploy overwrite existing partitions, set up a reference host to do auto partitioning and apply the host profile of the reference host to other hosts.
- (Optional) If you have to configure host-specific information, set up the host profile of the reference host to prompt for user input. For more information about host customizations, see the vSphere Host Profiles documentation.

### Using vSphere Auto Deploy Cmdlets

vSphere Auto Deploy cmdlets are implemented as Microsoft PowerShell cmdlets and included in vSphere PowerCLI. Users of vSphere Auto Deploy cmdlets can take advantage of all vSphere PowerCLI features.

Experienced PowerShell users can use vSphere Auto Deploy cmdlets just like other PowerShell cmdlets. If you are new to PowerShell and vSphere PowerCLI, the following tips might be helpful.

You can type cmdlets, parameters, and parameter values in the vSphere PowerCLI shell.

• Get help for any cmdlet by running Get-Helpcmdlet\_name.

- Remember that PowerShell is not case sensitive.
- Use tab completion for cmdlet names and parameter names.
- Format any variable and cmdlet output by using Format-List or Format-Table, or their short forms fl or ft. For more information, run the Get-Help Format-List cmdlet.

#### Passing Parameters by Name

You can pass in parameters by name in most cases and surround parameter values that contain spaces or special characters with double quotes.

Copy-DeployRule -DeployRule testrule -ReplaceItem MyNewProfile

Most examples in the *vCenter Server Installation and Setup* documentation pass in parameters by name.

#### **Passing Parameters as Objects**

You can pass parameters as objects if you want to perform scripting and automation. Passing in parameters as objects is useful with cmdlets that return multiple objects and with cmdlets that return a single object. Consider the following example.

1 Bind the object that encapsulates rule set compliance information for a host to a variable.

\$tr = Test-DeployRuleSetCompliance MyEsxi42

2 View the *itemlist* property of the object to see the difference between what is in the rule set and what the host is currently using.

\$tr.itemlist

3 Remediate the host to use the revised rule set by using the Repair-DeployRuleSetCompliance cmdlet with the variable.

Repair-DeployRuleSetCompliance \$tr

The example remediates the host the next time you boot the host.

### Set Up Bulk Licensing

You can use the vSphere Client or ESXi Shell to specify individual license keys, or you can set up bulk licensing by using vSphere PowerCLI cmdlets. Bulk licensing works for all ESXi hosts, but is especially useful for hosts provisioned with vSphere Auto Deploy.

Assigning license keys through the vSphere Client and assigning licensing by using vSphere PowerCLI cmdlets function differently.

#### Assign license keys with the vSphere Client

You can assign license keys to a host when you add the host to the vCenter Server system or when the host is managed by a vCenter Server system.

#### Assign license keys with LicenseDataManager vSphere PowerCLI

You can specify a set of license keys to be added to a set of hosts. The license keys are added to the vCenter Server database. Each time a host is added to the vCenter Server system or reconnects to it, the host is assigned a license key. A license key that is assigned through vSphere PowerCLI is treated as a default license key. When an unlicensed host is added or reconnected, it is assigned the default license key. If a host is already licensed, it keeps its license key.

The following example assigns licenses to all hosts in a data center. You can also associate licenses with hosts and clusters.

The following example is for advanced vSphere PowerCLI users who know how to use PowerShell variables.

#### Prerequisites

Prepare Your System for vSphere Auto Deploy.

#### Procedure

1 In a vSphere PowerCLI session, connect to the vCenter Server system you want to use and bind the associated license manager to a variable.

Connect-VIServer -Server 192.XXX.X.XX -User username -Password password \$licenseDataManager = Get-LicenseDataManager

2 Run a cmdlet that retrieves the data center in which the hosts for which you want to use the bulk licensing feature are located.

#### \$hostContainer = Get-Datacenter -Name Datacenter-X

You can also run a cmdlet that retrieves a cluster to use bulk licensing for all hosts in a cluster, or retrieves a folder to use bulk licensing for all hosts in a folder.

3 Create a LicenseData object and a LicenseKeyEntry object with associated type ID and license key.

```
$licenseData = New-Object VMware.VimAutomation.License.Types.LicenseData
$licenseKeyEntry = New-Object Vmware.VimAutomation.License.Types.LicenseKeyEntry
$licenseKeyEntry.TypeId = "vmware-vsphere"
$licenseKeyEntry.LicenseKey = "XXXXX-XXXXX-XXXXX-XXXXX-XXXXX"
```

4 Associate the LicenseKeys attribute of the LicenseData object you created in step 3 with the LicenseKeyEntry object.

\$licenseData.LicenseKeys += \$licenseKeyEntry

5 Update the license data for the data center with the LicenseData object and verify that the license is associated with the host container.

\$licenseDataManager.UpdateAssociatedLicenseData(\$hostContainer.Uid, \$licenseData)
\$licenseDataManager.QueryAssociatedLicenseData(\$hostContainer.Uid)

- 6 Provision one or more hosts with vSphere Auto Deploy and assign them to the data center or to the cluster that you assigned the license data to.
- 7 You can use the vSphere Client to verify that the host is successfully assigned to the default license xxxxx-xxxxx-xxxxx-xxxxx.

#### Results

All hosts that you assigned to the data center are now licensed automatically.

# **Reprovisioning Hosts**

Use vSphere Auto Deploy to reprovision ESXi hosts with a different image profile or a different host profile.

vSphere Auto Deploy supports multiple reprovisioning options. You can perform a simple reboot or reprovision with a different image profile or a different host profile.

A first boot using vSphere Auto Deploy requires that you set up your environment and add rules to the rule set. See the topic "Preparing for vSphere Auto Deploy" in the *vSphere installation and Setup* documentation.

The following reprovisioning operations are available.

- Simple reboot.
- Reboot of hosts for which the user answered questions during the boot operation.
- Reprovision with a different image profile.
- Reprovision with a different host profile.

### **Reprovision Hosts with Simple Reboot Operations**

You can reprovisions ESXi hosts with the image profile, host profile, custom script, and vCenter Server location assigned during first boot.

#### Prerequisites

A simple reboot of a host that is provisioned with vSphere Auto Deploy requires only that all prerequisites are still met. The process uses the previously assigned image profile, host profile, custom script, and vCenter Server location.

- Verify that the setup you performed during the first boot operation is in place.
- Verify that all associated items like are available. An item can be an image profile, host profile, custom script or vCenter Server inventory location.

 Verify that the host has the identifying information (asset tag, IP address) it had during previous boot operations.

#### Procedure

1 Place the host in maintenance mode.

| Host Type                         | Action                                                                                                 |
|-----------------------------------|----------------------------------------------------------------------------------------------------|
| Host is part of a DRS cluster     | VMware DRS migrates virtual machines to appropriate hosts when you place the host in maintenance mode. |
| Host is not part of a DRS cluster | You must migrate all virtual machines to different hosts and place each host in maintenance mode.      |

2 Reboot the host.

#### Results

The host shuts down. When the host reboots, it uses the image profile that the vSphere Auto Deploy server provides. The vSphere Auto Deploy server also applies the host profile stored on the vCenter Server system.

### Use vSphere PowerCLI To Reprovision a Host

You can use vSphere Auto Deploy to reprovision a host with a new image profile in a vSphere PowerCLI session.

Several options for reprovisioning hosts exist.

- If the VIBs that you want to use support live update, you can use an esseli software vib update command. In that case, you must also update the rule set to use an image profile that includes the new VIBs.
- During testing, you can apply an image profile to an individual host with the Apply-EsxImageProfile cmdlet and reboot the host so the change takes effect. The Apply-EsxImageProfile cmdlet updates the association between the host and the image profile but does not install VIBs on the host.
- In all other cases, use this procedure.

#### Prerequisites

- Verify that the image profile you want to use to reprovision the host is available. Use vSphere ESXi Image Builder in a vSphere PowerCLI session. See "Using vSphere ESXi Image Builder CLI" in the vSphere Installation and Setup documentation.
- Verify that the setup you performed during the first boot operation is in place.

#### Procedure

1 At the PowerShell prompt, run the Connect-VIServer vSphere PowerCLI cmdlet to connect to the vCenter Server system that vSphere Auto Deploy is registered with.

 $\verb|Connect-VIServer ipv4_or_ipv6_address||$ 

The cmdlet might return a server certificate warning. In a production environment, make sure no server certificate warnings result. In a development environment, you can ignore the warning.

- 2 Determine the location of a public software depot that contains the image profile that you want to use, or define a custom image profile with vSphere ESXi Image Builder.
- **3** Run Add-EsxSoftwareDepot to add the software depot that contains the image profile to the vSphere PowerCLI session.

| Depot Type   | Cmdlet                                                                                                    |
|--------------|----------------------------------------------------------------------------------------------------|
| Remote depot | Run Add-EsxSoftwareDepot depot_url.                                                                                                    |
| ZIP file     | <ul> <li>a Download the ZIP file to a local file path or create a mount point local to the vSphere PowerCLI machine.</li> <li>b Run Add-EsxSoftwareDepot C:\file_path\my_offline_depot.zip.</li> </ul> |

- 4 Run Get-EsxImageProfile to see a list of image profiles, and decide which profile you want to use.
- **5** Run Copy-DeployRule and specify the ReplaceItem parameter to change the rule that assigns an image profile to hosts.

The following cmdlet replaces the current image profile that the rule assigns to the host with the *my\_new\_imageprofile* profile. After the cmdlet completes, <code>myrule</code> assigns the new image profile to hosts. The old version of <code>myrule</code> is renamed and hidden.

Copy-DeployRule myrule -ReplaceItem my\_new\_imageprofile

- 6 Test the rule compliance for each host that you want to deploy the image to.
  - a Verify that you can access the host for which you want to test rule set compliance.

Get-VMHost -Name ESXi\_hostname

b Run the cmdlet that tests rule set compliance for the host, and bind the return value to a variable for later use.

\$tr = Test-DeployRuleSetCompliance ESXi hostname

c Examine the differences between the contents of the rule set and configuration of the host.

\$tr.itemlist

The system returns a table of current and expected items if the host for which you want to test the new rule set compliance is compliant with the active rule set.

| CurrentItem         | ExpectedItem        |
|---------------------|---------------------|
|                     |                     |
| my_old_imageprofile | my_new_imageprofile |

d Remediate the host to use the revised rule set the next time you boot the host.

Repair-DeployRuleSetCompliance \$tr

7 Reboot the host to provision it with the new image profile.

### Write a Rule and Assign a Host Profile to Hosts

vSphere Auto Deploy can assign a host profile to one or more ESXi hosts.

In many cases, you assign a host to a cluster instead of specifying a host profile explicitly. The host uses the host profile of the cluster.

#### Prerequisites

The host profile might include information about storage configuration, network configuration, or other characteristics of the host. If you add a host to a cluster, that cluster's host profile is used.

- Install PowerCLI and all prerequisite software. For information, see vCenter Server Installation and Setup.
- Export the host profile that you want to use.

#### Procedure

1 In a PowerCLI session, run the Connect-VIServer cmdlet to connect to the vCenter Server system that vSphere Auto Deploy is registered with.

Connect-VIServer ipv4\_or\_ipv6\_address

The cmdlet might return a server certificate warning. In a production environment, make sure no server certificate warnings result. In a development environment, you can ignore the warning.

- **2** Using the vSphere Client, set up a host with the settings you want to use and create a host profile from that host.
- **3** Find the name of the host profile by running Get-VMhostProfile PowerCLI cmdlet, passing in the ESXi host from which you create a host profile.

4 At the PowerCLI prompt, define a rule in which host profiles are assigned to hosts with certain attributes, for example a range of IP addresses.

```
New-DeployRule -Name "testrule2" -Item my_host_profile -Pattern "vendor=Acme,Zven",
"ipv4=192.XXX.1.10-192.XXX.1.20"
```

The specified item is assigned to all hosts with the specified attributes. This example specifies a rule named testrule2. The rule assigns the specified host profile *my\_host\_profile* to all hosts with an IP address inside the specified range and with a manufacturer of Acme or Zven.

5 Add the rule to the rule set.

Add-DeployRule testrule2

By default, the working rule set becomes the active rule set, and any changes to the rule set become active when you add a rule. If you use the NoActivate parameter, the working rule set does not become the active rule set.

#### What to do next

- Assign a host already provisioned with vSphere Auto Deploy to the new host profile by performing compliance test and repair operations on those hosts. For more information, see Test and Repair Rule Compliance.
- Power on unprovisioned hosts to provision them with the host profile.

### Test and Repair Rule Compliance

Test new or modified rules for compliance and repair accordingly, as changes in the vSphere Auto Deploy rule set are not updated automatically.

#### Prerequisites

When you add a rule to the vSphere Auto Deploy rule set or modify one or more rules, hosts are not updated automatically. vSphere Auto Deploy applies the new rules only when you test their rule compliance and perform remediation.

- Prepare your system and install the Auto Deploy Server. For more information, see Prepare Your System for vSphere Auto Deploy.
- Verify that your infrastructure includes one or more ESXi hosts provisioned with vSphere Auto Deploy, and that the host on which you installed PowerCLI can access those ESXi hosts.

#### Procedure

1 In a PowerCLI session, run the Connect-VIServer cmdlet to connect to the vCenter Server system that vSphere Auto Deploy is registered with.

Connect-VIServer ipv4\_or\_ipv6\_address

The cmdlet might return a server certificate warning. In a production environment, make sure no server certificate warnings result. In a development environment, you can ignore the warning.

2 Use PowerCLI to check which vSphere Auto Deploy rules are currently available.

Get-DeployRule

The system returns the rules and the associated items and patterns.

3 Modify one of the available rules.

For example, you can change the image profile and the name of the rule.

Copy-DeployRule -DeployRule testrule -ReplaceItem MyNewProfile

You cannot edit a rule already added to the active rule set. Instead, you can copy the rule and replace the item or pattern you want to change.

4 Verify that you can access the host for which you want to test rule set compliance.

Get-VMHost -Name MyEsxi42

5 Run the cmdlet that tests rule set compliance for the host, and bind the return value to a variable for later use.

```
$tr = Test-DeployRuleSetCompliance MyEsxi42
```

6 Examine the differences between the contents of the rule set and configuration of the host.

\$tr.itemlist

If the host for which you want to test the new rule set compliance is compliant with the active rule set, the system returns a table of current and expected items.

| CurrentItem   | ExpectedItem |
|---------------|--------------|
|               |              |
| My Profile 25 | MyNewProfile |

7 Remediate the host to use the revised rule set the next time you boot the host.

Repair-DeployRuleSetCompliance \$tr

#### What to do next

If the rule you changed specified the inventory location, the change takes effect when you repair compliance. For all other changes, reboot your host to have vSphere Auto Deploy apply the new rule and to achieve compliance between the rule set and the host.

# Collect Logs to Troubleshoot ESXi Hosts

5

You can collect installation or upgrade log files for ESXi that help you identify the source of the failure if an installation or upgrade fails.

#### Solution

- 1 Enter the vm-support command in the ESXi Shell or through SSH.
- 2 Navigate to the /var/tmp/ directory.
- 3 Retrieve the log files from the .tgz file.